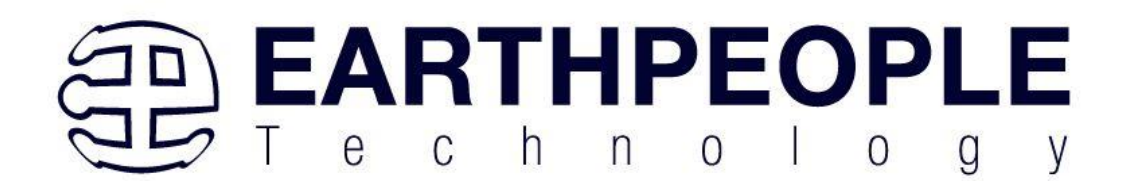

# SWD BLASTER ARM MCU PROGRAMMER USER MANUAL

The Earth People Technology SWD Blaster programs and provides in circuit debugging via JTAG or SWD for any ARM MCU. It connects via USB to the Host PC running Windows and is fully plug and play compatible. The SWD Blaster integrates seamlessly into the high-perfroming C/C++ compiler and debgger tool suite IAR Embedded Workbench ID for easy-to-use, fast and reliable debugging. The SWD Blaster streams the program counter, variables, and register data to the host computer to provide a view into program execution in real time.

For debugging Cortex devices, the SWD Blaster also supports the SWO (Serial Wire Output) feature, which can be used for tracing the program execution and tracking variables at predefined points in your code.

Supports all Arm7/Arm9/Arm11 cores, Arm Cortex-A/R/M cores from all Silicon Vendors with Automatic core recognition and JTAG/SWD detection. Supports target voltage range from 1.65V to 5V. Includes 0.1 inch header utilizing the MIPI-20 pinout.

The SWD Blaster provides a fast debugging platform via JTAG and SWD/SWO with download speeds of up to 1.89 MByte/sec. The JTAG and Serial Wire Debug (SWD) clocks up to 8MHz (no limit on the MCU clock speed).

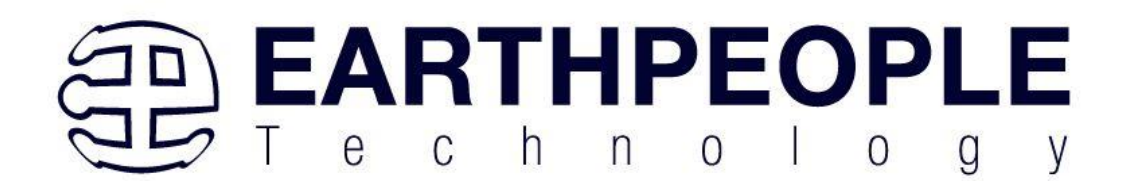

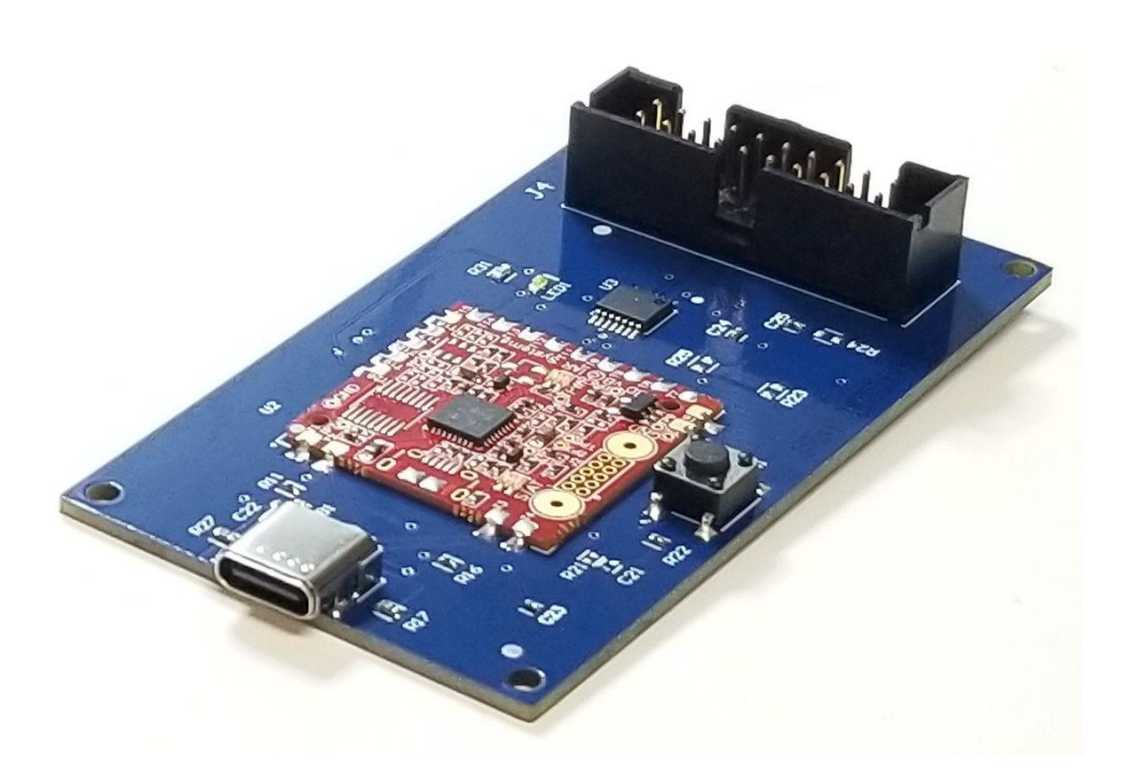

# 1 Description

The SWD Blaster is a stand alone programmer for use with IAR Embedded Workbench and capable of debugging most ARM MCU's. It includes the I-Jet On Board Module from IAR. It also includes a USB-C connector and a 20 pin 0.1 Inch Header that maps to the MIPI-20 pinout. The SWD Blaster has a reset switch for manual reset of the target MCU. There is a level shifter chip which is powered from the target MCU board. This level shifter allows the SWD signals to match the target MCU from 1.65V to 5V.

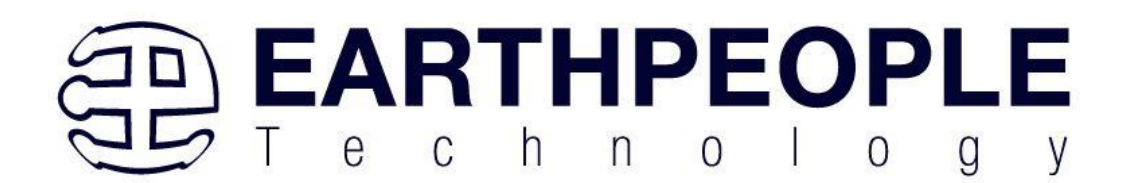

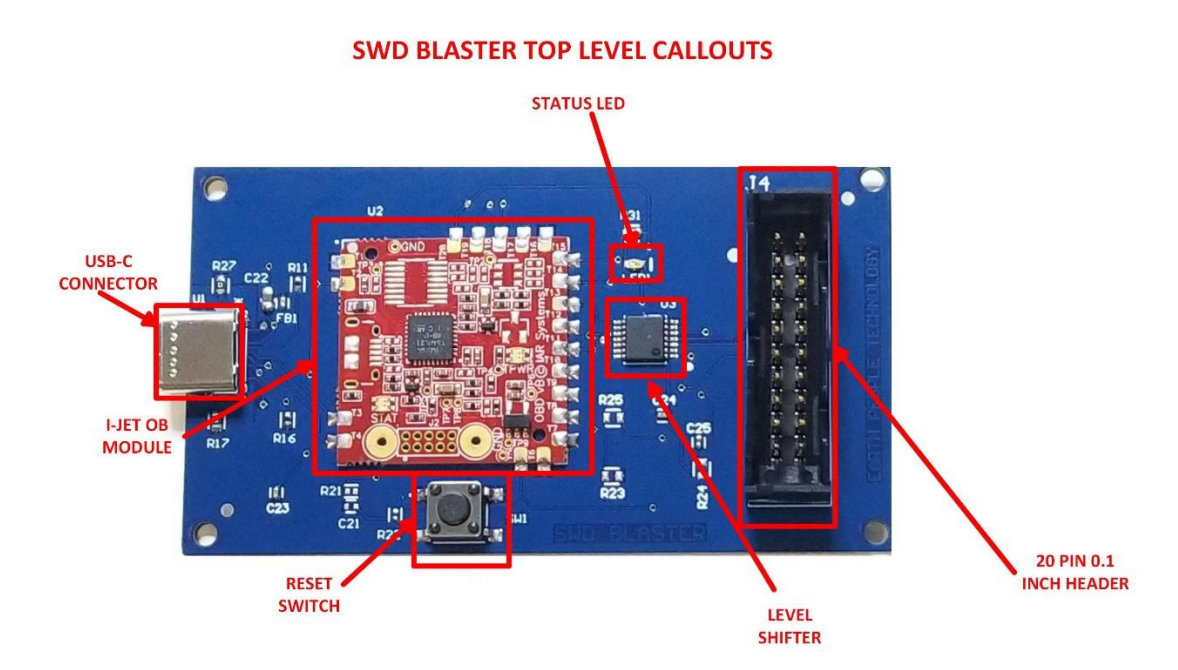

# 1.1 I-Jet OBM

The I-Jet On Board Module is sourced from IAR so it is officially licensed by the company.

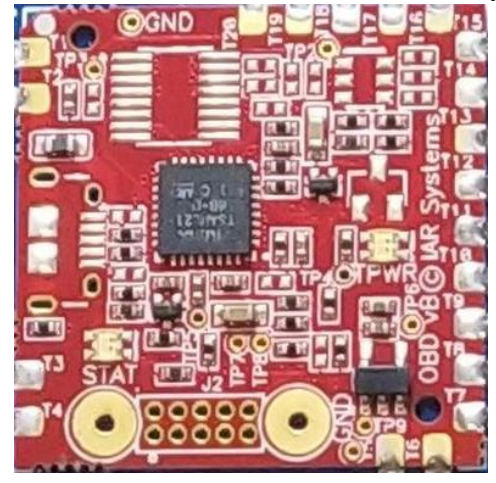

When the SWD Blaster is connected to a USB port on a PC loaded with the latest version of IAR Embedded Workbench, it is immediately recognized as an I-Jet. And it can be used to program the flash of the target MCU or provide in circuit debugging.

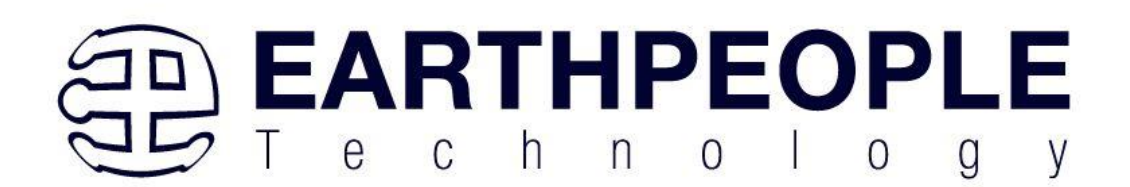

| Category:          |          |           |          |                          |                 | Factory Settings |
|--------------------|----------|-----------|----------|--------------------------|-----------------|------------------|
| General Options    |          |           |          |                          |                 |                  |
| Static Analysis    |          |           |          |                          |                 |                  |
| Runtime Checking   | Setup    | Interface | Trace    | Breakpoints              |                 |                  |
| Assembler          | Prob     | e config  | Probe    | configuration file       |                 |                  |
| Output Converter   | FIOD     | , sound   | Ove      | rride default            |                 |                  |
| Custom Build       | • A      | uto       | 010      |                          |                 | _                |
| Build Actions      | OF       | rom file  |          |                          |                 |                  |
| Linker             | OE       | xplicit   | C        | PU:                      | Select          |                  |
| Debugger           |          |           |          |                          | -               |                  |
| Simulator          | Inter    | ace       | Explicit | probe configuration      |                 |                  |
| CADI               | 05       | TAG       | Mult     | ti-target debug system   |                 |                  |
| GDB Server         | • S      | WD        | Ta       | rget number (TAP or Mu   | Itidrop ID ); 0 |                  |
| I-jet              | 00       | ЛАG       | 0        | Target with multiple CPL | Js              |                  |
| J-Link/J-Trace     |          |           |          | CPI Lnumber on target    | 0               |                  |
| TI Stellaris       | Interfac | e sneed   |          | or o number or raiger    |                 |                  |
| Nu-Link            | Auto     | dataat v  |          | JTAG scan chain contair  | is non-Arm de   | rices            |
| PE micro           | Auto     | nerecr .  |          | Preceding bits:          | 0               |                  |
| ST-LINK            |          |           |          |                          |                 |                  |
| Third-Party Driver |          |           |          |                          |                 |                  |
| TI MSP-FET         |          |           |          |                          |                 |                  |

The OBM provides full SWD JTAG in circuit emulation. The emulation speed is limited to 8MHz. However, this speed is more than adequate for most applications. The OBM provides all of the debugging power of the IAR Embedded Workbench. The user can:

- compile user code
- download, debug
- step over functions
- step into functions
- run to cursor
- run full program
- pause
- view all registers
- set breakpoints
- execute to breakpoints
- add variables to watch
- probe variables
- and all other functionality

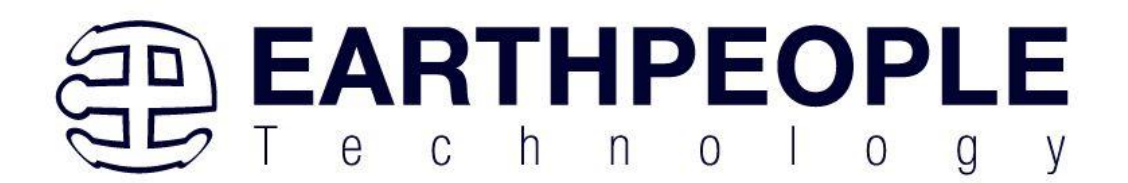

The OBM is powered by the USB-C connection from the port of the connected PC.

# 1.2 USB-C Connection

The SWD Blaster communicates with a PC via the USB-C connector. Connect the cable to any USB 2.0 or higher compliant port.

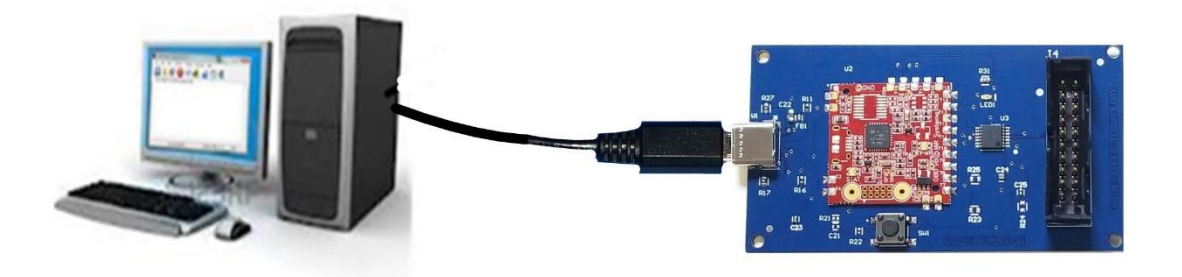

When the IAR Embedded Workbench software is properly installed on the PC, the driver will automatically load.

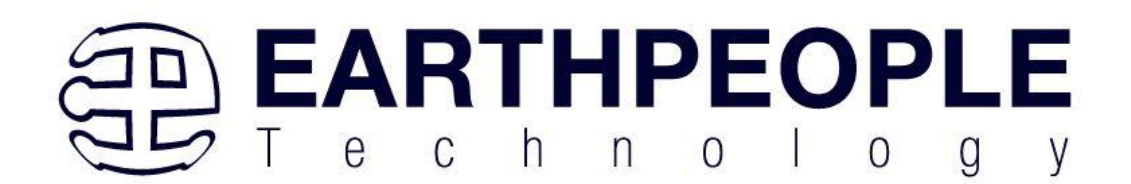

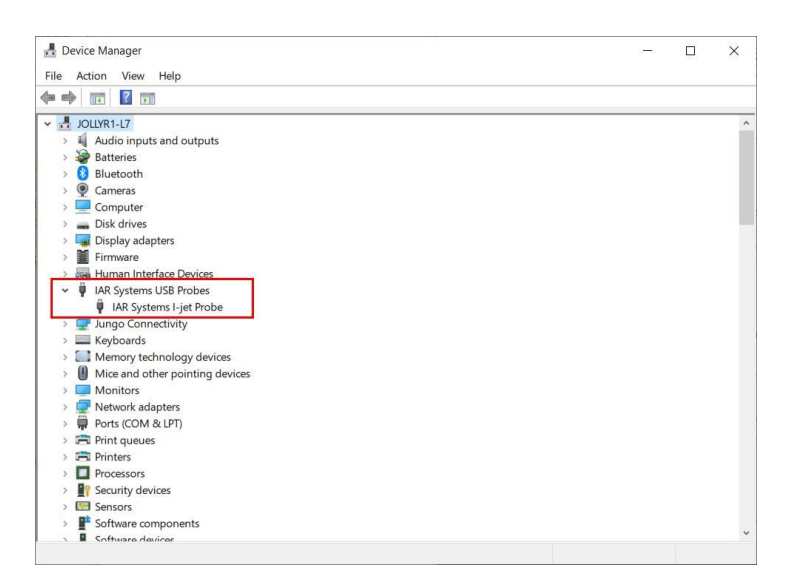

The SWD Blaster is powered by the USB-C connection. The USB Power is used to power up the OB Module. The OB Module provides +3.3V power for external use on the SWD Blaster.

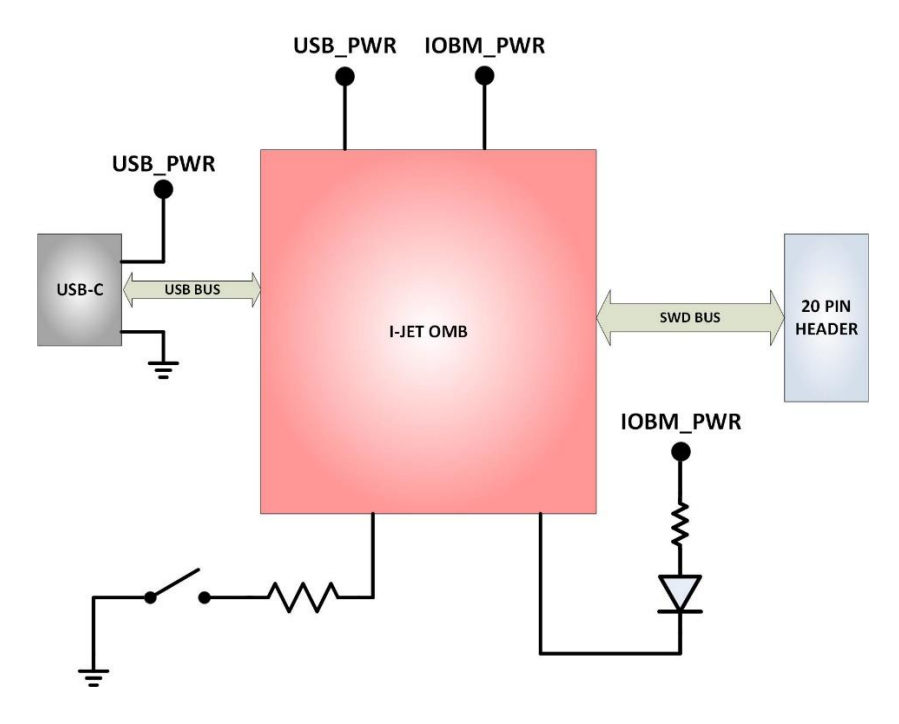

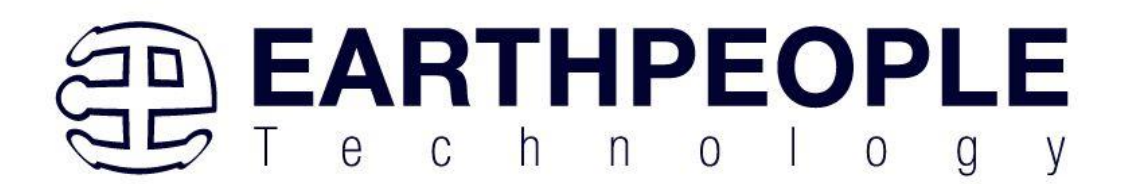

The USB connection provides the bi-directional communication path between Host PC and the SWD Blaster.

# 1.3 Status LED

The STATUS LED is used to indicate that the SWD Blaster has been appropriately powered from the Host USB. It will light up green. It is connected to pin 11 of the IOBM and driven with sink from the module.

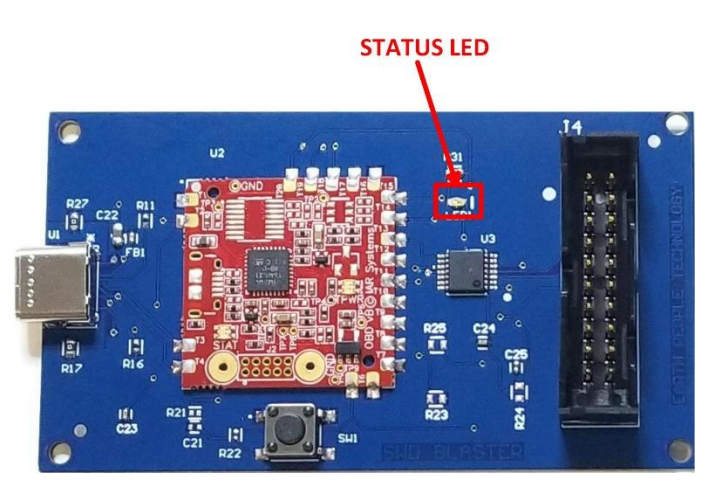

# 1.4 Reset Switch

The Reset Push Button is used to manually reset the target MCU.

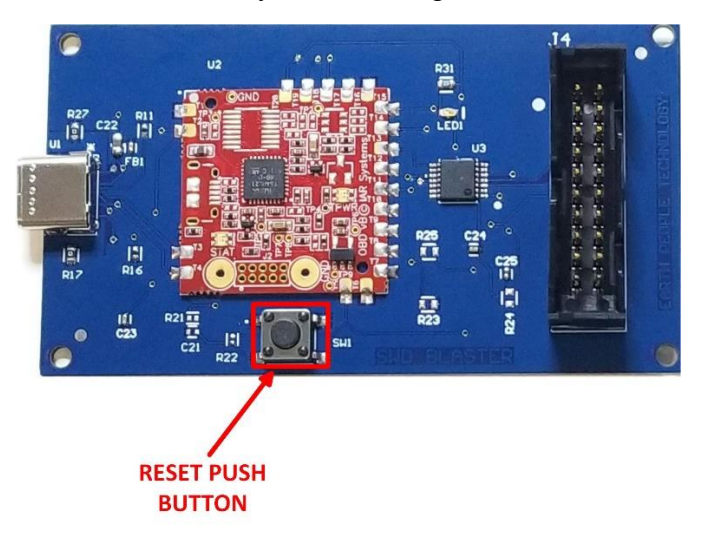

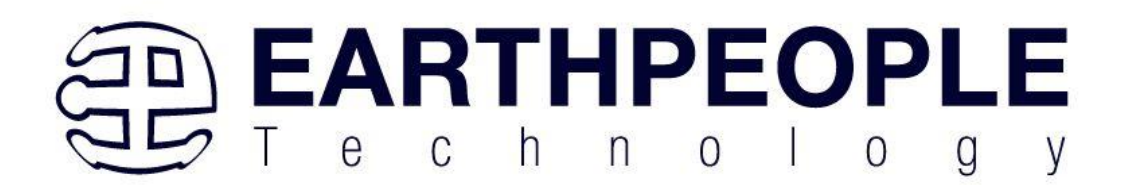

# 1.5 20 Pin Header

The SWD Blaster includes a 20 Pin 0.1 Inch Dual Row Shrouded Header.

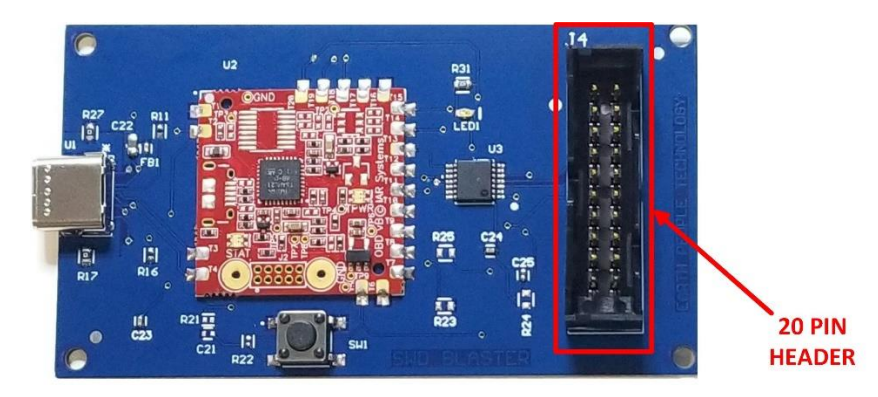

This header is used to connect the

- SWDIO
- SWDCLK
- TARGET POWER
- SWO
- GROUND
- TRESET

Signals to the target MCU. The header pinout follows the MIPI-20 scheme.

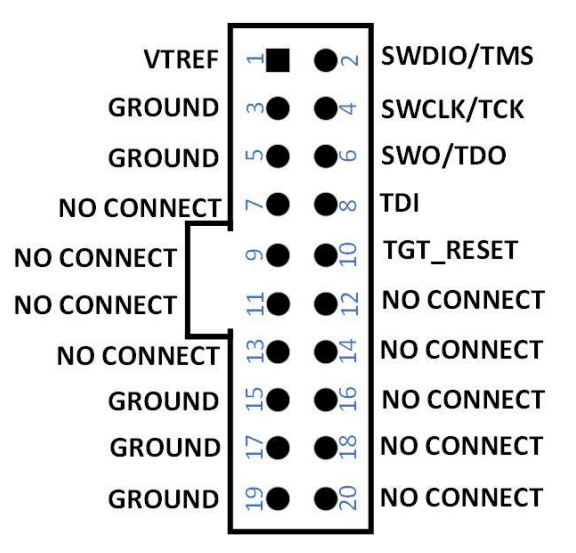

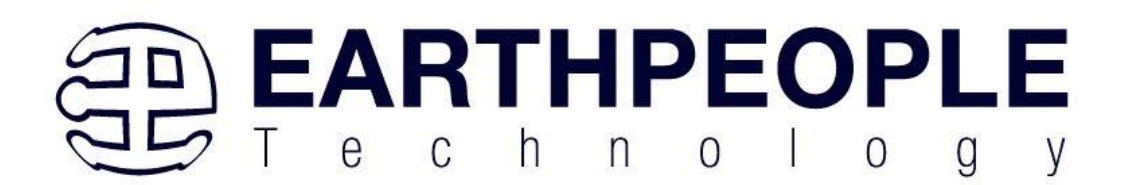

The VTREF signal is power applied from the Target Device. It is used to power the output sample circuit of the IOBM. It must have the capability of supplying:

20mA

# 1.6 Using the SWD Blaster

The SWD Blaster must have the IAR Embedded Workbench installed on the PC. The USB driver is included in the software. Once installed, connect the SWD Blaster using a USB-C cable. Connect the USB cable to a port on the Host PC.

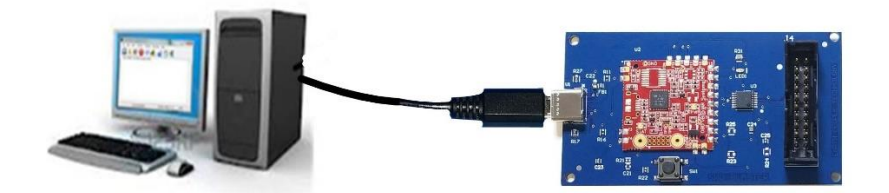

The driver will automatically load. The STATUS LED will light to indicate power has been correctly applied to the SWD Blaster.

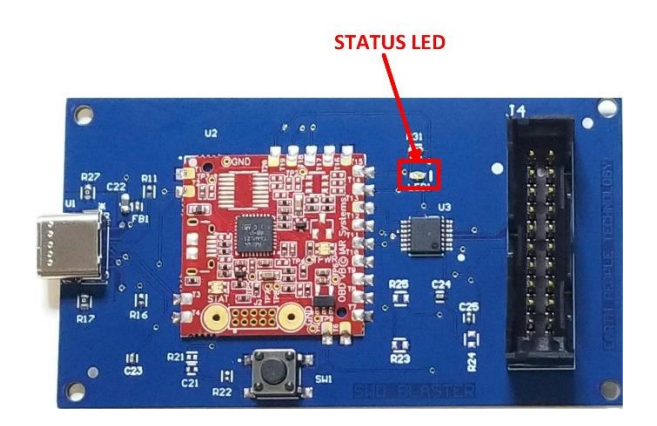

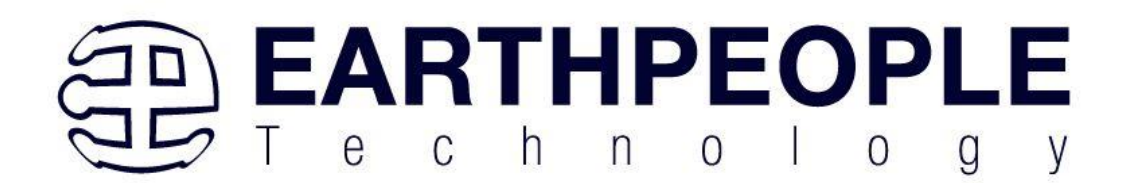

The "CONNECT" LED will light up in the Green color.

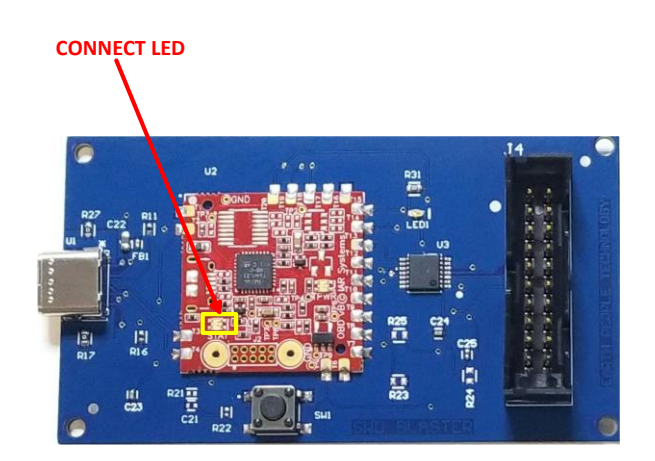

If the CONNECT LED lights up in Red, it means the IOBM USB Driver did not properly. Use the 20 pin Header and Adapter Board to connect the SWD signals to the Target Board.

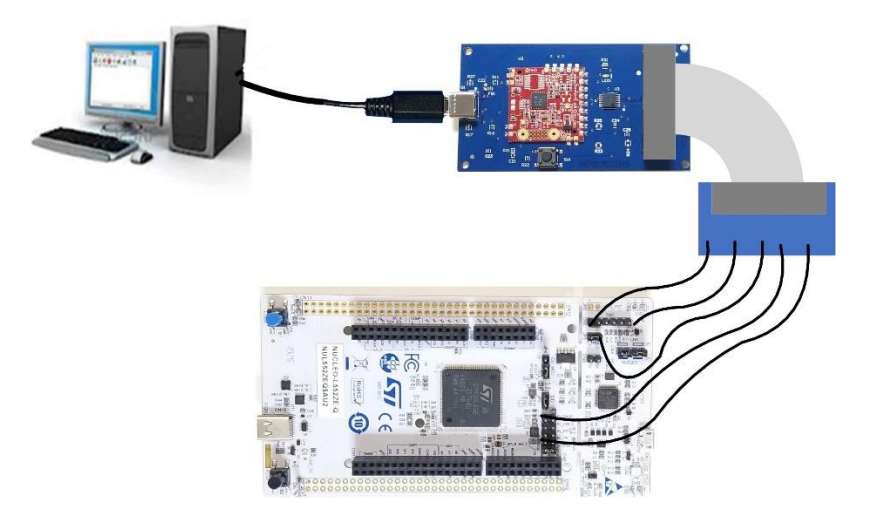

Use the Embedded Workbench software to connect to the target board. Write user code, compile, download and start debugging.

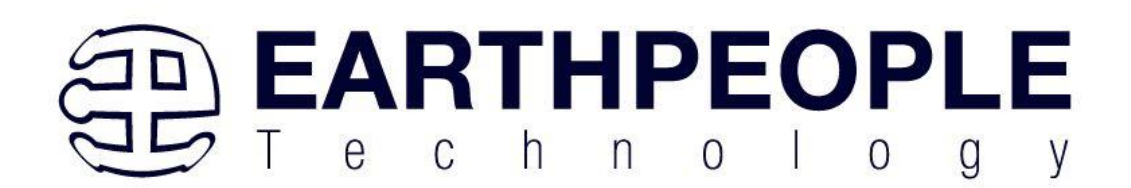

| Category:          |               |       |           |                         |                  | Factory Sett | inas |
|--------------------|---------------|-------|-----------|-------------------------|------------------|--------------|------|
| General Options    | ]             |       |           |                         |                  |              | -    |
| Static Analysis    |               |       |           |                         |                  |              |      |
| Runtime Checking   | 1             |       |           |                         |                  |              |      |
| C/C++ Compiler     | Setup Inte    | rface | Trace     | Breakpoints             |                  |              |      |
| Assembler          | Probe con     | fig   | Probe     | configuration file      |                  |              |      |
| Output Converter   | Auto          |       | Ove       | rride default           |                  |              |      |
| Custom Build       | O France      |       |           |                         |                  | 1000         |      |
| Build Actions      | O From f      | e     |           |                         |                  |              |      |
| Linker             | Explicit      |       | C         | PU:                     | Select           |              |      |
| Debugger           | Interfere     |       | Eventicit | and a sector setting    |                  |              |      |
| Simulator          | Interface     |       | Explicit  | probe configuration     |                  |              |      |
| CADI CADI          | ⊖ JTAG        |       | Mult      | ti-target debug system  |                  |              |      |
| CDB Socier         | SWD           |       | Tai       | rget number (TAP or M   | lultidrop ID): 0 |              |      |
| GDD Server         | ORTAG         |       | 100       | Target with multiple Cl | Pils             |              |      |
| l-jet              | CUTAG         |       |           | raiger with maliple of  | 0                |              |      |
| TI Stellaris       |               |       |           | CPU number on targ      | et: 0            |              |      |
| Nu-Link            | Interface spe | ed    |           | JTAG scan chain conta   | ains non-Arm d   | evices       |      |
| PE micro           | Auto detec    | t ~   |           | Preceding bits:         | 0                |              |      |
| ST-LINK            |               |       |           | r roooding bits.        |                  |              |      |
| Third-Party Driver |               |       |           |                         |                  |              |      |
| TI MSP-FET         |               |       |           |                         |                  |              |      |
| TT XDS             |               |       |           |                         |                  |              |      |

# 2 Installing Software for use with SWD Blaster

The SWD Blaster uses the I-Jet On Board Module from IAR. IAR makes the software called Embedded Workbench.

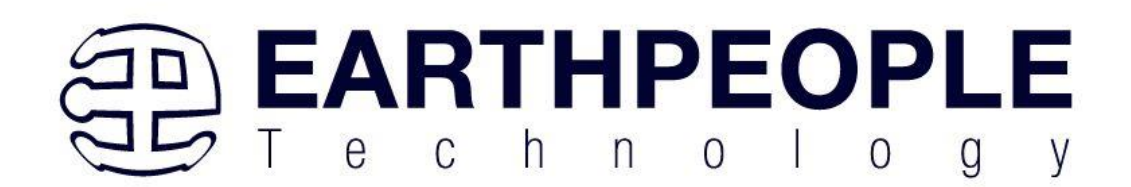

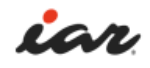

PRODUCTS KNOWLEDGE INVESTORS NEWS ABOUT

Product overview

See IAR Embedded Workbench for Arm V9.30 and its powerful features in action in this video.

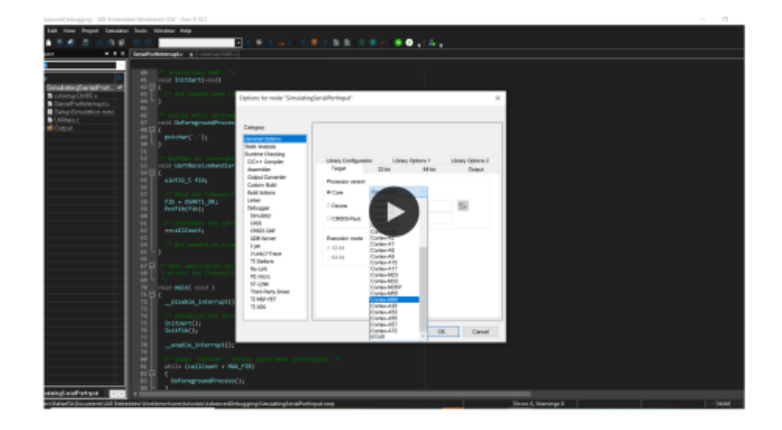

This software along with the SWD Blaster will allow developers to create software to run on any ARM MCU. EPT acquires the I-Jet OBM directly from IAR. So, this is an officially licensed product. The Embedded Workbench software includes all drivers for use with the SWD Blaster.

IAR provides two free versions of Embedded Workbench for download for users.

- Time Limited Embedded Workbench Full version of software expires after 14 days. No code size limitation.
- Code Limited Embedded Workbench All software features available (Download and Debugging), compiled code size is limited to 32Kbytes.

Follow the steps below to install the free version of software.

2.1 Download and install IAR Workbench

Go to the IAR Download ARM Software page

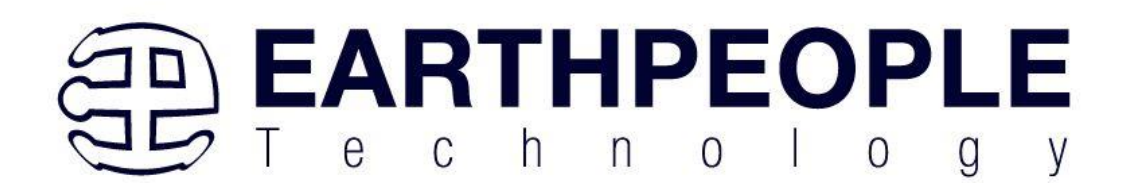

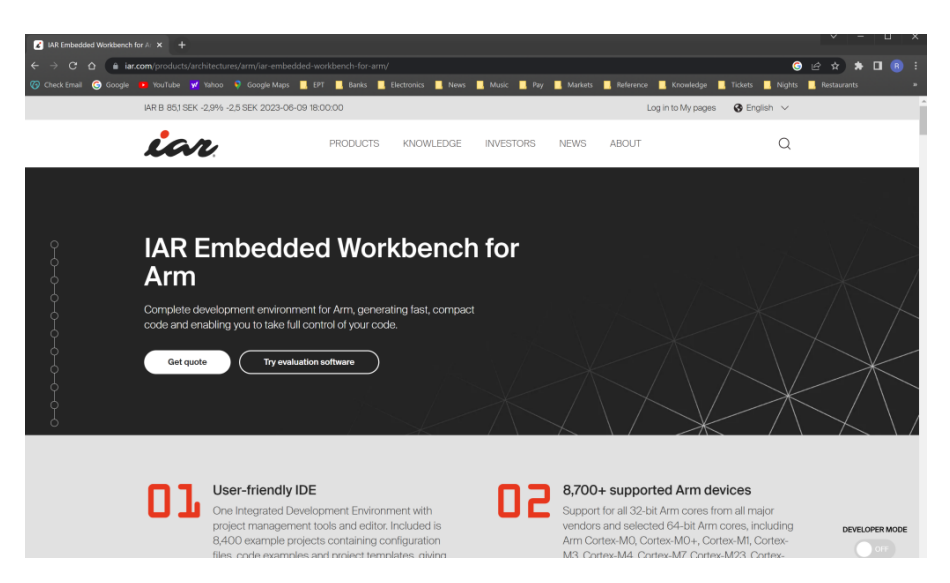

Click on the "Try evaluation software" button

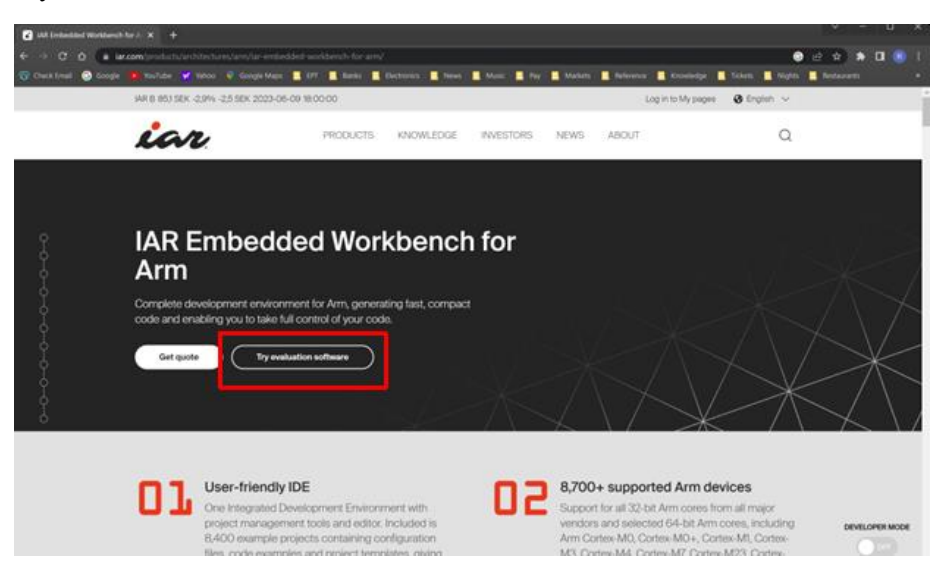

At the "Use this Product" page, click on the "Download" button.

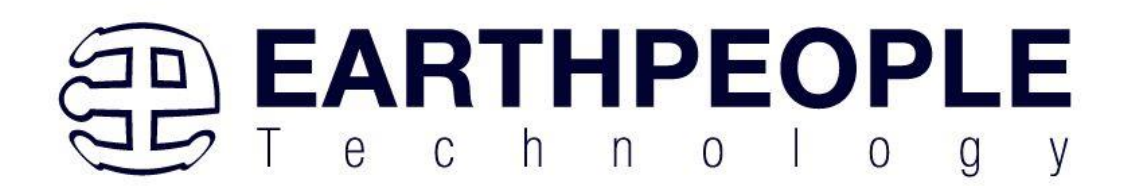

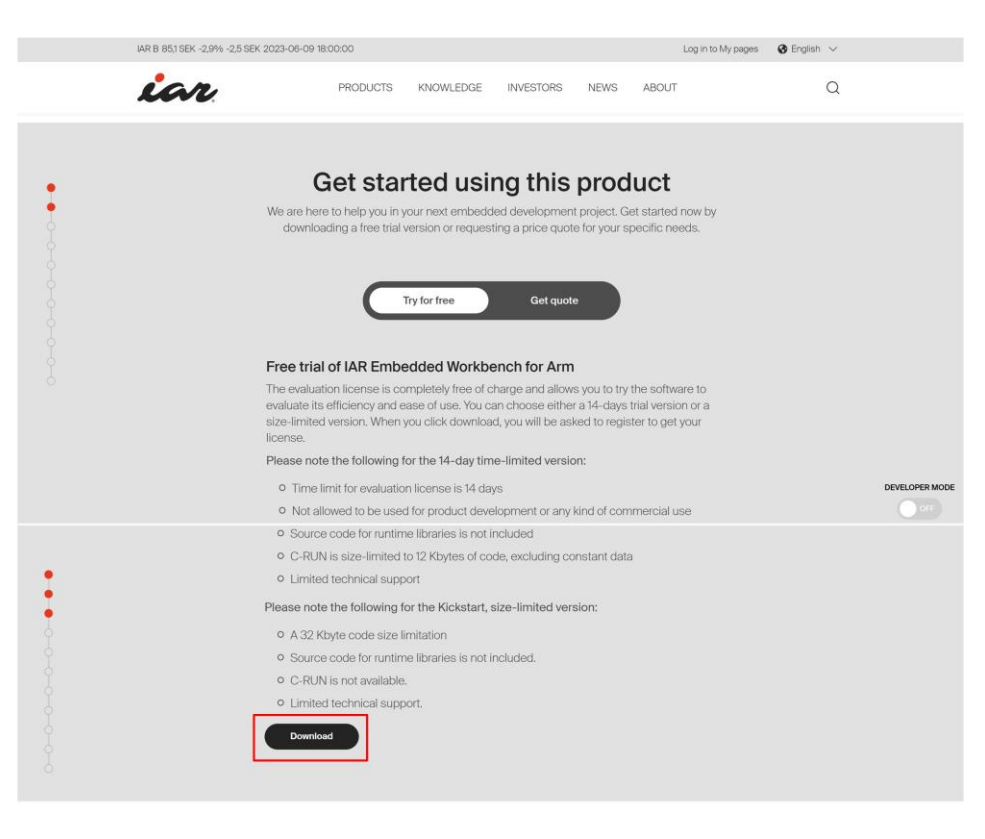

#### What type of license do you need?

Our tools are available in a flexible license model to suit your company needs. Together with our support and update agreements, you get the support you need in multiple time At the "Register for Evaluation" page, fill out the information, then click on the "Submit Registration" button.

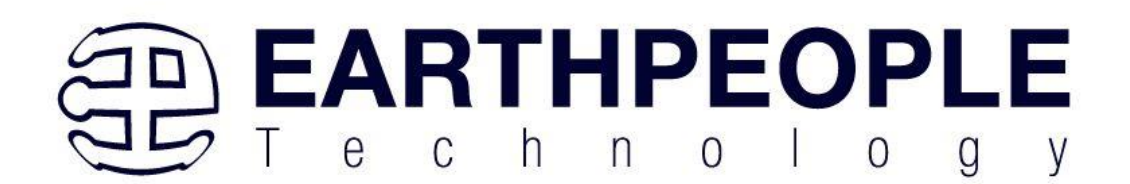

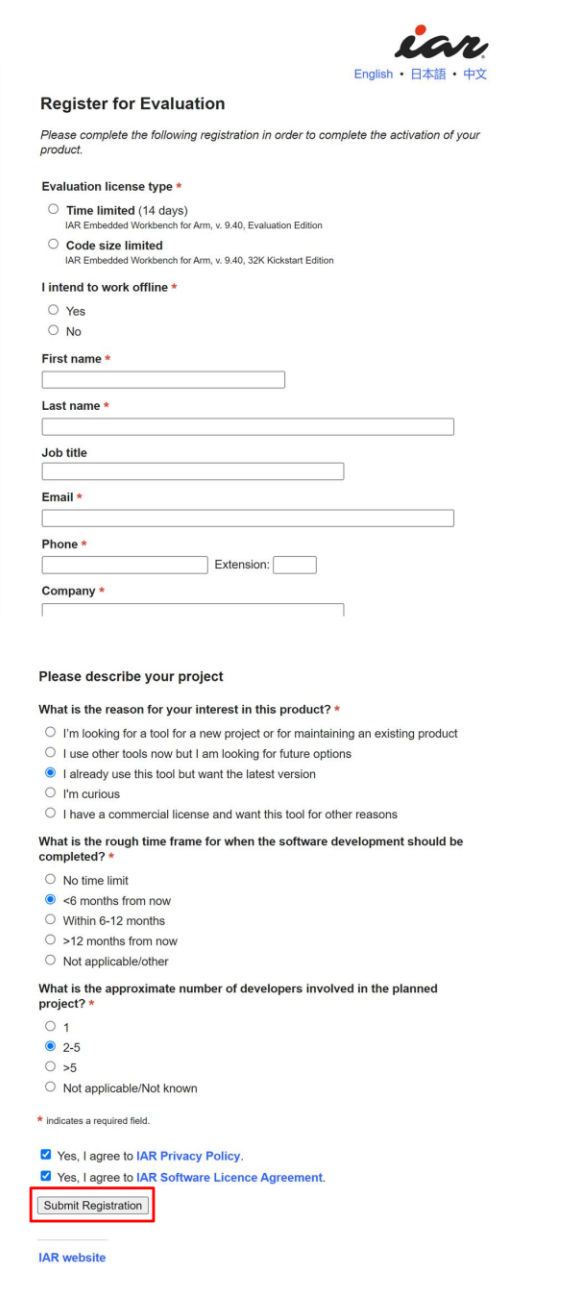

Go to the email address you specified and search for the email from IAR.

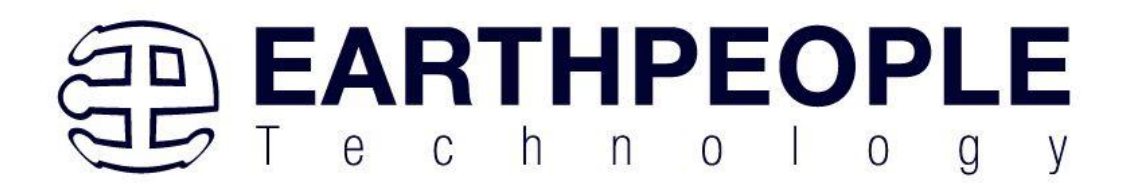

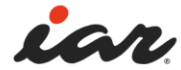

### **Please Confirm Registration**

An email has now been sent to the address you specified ( @yahoo.com), asking you to confirm the registration. Follow the instructions in that email to receive information on how to proceed.

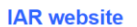

#### Click on the link in the email.

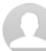

noreply.www1@iar.com <noreply.www1@iar.com> To: Richard Jolly

Dear Developer,

Please confirm your web registration for the product

IAR Embedded Workbench for Arm, v. 9.40, 32K Kickstart Edition

using this link

https://register.iar.com/confirm?lang=en&key=69df9e18-992a-4f00-b21d-4c5577418f9c

Unconfirmed registrations are erased from our system after 14 days.

You cannot reply to this email. Please use the Contact page on our website (http://www.iar.com/contact/) if you have any comments or questions.

Best regards,

IAR

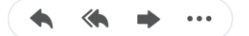

Click on the "Download software" link

Ē

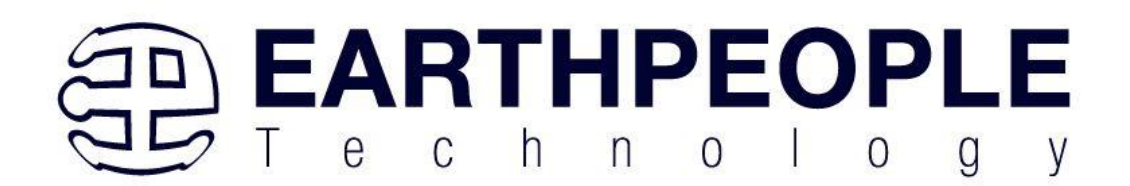

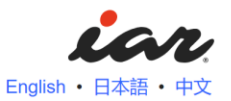

#### **Registration Complete**

Thank you for your registration!

You have been assigned the following license number:

When you launch the application for the first time, you will be asked to specify this license number in the IAR License Manager. If the IAR License Manager does not pop-up automatically you can start it either from the Windows Start menu or from the Help menu in your IAR product.

Download software (Windows, 1.6 GB)

IAR

IAR website

Wait for the download to complete

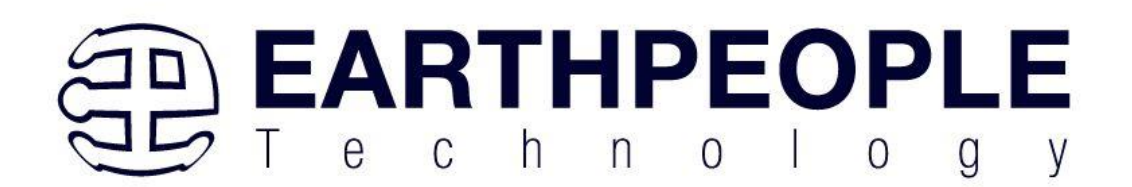

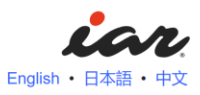

#### **Registration Complete**

Thank you for your registration!

You have been assigned the following license number:

9403-873-161-2151

When you launch the application for the first time, you will be asked to specify this license number in the IAR License Manager. If the IAR License Manager does not pop-up automatically you can start it either from the Windows Start menu or from the Help menu in your IAR product.

Download software (Windows, 1.6 GB)

IAR

IAR website

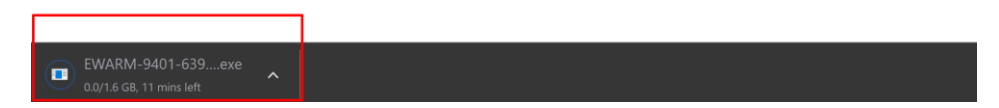

Double click on the link when complete

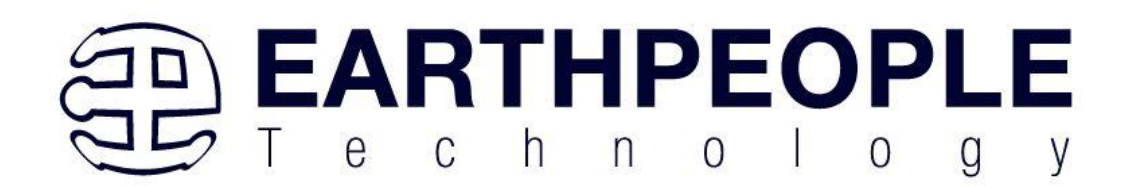

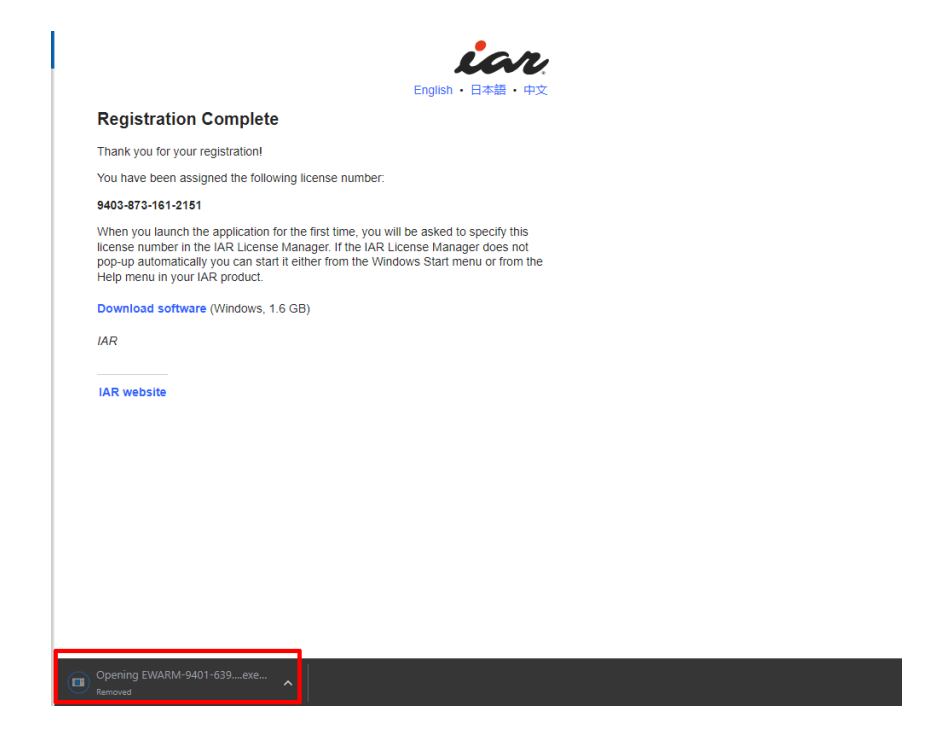

Double click on the

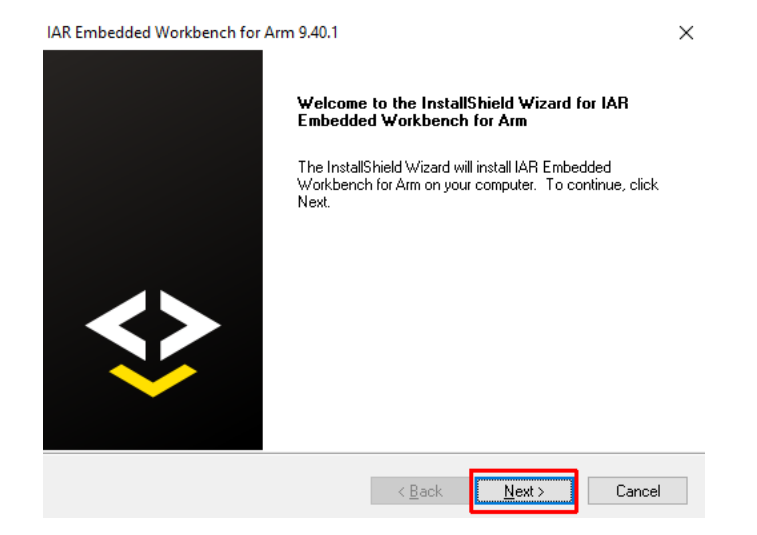

D

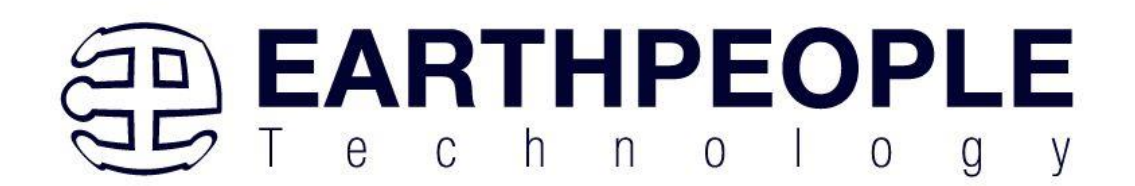

| IAR                 | Embedded Workbench for Arm 9.40.1                                                                                                    |
|---------------------|----------------------------------------------------------------------------------------------------|
| L                   | icense Agreement                                                                                                    |
|                     | Please read the following license agreement carefully.                                                                                                    |
|                     |                                                                                                    |
|                     |                                                                                                    |
|                     | SUFTWARE LICENSE                                                                                                    |
|                     | AGREEMENT                                                                                                    |
|                     | December 2022                                                                                                    |
|                     | Concerning the Products: Embedded Trust", Embedded Secure IP", IAR<br>Embedded Workbench <sup>®</sup> , IAR Visual State <sup>®</sup> , IAR Build Tools, IAR Flash Tool |
|                     | I accept the terms of the license agreement                                                                                                    |
|                     | ○ I do not accept the terms of the license agreement                                                                                                    |
| Inst                | allShield                                                                                                    |
|                     | < Back Next > Cancel                                                                                                    |
| Double click on the |                                                                                                    |
|                     | R Embedded Workbench for Arm 9.40.1                                                                                                    |
|                     | Choose Destination Location                                                                                                    |
| ł.                  | Select folder where setup will install files.                                                                                                    |
|                     | Install IAR Embedded Workbench for Arm to:                                                                                                    |
|                     | C:\Program Files\IAR Systems\Embedded Workbench 9.2 Change                                                                                                    |
|                     |                                                                                                    |
|                     |                                                                                                    |
|                     |                                                                                                    |
|                     |                                                                                                    |
|                     |                                                                                                    |
|                     |                                                                                                    |
| Ins                 | stallShield                                                                                                    |
|                     |                                                                                                    |

Make sure the "I-Jet" and "ST-LINK" radio boxes are selected. Then click Next.

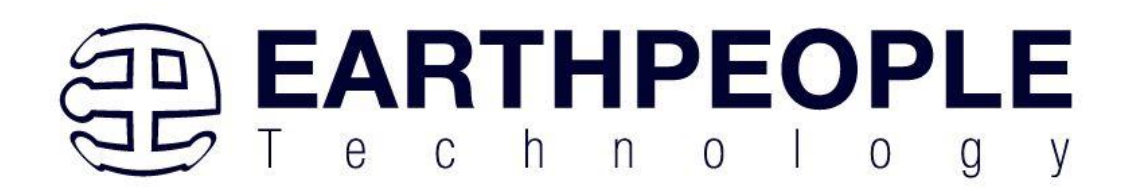

| IAR Embedded Workbench for Arm 9.40.1<br>USB Driver installation                                                                                                    |                                                         | ×                                |
|----------------------------------------------------------------------------------------------------|---------------------------------------------------------|----------------------------------|
| Select the USB drivers to install for your de<br>Select the USB drivers you want to install o                                                                                                    | bug probes<br>n your system                             | ¥                                |
| Debug probe drivers     Debug probe drivers     J-Lipk     DST-LINK     DTI FTDI     TI ICDI     DEMicro     TI XDS     TI FET     NU-LINK  9.35 GB of space required on the C drive     33 22 GB of space available on the C drive | Description<br>USB driver ins<br>Renesas E2 /<br>probe. | staller for the<br>E2 Lite debug |
| InstallShield                                                                                                    | <back next=""></back>                                   | Cancel                           |

Accept the defaults on the next screens and click next.

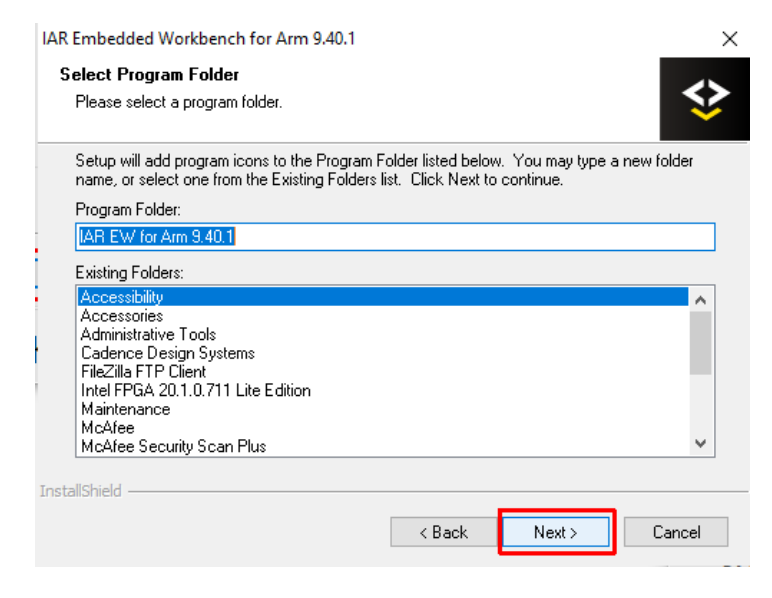

Click Install

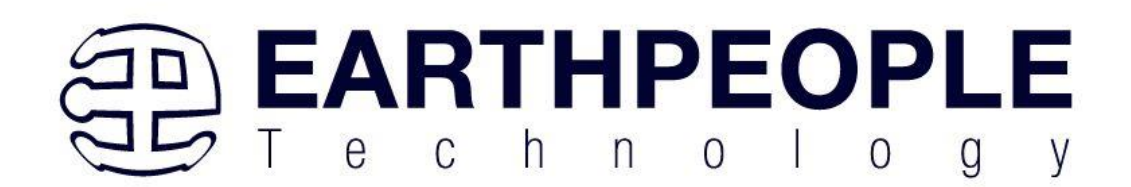

| IAR Embedded Workbench for Arm 9.4                                        | 0.1                       |                        | ×              |
|---------------------------------------------------------------------------|---------------------------|------------------------|----------------|
| Ready to Install the Program<br>The wizard is ready to begin installation | n.                        |                        | \$             |
| Click Install to begin the installation.                                  |                           |                        |                |
| If you want to review or change any of<br>the wizard.                     | your installation setting | s, click Back. Click C | Cancel to exit |
| InstallShield                                                             | < Back                    | Install                | Cancel         |

### Wait until the EW is installed

| IAR Embedded Workbench for Arm 9.40.1                                         | ×      |
|-------------------------------------------------------------------------------|--------|
| Setup Status                                                                  | ♦      |
| IAR Embedded Workbench for Arm is configuring your new software installation. |        |
| Installing                                                                    |        |
| C:\\jre\bin\saproc.dll                                                        |        |
|                                                                               |        |
|                                                                               |        |
|                                                                               |        |
|                                                                               |        |
| nstallShield                                                                  |        |
|                                                                               | Cancel |

When complete, click on the "Finish" button

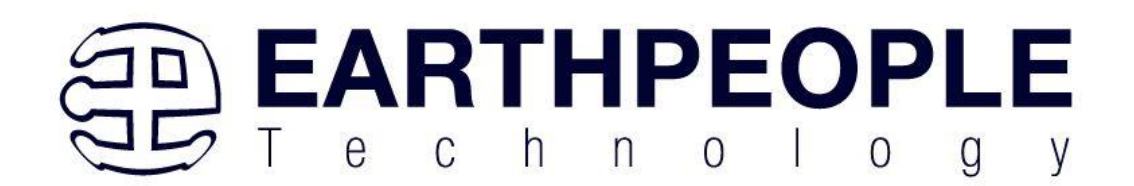

IAR Embedded Workbench for Arm 9.40.1

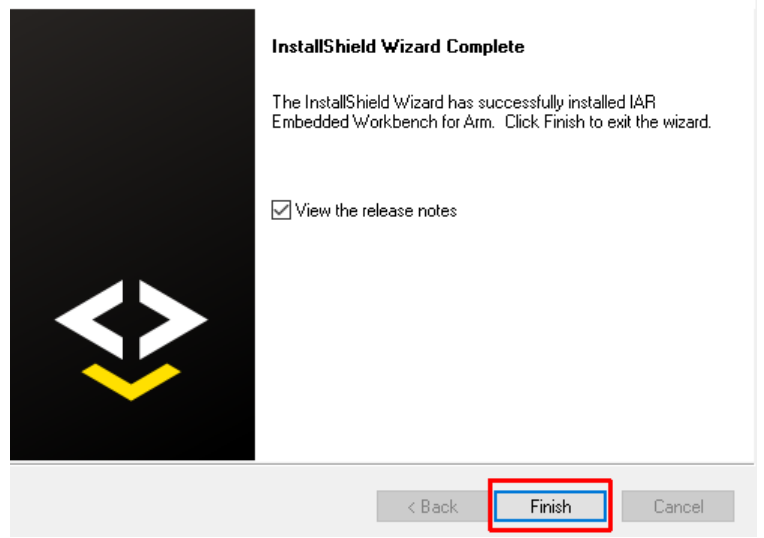

Next up, the drivers will install for programming cables.

| 📰 Windows Security                                                                                                    |              |  |  |  |  |  |
|----------------------------------------------------------------------------------------------------|--------------|--|--|--|--|--|
| Would you like to install this device software?                                                                          |              |  |  |  |  |  |
| Name: IAR Systems<br>Publisher: Signum Systems Corp                                                                      |              |  |  |  |  |  |
| Always trust software from "Signum Systems Install Do Corp".                                                             | n't Install  |  |  |  |  |  |
| You should only install driver software from publishers you trust. <u>How can lo device software is safe to install?</u> | lecide which |  |  |  |  |  |

Select the defaults and allow the wizards to complete the driver installation.

Once software and driver installation is complete, you will need to obtain a license. Click on the Windows button and click on the "IAR License Manager For ARM xxx" link.

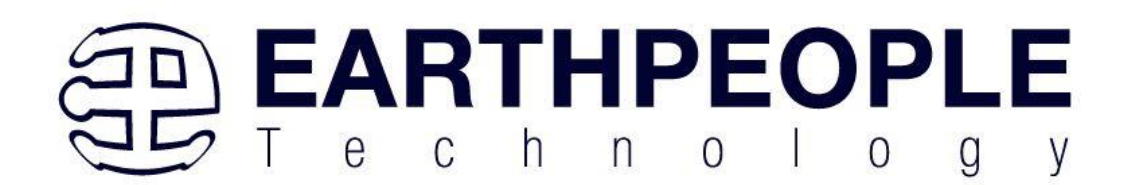

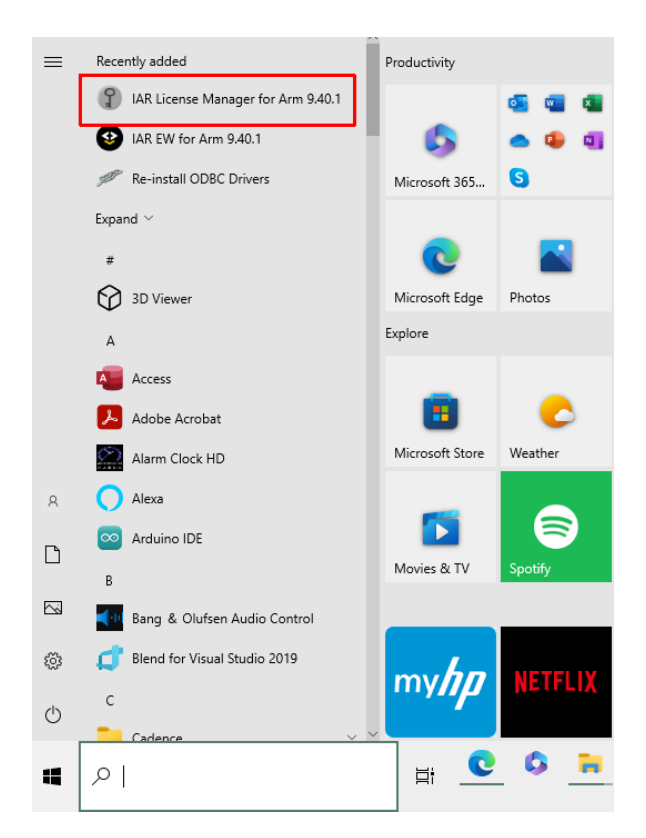

The license manager will search for installed licenses. When it does not find one, you will see this message:

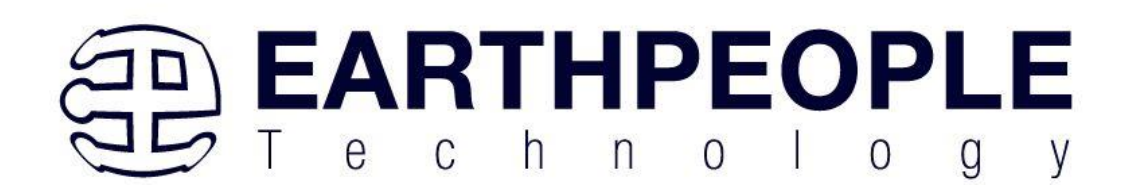

| cense Wizard                                                                          | ×   |
|---------------------------------------------------------------------------------------|-----|
| Welcome ia                                                                            | n.  |
| This wizard will help you to activate your IAR Embedded Workbench for<br>Arm license. |     |
| If you have a license number, enter it here:                                          |     |
| O Use a network license                                                               |     |
| O Register with IAR Systems to get an evaluation license                              |     |
|                                                                                       |     |
| □ Don't run the Wizard for this product at startup.                                   |     |
| < Back Next > Canc                                                                    | :el |

Here, you will refer to the previous website that displays your license number. So, select the "If you have a license umber, enter it here" and click next.

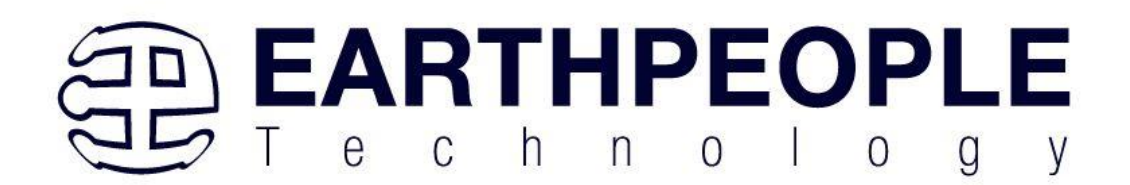

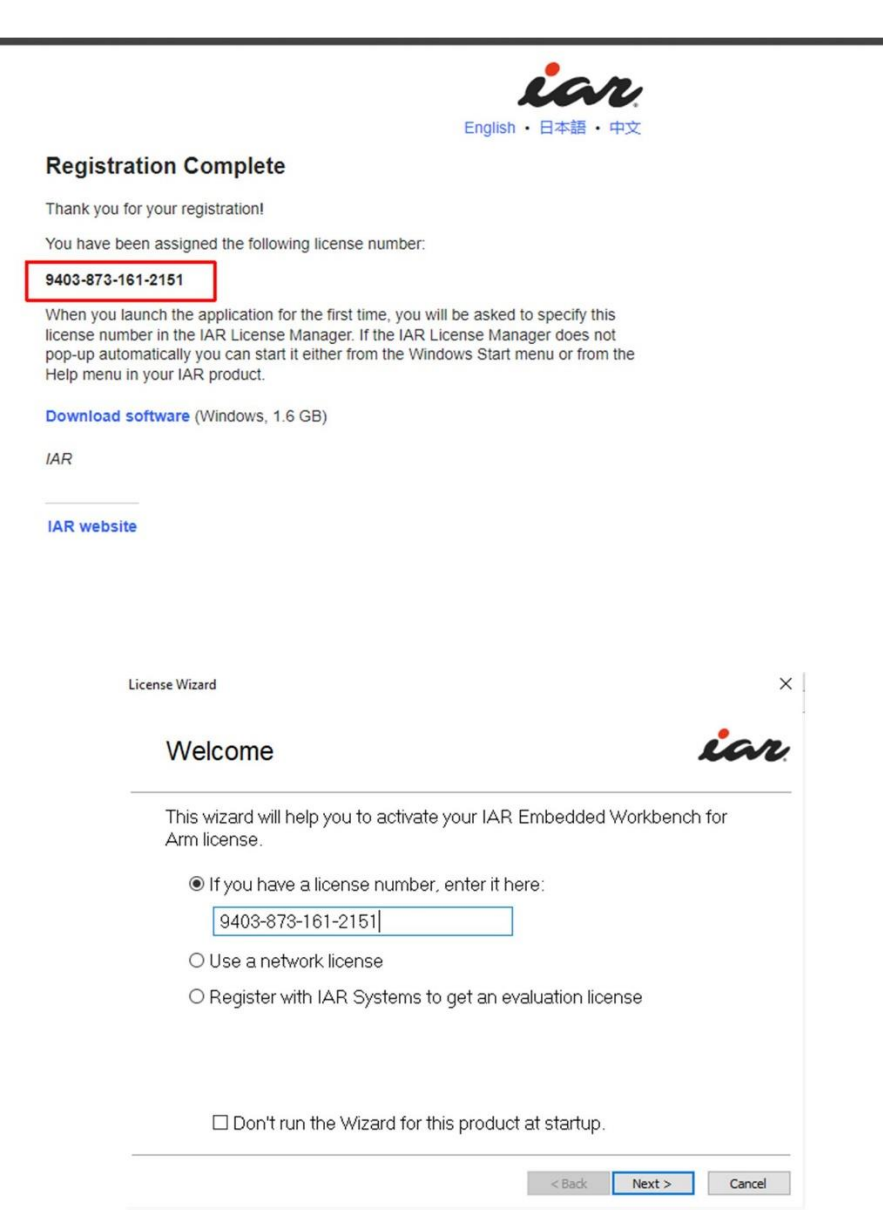

You should receive a confirmation. Click "Next"

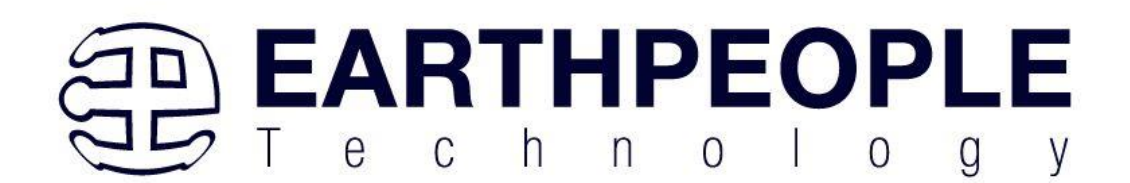

 License Wizard
 X

 Confirm license details
 Image: Confirm license details

 Product: IAR Embedded Workbench for Arm, 32K Kickstart Edition
 Yersion: 9.40

 Locking criteria: System UUID
 License model: Permanent license

 Features:
 IAR C/C++ Compiler for Arm
 IAR Linker for Arm

 IAR Debugger for Arm
 Click Next to activate this license
 This may take more than a minute

| Next > Cancel | Next > | < Back |
|---------------|--------|--------|

The following message will appear.

| ise wizaro                                                         |                                                              |             |            |             |   |
|--------------------------------------------------------------------|--------------------------------------------------------------|-------------|------------|-------------|---|
| Confirm lie                                                        | cense details                                                |             |            |             | a |
| Product: IAR I<br>Version: 9.40<br>Locking criteri<br>License mod∈ | Embedded Workben<br>a: System UUID<br>Activating the license | ch for Arm, | 32K Kickst | art Edition |   |
| Features:<br>IAR C/C+-<br>IAR Debu<br>Click N<br>This m            | Requesting license keys.                                     |             |            |             |   |
|                                                                    |                                                              |             |            |             |   |

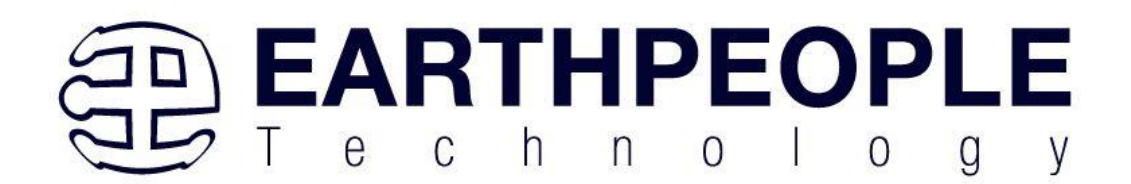

Scanning...

Click "Done"

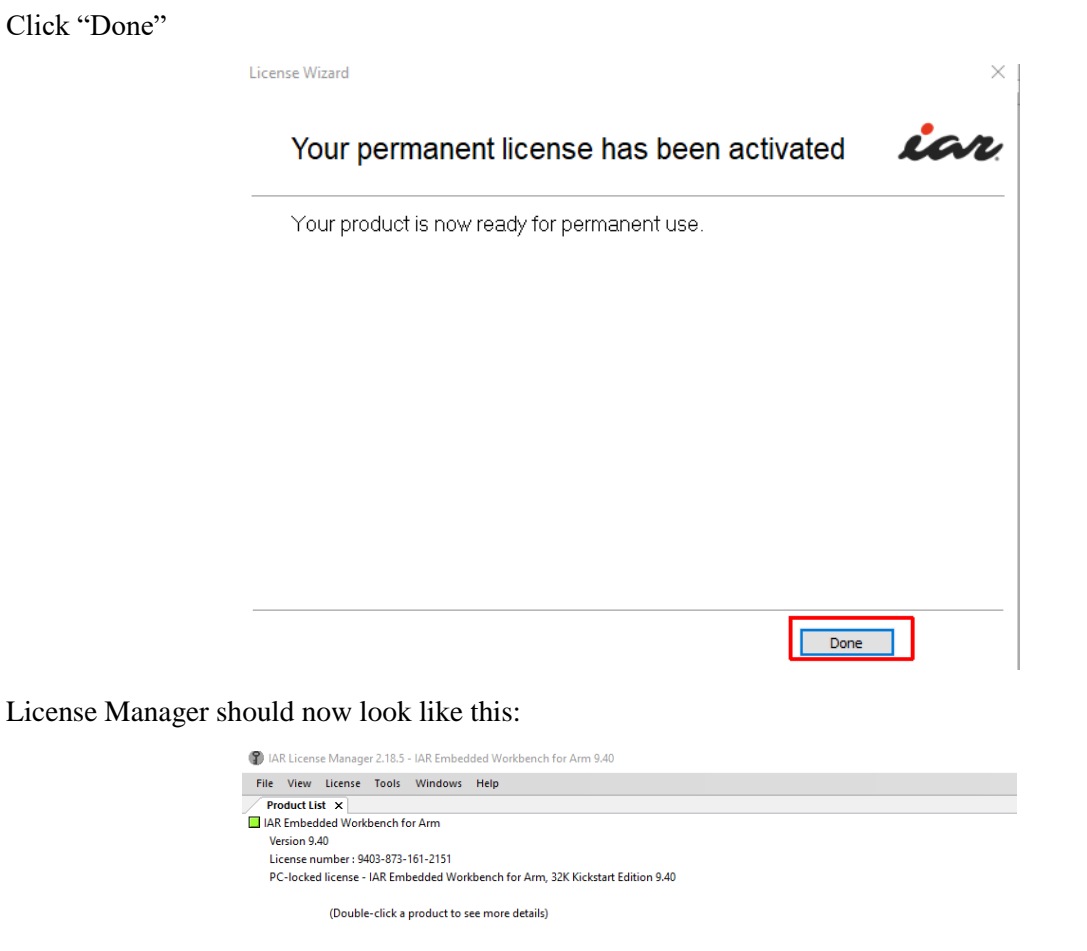

The IAR EW software is now installed and the license has been applied. You can run the software by clicking on the icon in the Windows Tray.

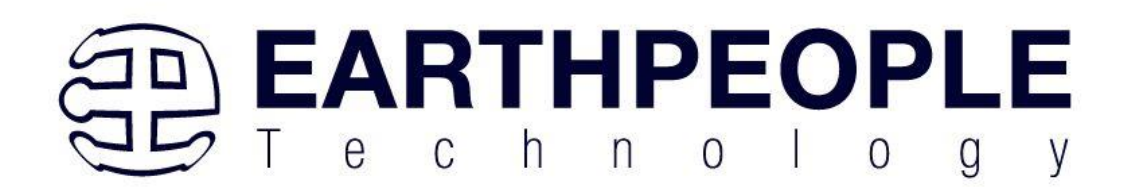

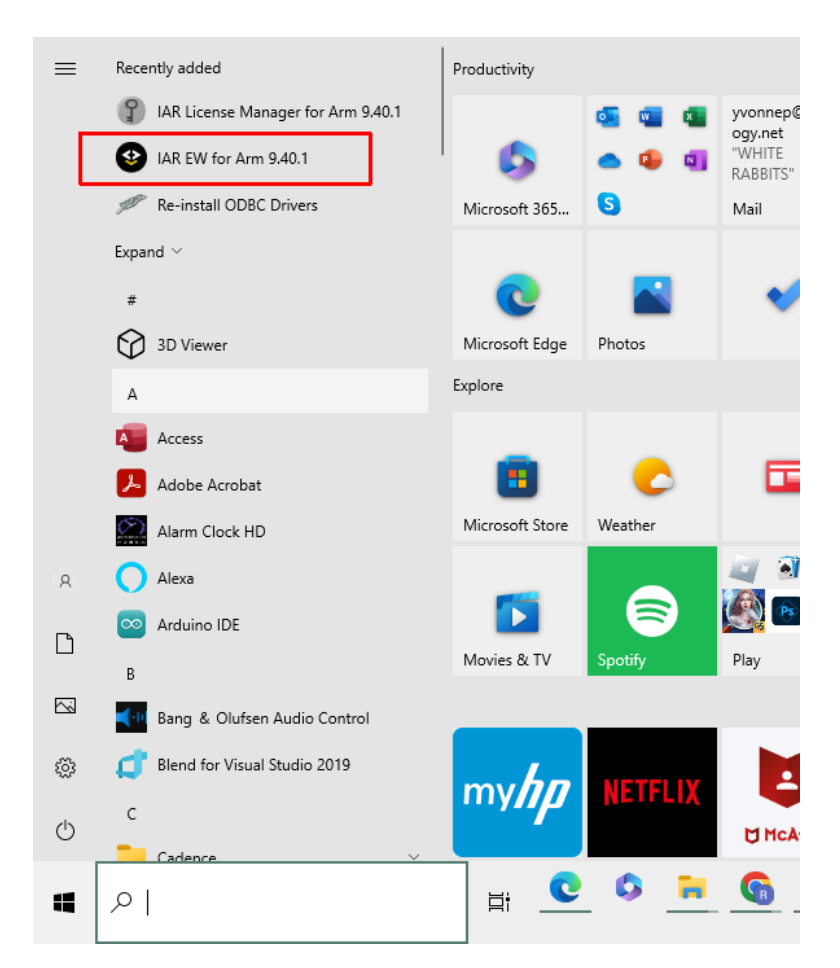

It will open similar to this:

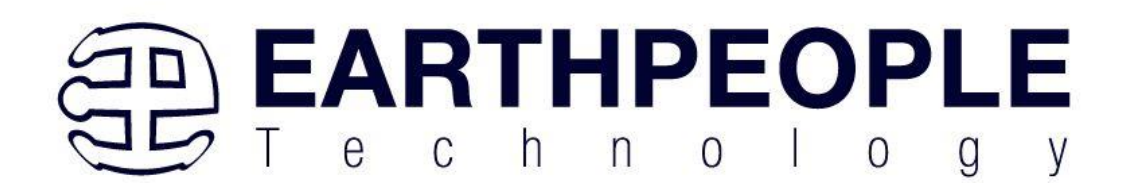

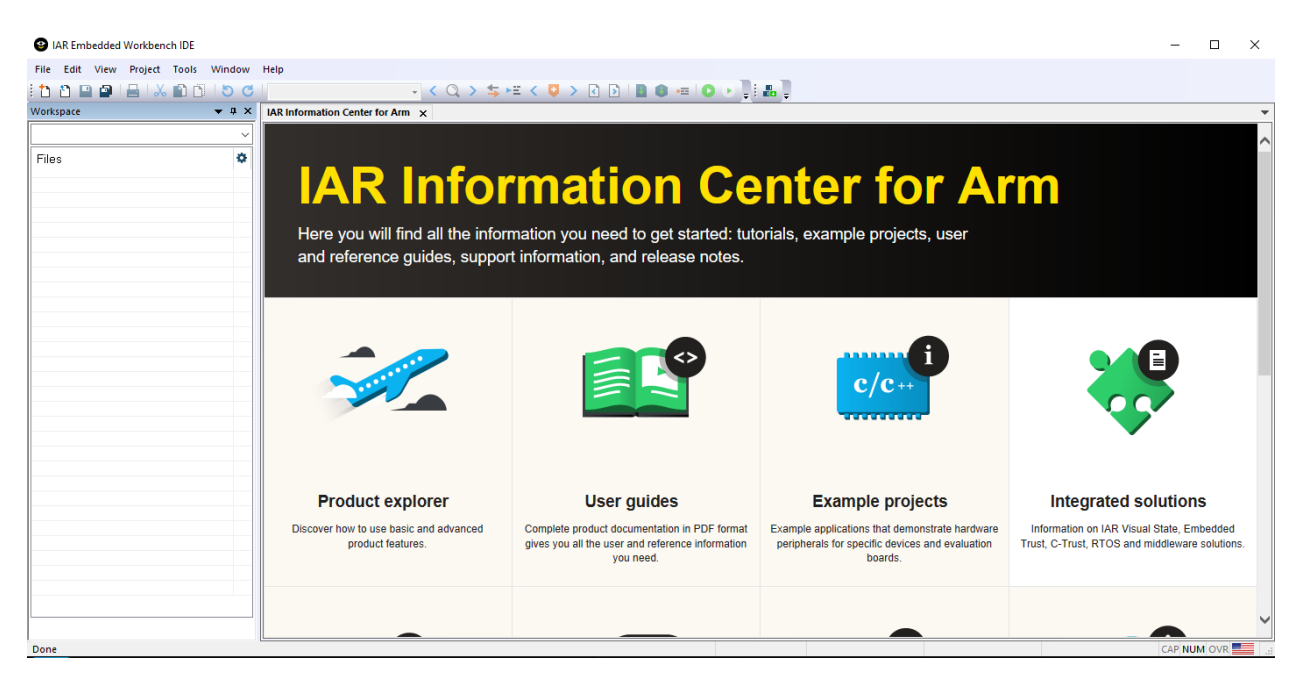

So, the software is ready, but we are not ready to start creating a project for an MCU just yet. Follow the next steps to get the Board Support Package software installed. The BSP software will allow us to prepare all the project files to use in IAR EW.

# 2.2 ST CubeMX software installation

The SWD Blaster will support a wide range of MCUs with the list not limited to:

ST Micro

NXP

**Texas Instruments** 

Microchip

Silicon Labs

Infineon

Toshiba

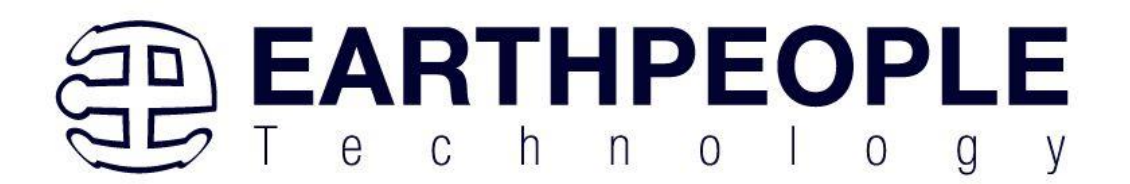

For the example purposes of this User Manual, we will focus on MCU's from ST Micro. We will install and give a tutorial on the use of ST CubeMX Board Support Package software. However, most of the above vendors have similar BSP software.

Go to the ST.com website and find the STM32CubeMX download page.

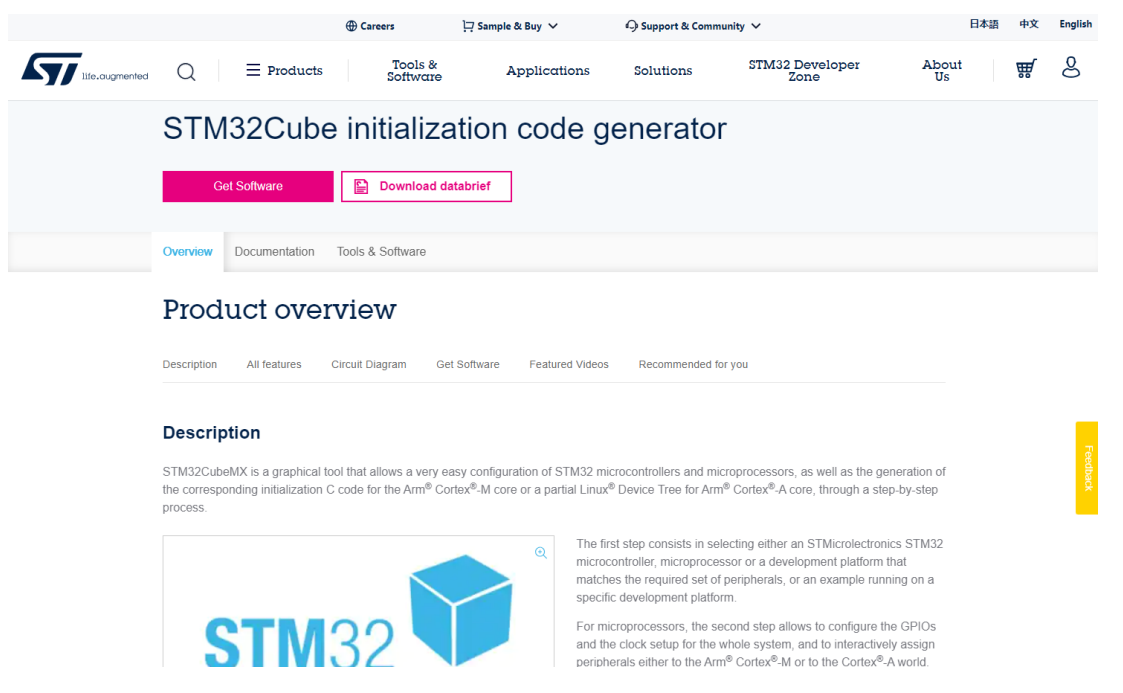

Scroll down to the bottom of the page to the download section and click on "Get latest"

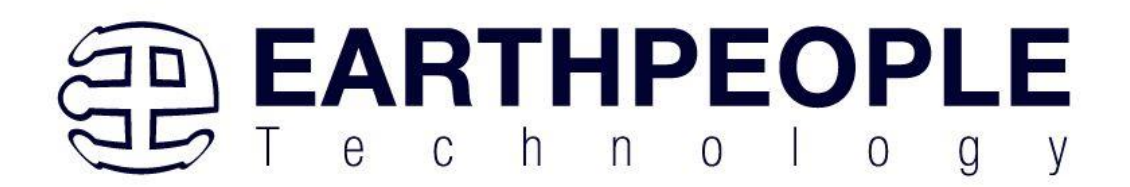

# **Get Software**

|   | Part Number     | General Description                       | Latest version $\frac{\mathbb{A}}{\mathbb{A}}$ | Download 🍦 | All versions                    |
|---|-----------------|-------------------------------------------|------------------------------------------------|------------|---------------------------------|
| + | Patch-CubeMX    | Patch for STM32CubeMX                     | 6.7.1                                          | Get latest |                                 |
| + | STM32CubeMX-Lin | STM32Cube init code generator for Linux   | 6.8.1                                          | Get latest | Select version $\smallsetminus$ |
| + | STM32CubeMX-Mac | STM32Cube init code generator for macOS   | 6.8.1                                          | Get latest | Select version $\smallsetminus$ |
| + | STM32CubeMX-Win | STM32Cube init code generator for Windows | 6.8.1                                          | Get latest | Select version $\lor$           |

Accept the License Agreement.

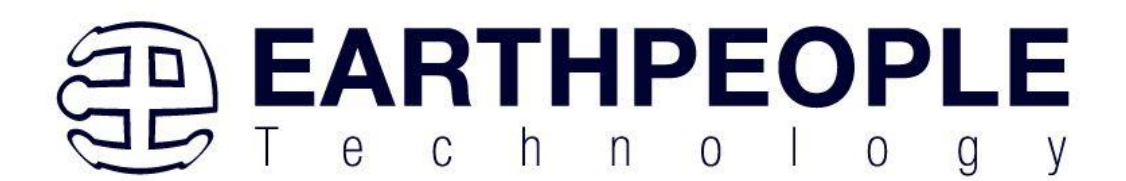

#### License Agreement

Please indicate your acceptance or NON-acceptance by selecting "I ACCEPT" or "I DO NOT ACCEPT" as indicated below in the media.

BY INSTALLING COPYING, DOWNLOADING, ACCESSING OR OTHERWISE USING THIS SOFTWARE PACKAGE OR ANY PART THEREOF (AND THE RELATED DOCUMENTATION) FROM STMICROELECTRONICS INTERNATIONAL N.V, SWISS BRANCH AND/OR ITS AFFILIATED COMPANIES (STMICROELECTRONICS), THE RECIPIENT, ON BEHALF OF HIMSELF OR HERSELF, OR ON BEHALF OF ANY ENTITY BY WHICH SUCH RECIPIENT IS EMPLOYED AND/OR ENGAGED AGREES TO BE BOUND BY THIS SOFTWARE PACKAGE LICENSE AGREEMENT.

Under STMicroelectronics' intellectual property rights and subject to applicable licensing terms for any third-party software incorporated in this software package and applicable Open Source Terms (as defined here below), the redistribution, reproduction and use in source and binary forms of the software package or any part thereof, with or without modification, are permitted provided that the following conditions are met:

- 1. Redistribution of source code (modified or not) must retain any copyright notice, this list of conditions and the following disclaimer.
- Redistributions in binary form, except as embedded into microcontroller or microprocessor device manufactured by or for STMicroelectronics or a software update for such device, must reproduce the above copyright notice, this list of conditions and the following disclaimer in the documentation and/or other materials provided with the distribution.
- 3. Neither the name of STMicroelectronics nor the names of other contributors to this software package may be used to endorse or promote products derived from this software package or part thereof without specific written permission.
- 4. This software package or any part thereof, including modifications and/or derivative works of this software package, must be used and execute solely and exclusively on or in combination with a microcontroller or a microprocessor devices manufactured by or for STMicroelectronics.
- 5. No use, reproduction or redistribution of this software package partially or totally may be done in any manner that would subject this software package to any Open Source Terms (as defined below).
- 6. Some portion of the software package may contain software subject to Open Source Terms (as defined below) applicable for each such portion ("Open Source Software"), as further specified in the software package. Such Open Source Software is supplied under the applicable Open Source Terms and is not subject to the terms and conditions of license hereunder. "Open

#### Fill out the registration information and click "Download"

 $\times$ 

ACCEPT

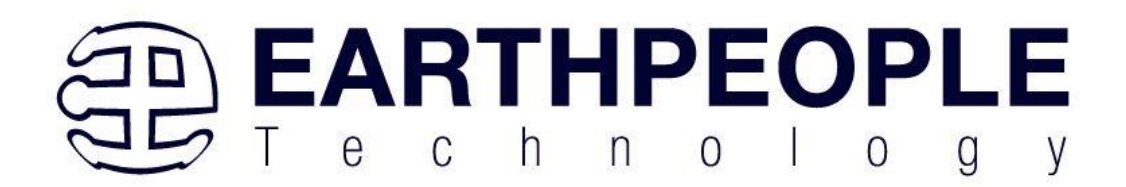

| e.augmented | Your re<br>To validat<br>link will be | ⊕ Car<br>egistration ha<br>e your e-mail and s<br>e valid for 24 hours | eers ☐ Sample & Buy ✓<br>AS been successfully s<br>tart the download, please click o<br>. Please check your spam filters | sul<br>on th<br>in c | Supp<br>omitted!<br>e link inside th<br>ase you did no | ort & Community ❤<br>e e-mail that has<br>t receive the e-ma | been sent to you. This<br>all. | × | out<br>Is |
|-------------|---------------------------------------|------------------------------------------------------------------------|----------------------------------------------------------------------------------------------------|----------------------|--------------------------------------------------------|--------------------------------------------------------------|--------------------------------|---|-----------|
|             |                                       |                                                                        | Get Soft                                                                                                    | twa                  | are                                                    |                                                              |                                |   |           |
|             |                                       |                                                                        |                                                                                                    |                      |                                                        |                                                              |                                |   |           |
|             |                                       | Part Number                                                            | General Description                                                                                                    |                      | Latest version $\frac{1}{2}$                           | Download                                                     | All versions                   |   |           |
|             | +                                     |                                                                        |                                                                                                    |                      |                                                        | Download latest                                              |                                |   |           |
|             | +                                     |                                                                        |                                                                                                    |                      |                                                        | Get latest                                                   |                                |   |           |

Search for the email from STMicro.

| life.augmented                                                                                                    |
|----------------------------------------------------------------------------------------------------|
| Start your software download                                                                                                    |
| Hi Richard                                                                                                    |
| Please click on this button to validate your email address and start the download of<br>Patch-CubeMX                             |
| Download now                                                                                                    |
| If you have any further issues, please send your request to our online support using the subject line: Software download issues. |
| Thank you,                                                                                                    |
| STMicroelectronics<br>www.st.com                                                                                                 |
|                                                                                                    |
| ✓ f in Ø                                                                                                    |

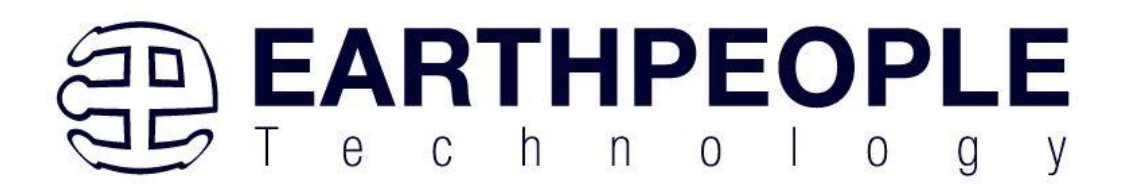

Click on the "Download now" button.

The browser will store the file in the tray.

|                                                                                                    |                                            | ⊕ Careers 🏹 Sample & Bu                       | γ∨ ⊖Suj             | oport & Community 🗸  |                | 日本語      | 中文 | English |
|----------------------------------------------------------------------------------------------------|--------------------------------------------|-----------------------------------------------|---------------------|----------------------|----------------|----------|----|---------|
|                                                                                                    | Q ≡ Products Tool                          | s & Software Applications                     | Solutions           | STM32 Developer Zone |                | About Us | ₩  | 8       |
| Development Tools > Software Deve                                                                                                    | lopment Tools > STM32 Software Development | Tools > STM32 Configurators and Code Generate | ors > STM32CubeMX > |                      |                |          |    |         |
|                                                                                                    | STM32CubeMX                                | CTIVE                                         |                     |                      | 🌲 Save to MyST |          |    |         |
| STM32Cube initialization code generator                                                                                                    |                                            |                                               |                     |                      |                |          |    |         |
|                                                                                                    | 010.0                                      |                                               |                     |                      |                |          |    |         |
|                                                                                                    | Get Sonware                                | Download databrief                            |                     |                      |                |          |    |         |
|                                                                                                    | Overview Documentation                     | Tools & Software                              |                     |                      |                |          |    |         |
|                                                                                                    | Product ove                                | rview                                         |                     |                      |                |          |    |         |
|                                                                                                    | Description All features                   | Circuit Diagram Get Software Fr               | eatured Videos Red  | commended for you    |                |          |    |         |
|                                                                                                    | Description                                |                                               |                     |                      |                |          |    |         |
| STM32CubeMX is a graphical tool that allows a very easy configuration of STM32 microcontrollers and microprocessors, as well as the generation of |                                            |                                               |                     |                      |                |          |    |         |
| 📑 en.patch-cubemx.zip 🛛 🔺                                                                                                    |                                            |                                               |                     |                      |                |          | 8  | lle wo  |

Double click on the link to install.

| $\leftarrow \rightarrow \ \ \uparrow \ \ \ \uparrow \ \ \ \ \ \ \ \ \ \ \ \$ | ✓ Č<br>Search STM32CubeMX                                                                  |
|------------------------------------------------------------------------------|--------------------------------------------------------------------------------------------|
| PySerial     QMTech     Real VNC                                             | Name     n.patch-cubemx.zip     i en.patch-cubemx.zip     i en.stm32cubemx.win.vfr.8-1.zin |
| Roblox<br>ST Micro<br>ST Link                                                | FREERIOS-SIM32F4xx_Configs.rml How to apply patch.md  SetupSIM32CubeMX-6.8.1-Win.exe       |
| 📜 STM32CubeMX                                                                |                                                                                            |
| ■ Tera Term<br>■ TI<br>■ TightVNC                                            | v <                                                                                        |

Select the install from the question, you should see the extraction message:

|                                                | OCTAILOT        |                |
|------------------------------------------------|-----------------|----------------|
| code generator fc 🌆 88% STM32CubeMX Extracting | ×               | Select version |
| code generator fc                              | Cancel          | Select version |
| code generator fc.                             | Download latest | Select version |

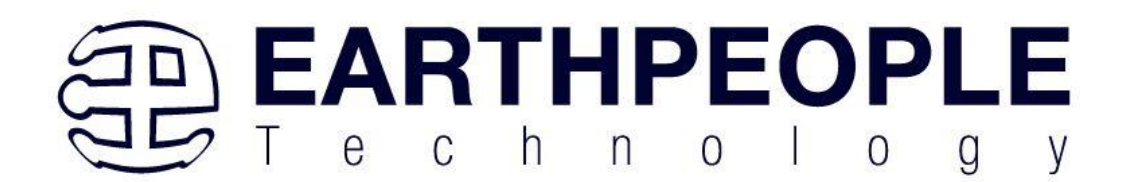

Click "Next"

🚾 STM32CubeMX Installation Wizard

\_

# Welcome to the Installation of STM32CubeMX 6.8.1

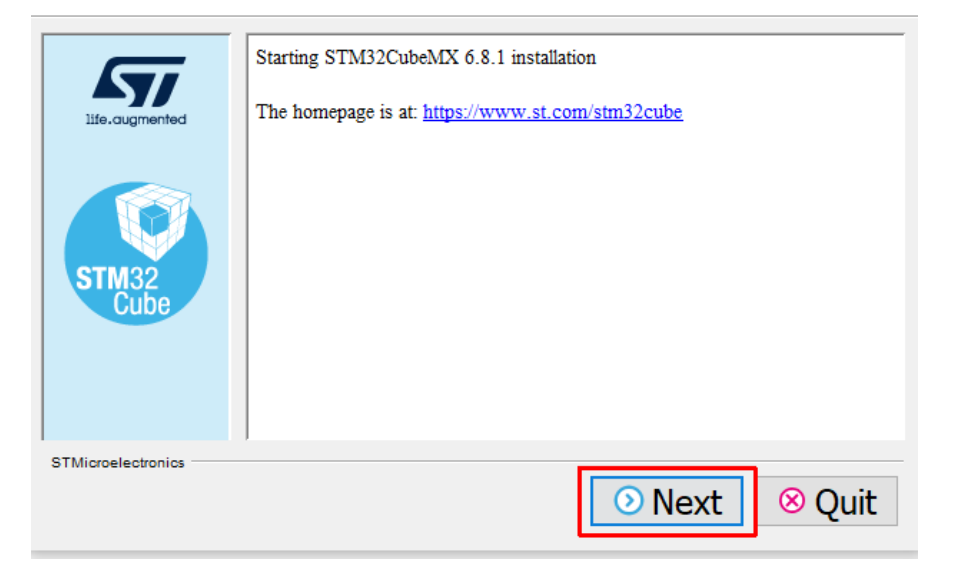

Accept the License terms and click "Next"
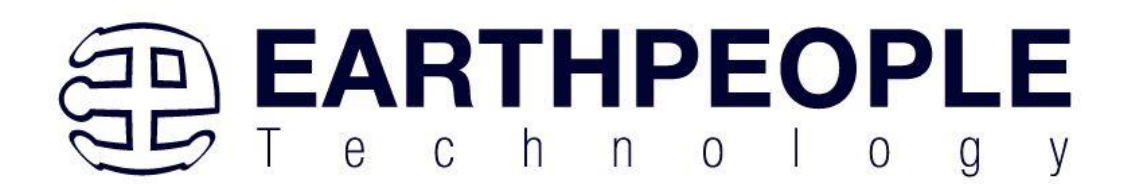

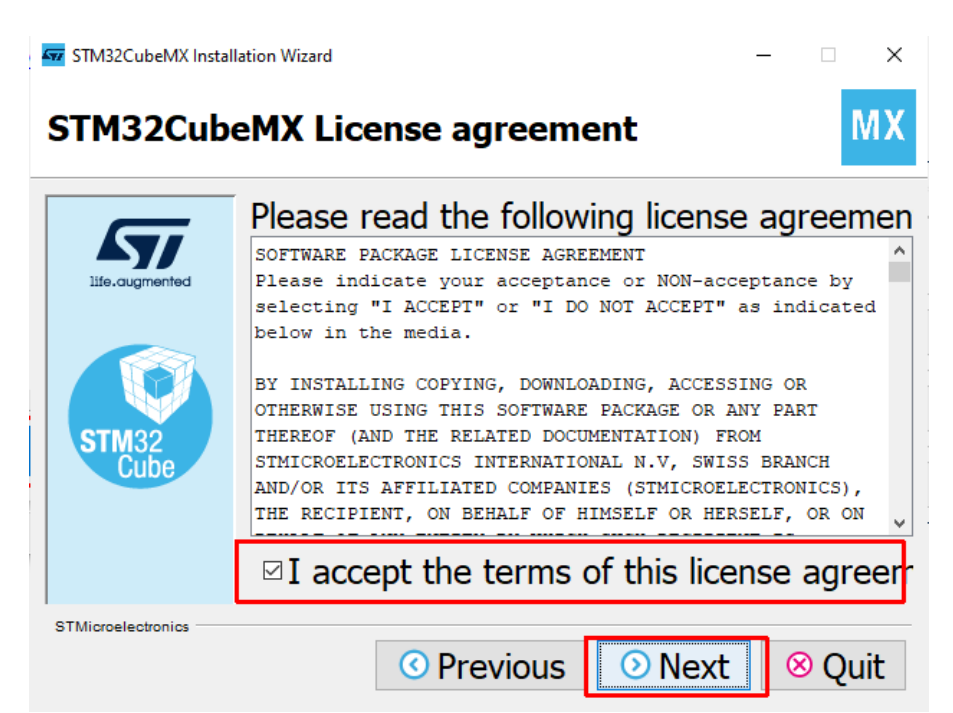

Accept the Privacy Terms and click "Next".

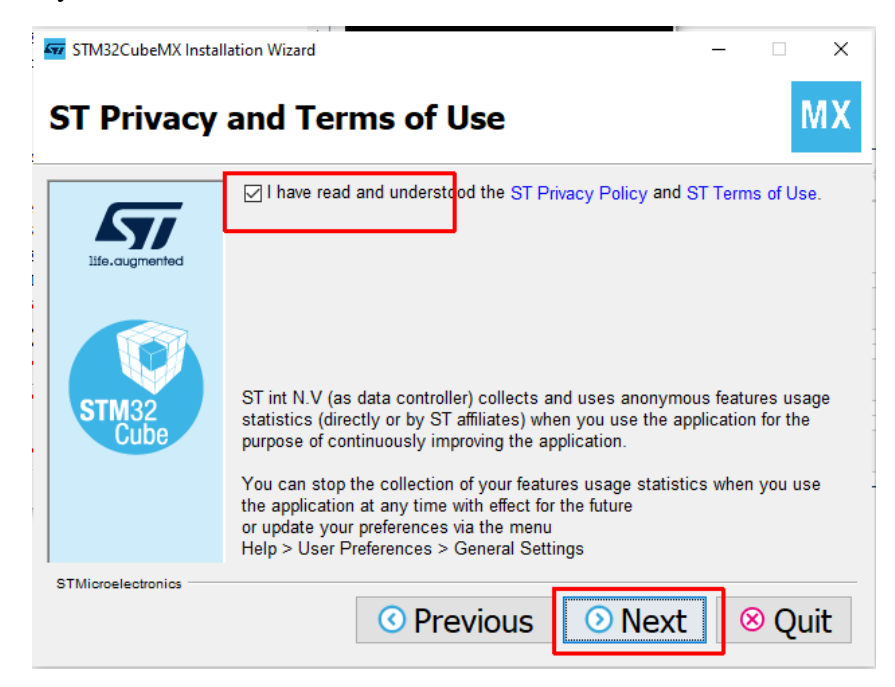

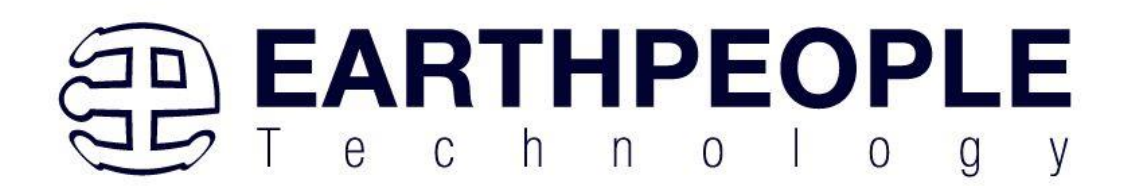

Accept the defaults and install.

| STM32CubeMX Install | ation Wizard —                    |           |
|---------------------|-----------------------------------|-----------|
| STM32Cube           | eMX Shortcuts setup               | MX        |
| <b>L7</b> 7         | ☑ Create shortcuts in the Start-M |           |
| life.augmented      | ☑ Create additional shortcuts on  |           |
|                     | Select a Program Group for the S  |           |
|                     | (Default)                         | cr        |
| STM32<br>Cube       | Accessibility                     | o <u></u> |
| Oubc                | Accessories                       | •         |
|                     | tronics\STM32Cube\STM32CubeMX     |           |
| STMicroelectronics  |                                   |           |
|                     | O Previous     O Next             | 9 Quit    |

Click on "Next"

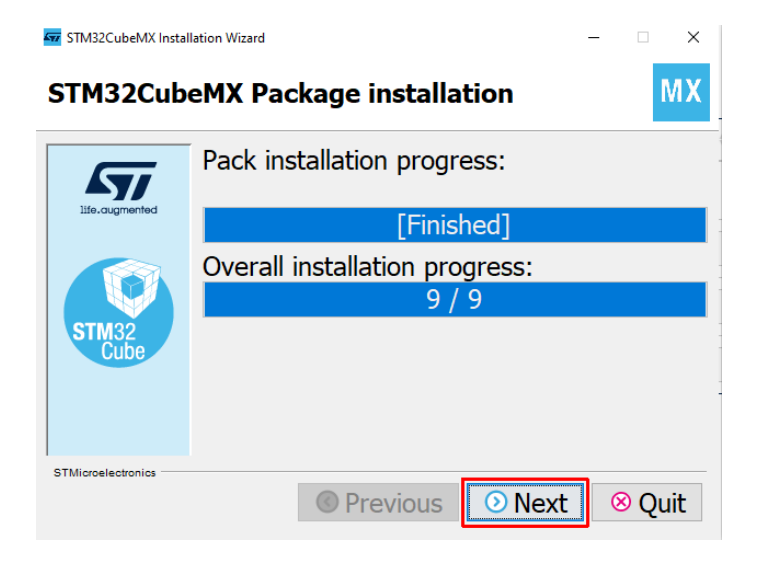

Click "Done"

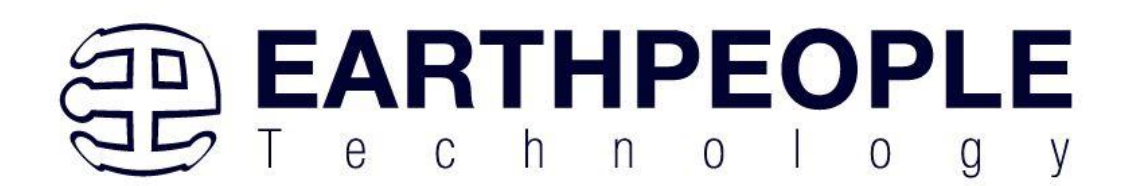

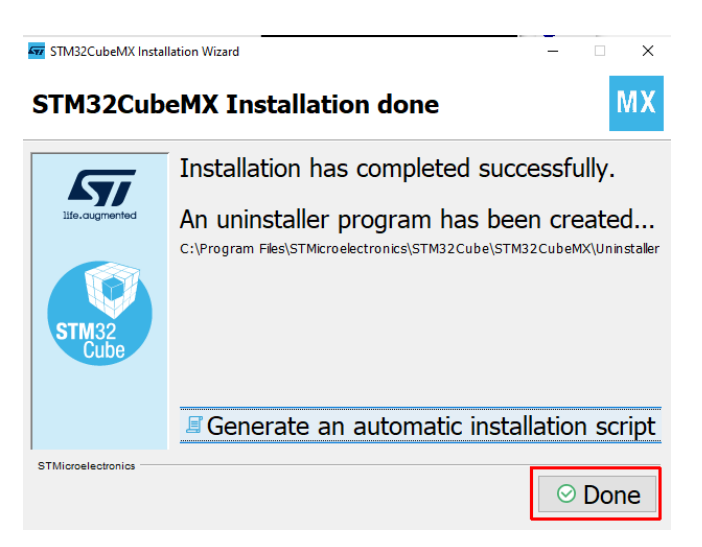

Click on the Windows Icon and click on the STM32CubeMX icon.

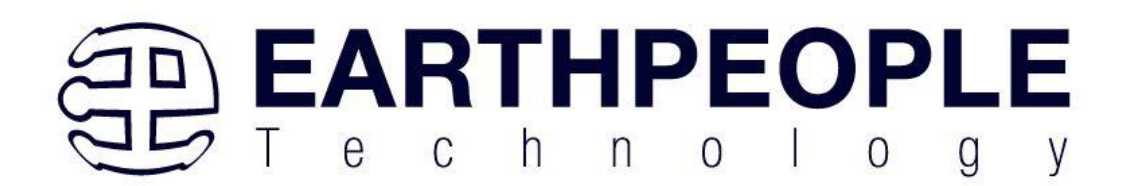

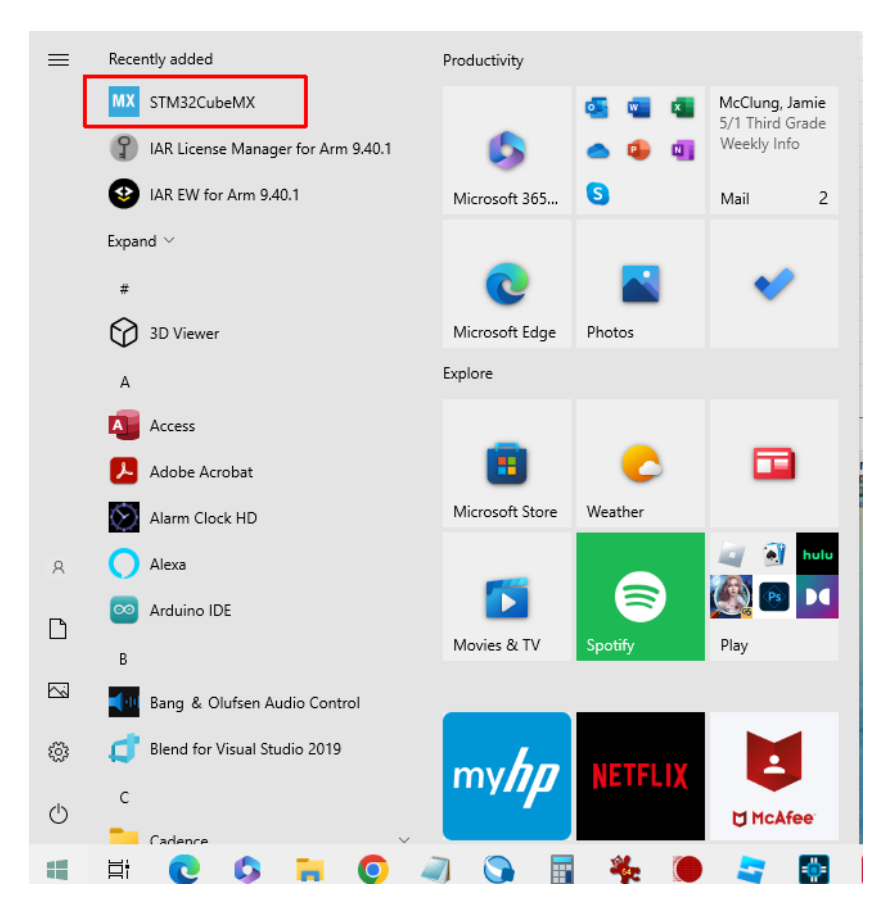

The software will open.

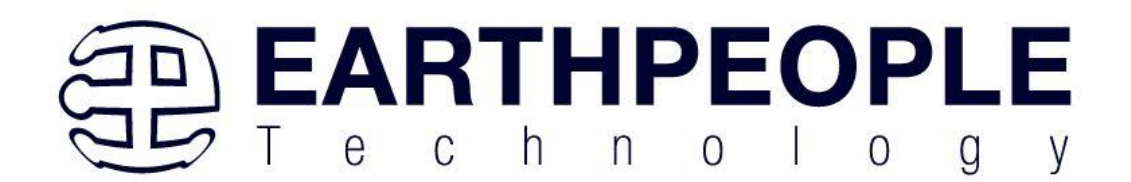

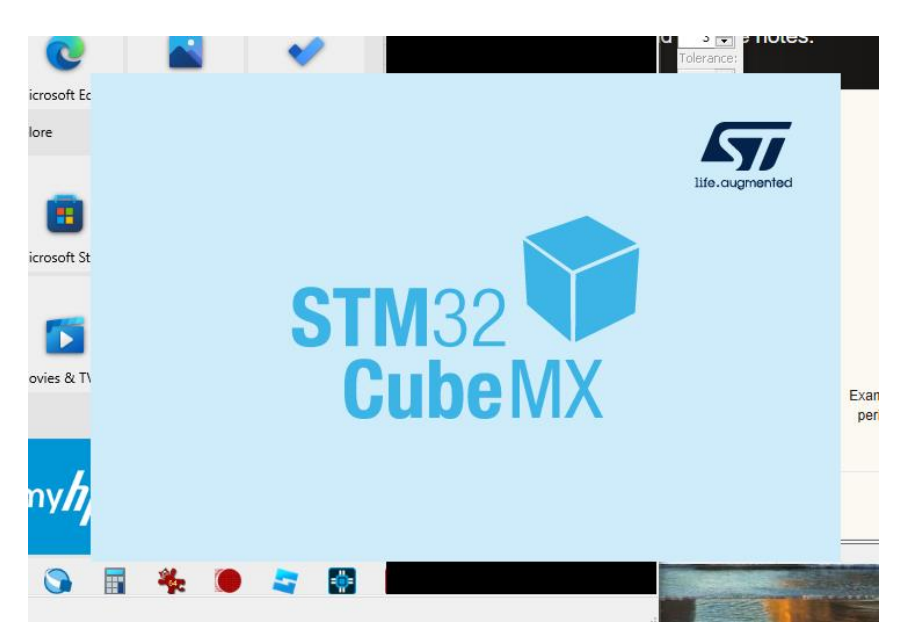

Once the software is opened, we are ready to start an MCU project.

| STM32CubeMX Untitled   | File | Window | Help                                                                                                    | ® <b>∏ ¤ ⊻ Q ☆ ⊊7</b>                                                                                                    |
|------------------------|------|--------|----------------------------------------------------------------------------------------------------|----------------------------------------------------------------------------------------------------|
| Home                   |      |        | New Project                                                                                                    | Manage software installations                                                                                                    |
| Open Existing Projects |      |        | I need to :<br>Start My project from MCU<br>ACCESS TO MCU SELECTOR<br>Start My project from ST Board<br>ACCESS TO BOARD SELECTOR<br>Start My project from Example<br>ACCESS TO EXAMPLE SELECTOR | Check for STM32CubeMX and embedded software package CHECK FOR UPDATES Instal or remove embedded software packages INSTALL / BEM/V/E Over constantion with LFBAM fool CHECK FOR UPDATES UPDATES UPDA |

# 2.3 Creating a Project for IAR Embedded Workbench

For the purposes of this example, we will be using the NUCLEO-L552ZE-Q board from STMicro. The same steps can be used for most STM32 MCU's.

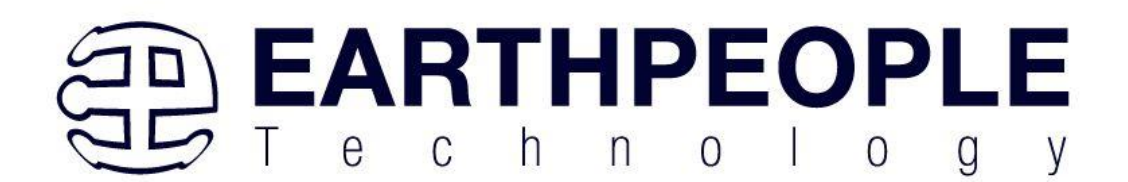

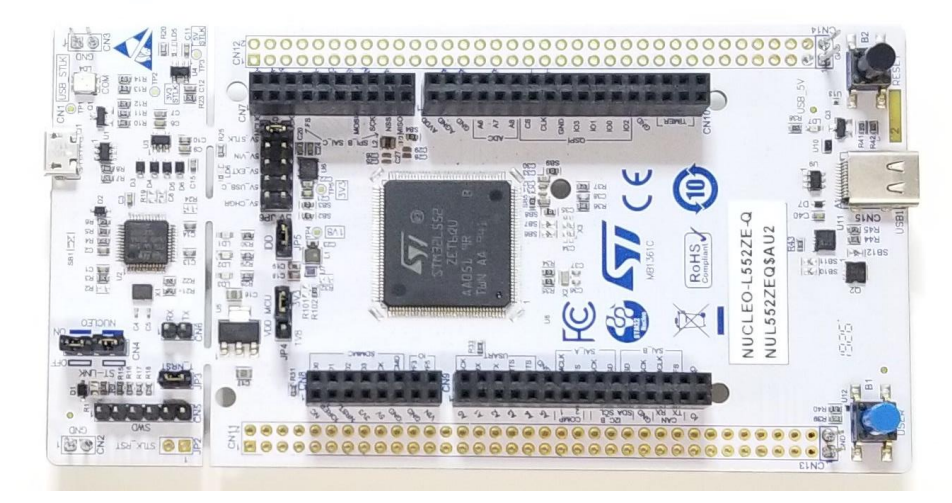

The first step is to select the MCU under CubeMX. CubeMX has a built in selection tool for the specific NUCLEO boards in its catalog. So, we only need to select the board from the drop down box. First click on the "Access To Board Selector" button.

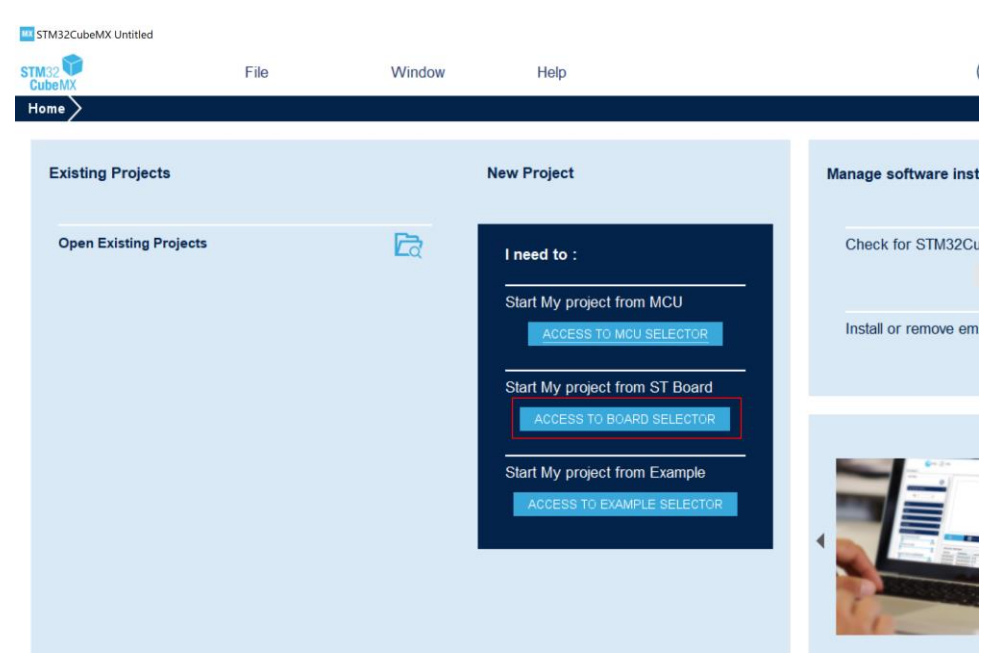

CubeMX will download the required files from an internet connection.

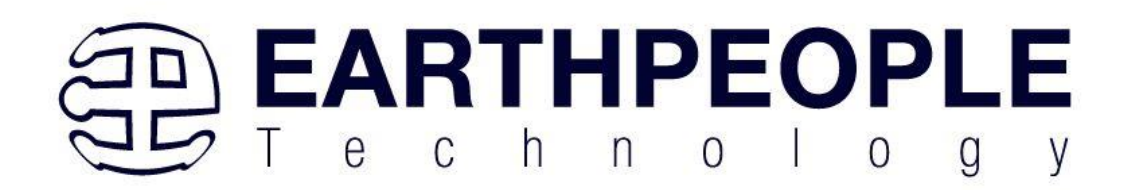

| KTM32CubeMX Untitled |        |        |                                                    |       |       |
|----------------------|--------|--------|----------------------------------------------------|-------|-------|
| STM32<br>CubeMX      | File   | Window | Help                                               |       |       |
| Home                 |        |        |                                                    |       |       |
|                      |        |        |                                                    |       |       |
| Existing Projects    | 3      |        | New Project                                        | N     | /lana |
|                      |        |        |                                                    |       |       |
| Open Existing Pr     | ojects | दिर    | I need to :                                        |       | Ch    |
|                      |        |        | Download selected Files                            | ×     | 1     |
|                      |        |        | Download File cube-finder-db.zip                   |       | Ins   |
|                      |        |        | 18.4 MBytes / 35.9 M <mark>Bytes (06s left)</mark> |       |       |
|                      |        |        | Download and Unzip selected Files                  |       | Ε.    |
|                      |        |        |                                                    |       |       |
|                      |        |        | OK C                                               | ancel |       |
|                      |        |        | ACCESS TO EXAMPLE SELECTOR                         |       |       |
|                      |        | I      |                                                    | •     |       |
|                      |        |        |                                                    |       |       |
|                      |        |        |                                                    |       |       |

Then you will see the selector menu.

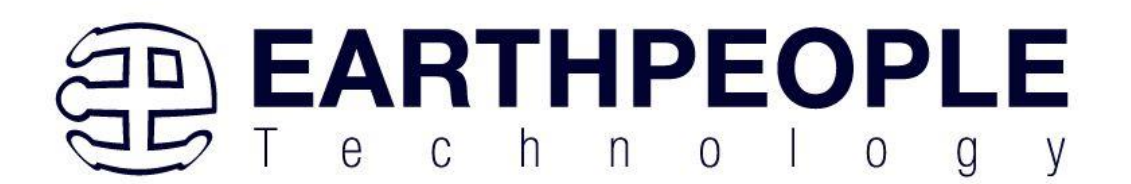

| ard Hitters                                                                                                    |                                                                                                    |                        |                               |                                                                                                    |                                                                                                    |                 |                 |
|----------------------------------------------------------------------------------------------------|----------------------------------------------------------------------------------------------------|------------------------|-------------------------------|----------------------------------------------------------------------------------------------------|----------------------------------------------------------------------------------------------------|-----------------|-----------------|
| * 🗟 🗟                                                                                                    | 3                                                                                                    | Features               | Large Picture                 | Docs & Resources                                                                                      | Datasheet                                                                                                    | 📑 Buy           | 📑 Start Project |
| Commercial Part Number                                                                                                    | ~                                                                                                    | *                      |                               |                                                                                                    | And Des                                                                                                    |                 |                 |
| Q                                                                                                    | ~ +-                                                                                                    |                        |                               | Par were                                                                                              | Dente                                                                                                    |                 |                 |
| PRODUCT INFO                                                                                                    | ~                                                                                                    |                        | STM32                         | 1977                                                                                                  | parti de la companya de la companya | 767             |                 |
| Туре                                                                                                    | >                                                                                                    |                        |                               |                                                                                                    |                                                                                                    |                 |                 |
| Supplier                                                                                                    | >                                                                                                    |                        | 1.5                           | Ser.                                                                                                  | 1 10.                                                                                                    | 1               |                 |
| MCU / MPU Series                                                                                                    | >                                                                                                    |                        | College of                    | IT IT                                                                                                 |                                                                                                    | E L             |                 |
| Marketing Status                                                                                                    | >                                                                                                    |                        | Lange                         |                                                                                                    |                                                                                                    |                 |                 |
| Price                                                                                                    | >                                                                                                    |                        |                               |                                                                                                    |                                                                                                    |                 |                 |
| VEMORY                                                                                                    | ~                                                                                                    |                        | STM32U5 ul                    | ltra-low-power M                                                                                      | CU series                                                                                                    |                 | 7               |
| Ext. Flash From 0 to 41984 (M                                                                                                    | (Bit)                                                                                                    |                        | STM32U5 ui<br>with compr      | ltra-low-power M<br>ehensive STM32                                                                    | CU series<br>Cube ecosyste                                                                                                    |                 | 7               |
| MEMORY<br>Ext. Flash From 0 to 41984 (M<br>0<br>Ext. EEPROM From 0 to 156 (i                                                                                               | (Bit)<br>41984                                                                                                    | Boards List 187 items  | STM32U5 ul<br>with compr      | ltra-low-power M<br>ehensive STM32                                                                    | CU series<br>Cube ecosyste                                                                                                    |                 | 7               |
| Ext. Flash From 0 to 41984 (M<br>0<br>Ext. EEPROM From 0 to 158 (F<br>0                                                                                                    | (Bit)<br>41984<br>(Bytes)<br>158                                                                                                    | Boards List: 187 items | STM32U5 ul<br>with compr      | ltra-low-power M<br>ehensive STM32                                                                    | CU series<br>Cube ecosyste                                                                                                    | ercial Part No  | ₫ Exp           |
| MEMORY<br>Ext. Flash From 0 to 41984 (M<br>0<br>Ext. EEPROM From 0 to 158 (t)<br>0<br>Ext. RAM From 0 to 8192 (MBi                                                         | HBit)<br>41984<br>kBytes)<br>158<br>it)                                                                                                    | Boards List: 187 items | STM32U5 ul<br>with compr      | ltra-low-power M<br>ehensive STM32                                                                    | CU series<br>Cube ecosyste                                                                                                    | ercial Part No  | ₫ Exp           |
| MEMORY<br>Ext. Flash From 0 to 41984 (M<br>0<br>Ext. EEPROM From 0 to 158 (<br>0<br>Ext. RAM From 0 to 8192 (MBi<br>0                                                      | 41984<br>41984<br>kBytes)<br>158<br>ti)<br>8192                                                                                                    | Boards List: 187 items | stM32U5 ui<br>with compr      | Itra-low-power M<br>ehensive STM32<br>B-G473E-ZEST13                                                  | CU series<br>Cube ecosyste                                                                                                    | ern Contraction | ₫ Exp           |
| MEMORY<br>Ext. Flash From 0 to 41984 (M<br>Ext. EEPROM From 0 to 158 (i<br>Ext. EEPROM From 0 to 158 (i)<br>Ext. RAM From 0 to 8192 (MBi<br>0<br>FEATURES                  | 41984<br>41984<br>kBytes)<br>158<br>kBytes)<br>8192                                                                                                    | Boards List: 187 items | STM32U5 ui<br>with compr      | Itra-low-power M<br>ehensive STM32<br>B-G473E-ZEST15                                                  | CU series<br>Cube ecosyste                                                                                                    | em Long         | ₫ Exp           |
| KEMORY<br>Ext. Flash From 0 to 41984 (M<br>Ext. EEPROM From 0 to 158 (HO<br>0<br>Ext. RAM From 0 to 8192 (MB)<br>0<br>EATURES<br>Embedded Sensor                           | ✓<br>(Bit)<br>41984<br>(KBytes)<br>158<br>(t)<br>8192<br>✓<br>>                                                                                                    | Boards List: 187 items | stM32U5 ui<br>with compr      | Itra-low-power M<br>ehensive STM32<br>B-G473E-ZESTH<br>B-G473E-ZESTH                                  | CU series<br>Cube ecosyste                                                                                                    | ercial Part No  | ₫ Exp           |
| VEMORY Ext. Flash From 0 to 41984 (M Ext. EEPROM From 0 to 158 (H Ext. EEPROM From 0 to 3152 (MBI 0 Ext. DAM From 0 to 3152 (MBI 0 EATURES Embedded Sensor User Button     | (Bit)<br>41984<br>(kBytes)<br>8192<br>2<br>2<br>3<br>3<br>3<br>3<br>3<br>3<br>3<br>3<br>3<br>3<br>3<br>3<br>3<br>3<br>3<br>3<br>3                                                                                                    | Boards List: 187 items | STM32U5 ui<br>with compr<br>☆ | Itra-low-power M<br>ehensive STM32<br>B-G473E-ZEST15<br>B-G474E-DPOW                                  | CU series<br>Cube ecosyste                                                                                                    | ercial Pert No  | ₫ Exp           |
| MEMORY Ext. Flash From 0 to 41584 (M 0 Ext. EXPROM From 0 to 158 (0 0 Ext. EXPROM From 0 to 3152 (MB 0 Ext. EXPLOSE Ext. EXPLOSE Ext. Exploseded Sensor User Button Camera | iBit)         41984           41984         158           i)         5           i)         5           j)         5           j)         5                                                                                                    | Boards List: 187 items | STM32U5 ui<br>with compr<br>☆ | Itra-low-power M<br>ehensive STM32<br>B-G478E-ZESTH<br>B-G478E-DPOW                                   | CU series<br>Cube ecosyste                                                                                                    | ercal Purt No   | ₫ Exp           |
| MEMORY Ext. Flash From 0 to 41984 (M 0 Ext. EEPROM From 0 to 158 (v 0 Ext. EEPROM From 0 to 158 (v 0 Ext. EEPROM From 0 to 8192 (MB 0 Ext. EERCM Comment Camera CAN        | (Bit)<br>(Bit)<br>(1)<br>(Bit)<br>(1)<br>(Bit)<br>(1)<br>(Bit)<br>(1)<br>(Bit)<br>(1)<br>(1)<br>(1)<br>(1)<br>(1)<br>(1)<br>(1)<br>(1                                                                                                    | Boards List: 187 Items | stm32U5 ui<br>with compr      | Itra-low-power M<br>ehensive STM32<br>B-0473E-ZESTH<br>B-6474E-DPOW<br>B-L0722-LRWAN                  | CU series<br>Cube ecosyste                                                                                                    | ercial Part No  | ₫ Exp           |
| MEMORY Ext. Flash From 0 to 41984 (M 0 Ext. EPEROM From 0 to 158 (P 0 Ext. RAM. From 0 to 8192 (MBi 0 Ext. RAM. From 0 to 8192 (MBi 0 Camera CAN CAM CAN Connector         | 41964           41964           158           158           3           5           5           5           5           5           5           5           5           5           5           5           5           5           5           5           5 | Boards List: 187 items | stm32U5 ui<br>with compr      | Itra-low-power M<br>ehensive STM32<br>B-0473E-ZEST1<br>B-0473E-ZEST1<br>B-0472E-DPOW<br>B-09722-LRWAN | CU series<br>Cube ecosyste                                                                                                    | ernal Pert No - | ₫ Exp           |
| MEMORY Ext. Flash From 0 to 41984 (M 0 Ext. EEPROM From 0 to 158 ( 0 Ext. RAM From 0 to 8152 (MBi 0 FEATURES Embedded Sensor User Button Camera CAN Connector Memory Card  | (d) (d) (d) (d) (d) (d) (d) (d) (d) (d)                                                                                                    | Boards List: 107 items | stm32U5 ui<br>with compr<br>☆ | Itra-low-power M<br>ehensive STM32<br>B-G473E-ZESTI<br>B-G474E-DPOW<br>B-L072Z-LRWAN                  | CU series<br>Cube ecosyste                                                                                                    | ercial Part No  | <b>₽</b> Εхр    |

Click on the Drop Down box next to the "Commercial Part Number" and scroll down to the NUCLEO-L552ZE-Q.

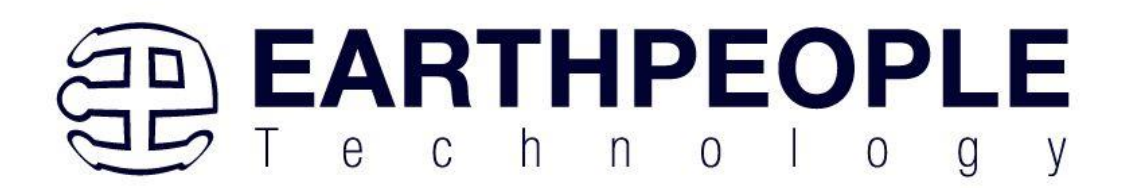

| lew Project from a Boa    | ard                                          |               |           |                      |               |       |
|---------------------------|----------------------------------------------|---------------|-----------|----------------------|---------------|-------|
| CU/MPU Selector           | Board Selector                               | Example S     | elector C | ross Selector        |               |       |
| pard Filters              |                                              |               |           |                      |               |       |
| *                         |                                              | 3             |           | Features             | Large Picture | D     |
| Commercial<br>Part Number |                                              | ~             | *         |                      |               |       |
| Q                         | NUCLEO-L496Z<br>NUCLEO-L4A6Z<br>NUCLEO-L4P5Z | G-P<br>G<br>G |           |                      |               |       |
| PRODUCT INFO              | NUCLEO-L4R5Z<br>NUCLEO-L4R5Z                 | I<br>I-P      | <u> </u>  |                      | STM32<br>Cube |       |
| Туре                      | NUCLEO-L552ZI                                | E-Q           |           |                      |               |       |
| Supplier                  | NUCLEO-U545R<br>NUCLEO-U575Z                 | 1-Q           |           |                      |               |       |
| MCU / MPU Seri            | NUCLEO-U5A5Z                                 | n-o           | _         |                      | States -      |       |
| Marketing Status          | NUCLEO-WB15                                  | RG .          |           |                      |               | ett.  |
| Price                     | NUCLEO-WBA5                                  | 2CG           |           |                      | 00            |       |
|                           | NUCLEO-WL55                                  | IC2           |           |                      | STM32U5 u     | ltra- |
| MEMORY                    | P-L496G-CELL0                                | 1             | <u>/</u>  |                      | with comp     | rehe  |
| Ext. Flash From           | P-NUCLEO-WB                                  | 55            |           |                      |               |       |
| 0                         | P-NUCLEO-WB                                  | 55-NUCLEO     |           |                      |               |       |
| Ext. EEPROM F             | STEVAL-ASTRA                                 | 1B            | Boa       | ards List: 187 items |               |       |
| 0<br>Ext DAM From (       | 0 to 9102 (MRit)                             | 158           |           |                      | •             |       |
|                           | 0 to 0152 (IVIDIL)                           | 0400          |           |                      |               |       |
| U                         |                                              | 8192          |           |                      | \$            |       |
| FEATURES                  |                                              | ,<br>,        |           |                      |               |       |

Click on the selection, and the Part Number will show under the Drop Down Box.

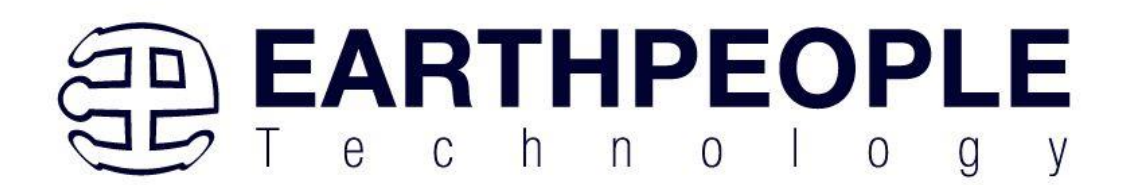

| ACU/MPU Selector Board Selector oard Filters | Example Selecto | r Cross Selector    | Large Picture | Docs & Resources                        |
|----------------------------------------------|-----------------|---------------------|---------------|-----------------------------------------|
| Commercial<br>Part Number                    | 2 ~             | *                   |               |                                         |
| ۹ 🔍 🗸                                        | + -             |                     |               |                                         |
| PRODUCT INFO                                 | ~               |                     | STM32         | 1993                                    |
| Туре                                         | >               |                     | Control       |                                         |
| Supplier                                     | >               |                     |               | Con Con Con Con Con Con Con Con Con Con |
| MCU / MPU Series                             | >               |                     | Part 1        | I=0                                     |
| Marketing Status                             | >               |                     | 13116         |                                         |
| Price                                        | >               |                     | 0.0           |                                         |
| MEMORY                                       | ~               |                     | STM32U5 ul    | ltra-low-power M                        |
| Ext. Flash = 0 (MBit)                        |                 |                     | with compi    | enensive 5110152                        |
| 0                                            |                 |                     |               |                                         |
| Ext. EEPROM = 0 (kBytes)                     |                 | Boards List: 1 item |               |                                         |
| 0                                            |                 |                     |               |                                         |
| EXT. RAM = U (MBit)                          |                 |                     |               |                                         |
|                                              |                 |                     | R             | NUCLEO-L552ZE                           |
| FEATURES                                     | ~               |                     |               |                                         |
| Embedded Sensor                              | >               |                     |               |                                         |
| User Button                                  | >               |                     |               |                                         |

Click on the NUCLEO-L552LZE-Q icon in the lower left corner, and the details of the board will be populated under Features.

| Filters                                                                                           |                                           |                               |                                                                                                    |                                                                                                    |                                                 |                                                                                        |
|---------------------------------------------------------------------------------------------------|-------------------------------------------|-------------------------------|----------------------------------------------------------------------------------------------------|----------------------------------------------------------------------------------------------------|-------------------------------------------------|----------------------------------------------------------------------------------------|
| ★ 🗟 🗟 こ                                                                                           |                                           | Features Large Pi             | cture Docs & Resources                                                                                                    | 📑 Datasheet                                                                                                    | 📑 Buy                                           | Start Project                                                                          |
| Commercial NUCLEO-L552ZE-Q                                                                        | ~                                         | STM32L5 Series                |                                                                                                    |                                                                                                    |                                                 |                                                                                        |
|                                                                                                   | + -                                       | NUCLEO-L552ZE-Q               | STM32 Nucleo-144 developme<br>Arduino, ST Zio and morpho c                                                                                                    | nt board with STM32<br>onnectivity                                                                                 | L552ZE MCU, S                                   | MPS, supports                                                                          |
|                                                                                                   |                                           | ACTIVE                        | Part Number : NUCLEO-L552ZE-Q                                                                                                    | Unit Pric                                                                                                    | e (US\$):20.0                                   |                                                                                        |
| xt. Flash = 0 (MBit)                                                                              |                                           | Product is in mass production | Commercial Part Number : NUCLEO-L552                                                                                                    | ZE-Q Mounted                                                                                                    | Device : STM32L552Z                             | ET6Q                                                                                   |
| 0                                                                                                 |                                           |                               | The ST Zio connector, which headers provide an easy me                                                                                                    | extends the ARDUINO®                                                                                               | Uno V3 connectivity                             | , and the ST morpho                                                                    |
| EATURES<br>Embedded Sensor<br>User Button                                                         | >                                         |                               | platform with a wide choice of<br>The STM32 Nucleo-144 boa<br>debugger/programmer.<br>The STM32 Nucleo-144 boa<br>examples available with the                                | of specialized shields.<br>Ind does not require any s<br>and comes with the STM32<br>STM32Cube MCU Packag          | eparate probe as it<br>comprehensive fre<br>je. | teo open development                                                                   |
| ENTURES<br>Embedded Sensor<br>User Button<br>Camera<br>CAN                                        | ><br>><br>>                               | Boards List: 1 item           | platform with a wide choice to<br>BSTM32 Nucleo-144 boar<br>debugger/programmer<br>The STM32 Nucleo-144 boar<br>examples available with the                                  | of specialized shields.<br>Ird does not require any s<br>Ird comes with the STM32<br>STM32Cube MCU Packag          | eparate probe as it<br>comprehensive fre<br>e.  | tintegrates the ST-LINK<br>te software libraries and                                   |
| ATURES                                                                                            | ><br>><br>><br>><br>>                     | Boards List: 1 item           | platform with a wide choice of<br>BYM28 Nucleo 144 box<br>debugger/programmer.<br>The STM22 Nucleo 144 box<br>examples available with the                                    | of specialized shields.<br>Ind does not require any s<br>and comes with the STM32<br>STM32Cube MCU Packag          | eparate probe as it<br>comprehensive fre<br>je. | teo open development<br>integrates the ST-LINK<br>se software libraries and<br>the Exp |
| ATURES<br>Embedded Sensor<br>Jser Button<br>Camera<br>CAN<br>Connector<br>Memory Card             | ><br>><br>><br>><br>>                     | Boards List: 1 #em            | platform with a wide choice of<br>The STM22 Nucleon 144 book<br>debugger/programmer.<br>The STM22 Nucleon 144 book<br>examples available with the                            | of specialized shields.<br>Ind does not require any s<br>and comes with the STM32<br>STM32Cube MCU Packag<br>Come  | eparate probe as it                             | teo open development<br>integrates the ST-LINK<br>se software libraries and<br>Exp     |
| ENTURES<br>Embedded Sensor<br>User Button<br>Camera<br>CAN<br>Connector<br>Memory Card<br>Ethemet | ><br>><br>><br>><br>><br>><br>>           | Boards List: 1 item           | platform with a wide choice to<br>debugger/programmer.<br>The STM28 Nucleo 144 bos<br>examples available with the<br>NUCLEO-L5522E                                           | of specialized shields,<br>and does not require any si<br>urd comes with the STM32<br>STM32Cube MCU Packag<br>Come | eparate probe as it<br>comprehensive fre<br>ge. | Lintegrates the ST-LINK<br>ee software libraries and<br>C Exp                          |
| EATURES Embedded Sensor User Button Camera CAN Connector Memory Card Ethemet Display              | ><br>><br>><br>><br>><br>><br>><br>><br>> | Boards List 1 item            | platform with a wide choice to<br>debugger/programmer<br>to RM22 Nucleo 144 box<br>debugger/programmer<br>to RM22 Nucleo 145<br>examples available with the<br>NUCLEO-L5522E | of specialized shields,<br>and does not require any s<br>rid comes with the STM32<br>STM32Cube MCU Packag<br>Come  | eparate probe as it<br>comprehensive fre<br>le. | Lintegrates the ST-LINK<br>ee software libraries and                                   |

Next, click on the "Start Project" in the upper right corner.

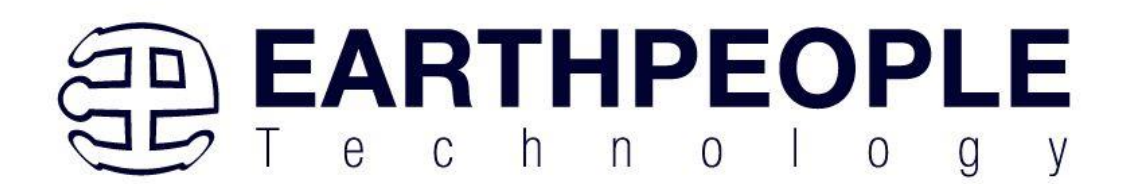

| I Filters                       | ple Selector   Ci | oss Selector                            |                                                                     |                                                                                                    |                                                                                                    |                                                                                |                                                                      |
|---------------------------------|-------------------|-----------------------------------------|---------------------------------------------------------------------|----------------------------------------------------------------------------------------------------|----------------------------------------------------------------------------------------------------|--------------------------------------------------------------------------------|----------------------------------------------------------------------|
| 🛨 🔂 🗟 O                         |                   | Features Large                          | Picture Do                                                          | cs & Resources                                                                                                    | Datasheet                                                                                                    | 📑 Buy                                                                          | 🕞 Start Project                                                      |
| Commercial NUCLEO-L552ZE-Q      | ~                 | STM32L5 Series                          |                                                                     |                                                                                                    |                                                                                                    |                                                                                |                                                                      |
| ۹ [ +                           | -                 | NUCLEO-L552ZE-G                         | STM32 Nucle<br>Arduino, ST                                          | o-144 development<br>Zio and morpho co                                                                                                    | board with STM32<br>nnectivity                                                                                              | L552ZE MCU, SM                                                                 | PS, supports                                                         |
|                                 |                   | ACTIVE                                  | Part Number : NUC                                                   | CLEO-L552ZE-Q                                                                                                    | Unit Pric                                                                                                    | e (US\$):20.0                                                                  |                                                                      |
| xt. Flash = 0 (MBit)            |                   | Product is in mass production           | Commercial Part N                                                   | lumber : NUCLEO-L552ZE                                                                                                    | -Q Mounted                                                                                                    | Device : STM32L552ZET                                                          | <u>60</u>                                                            |
| ,<br>EATURES<br>Embedded Sensor | ×<br>>            |                                         | header<br>platfon<br>The S1<br>debug<br>The S <sup>3</sup><br>examp | s provide an easy mea<br>n with a wide choice of<br>1M32 Nucleo-144 board<br>ger/programmer.<br>1M32 Nucleo-144 board<br>les available with the S | ns of expanding the fun<br>specialized shields.<br>I does not require any s<br>I comes with the STM32<br>M32Cube MCU Packaş | ctionality of the Nucle<br>eparate probe as it in<br>comprehensive free<br>ie. | o open development<br>tegrates the ST-LINK<br>software libraries and |
| User Button                     | <u> </u>          | Anna Anna Anna Anna Anna Anna Anna Anna |                                                                     |                                                                                                    |                                                                                                    |                                                                                |                                                                      |
| Camera                          | Boa               | rds List: 1 item                        |                                                                     |                                                                                                    |                                                                                                    |                                                                                | di F                                                                 |
| CAN                             | >                 |                                         |                                                                     |                                                                                                    | Comr                                                                                                    | aercial Part No                                                                | 00                                                                   |
| Connector                       | ~                 |                                         |                                                                     |                                                                                                    | - Com                                                                                                    |                                                                                |                                                                      |
| Memory Card                     | 2                 | \$                                      |                                                                     | NUCLEO-L552ZE-G                                                                                                    | 1                                                                                                    |                                                                                |                                                                      |
| Ethernet                        | 2                 |                                         |                                                                     |                                                                                                    |                                                                                                    |                                                                                |                                                                      |
| Uisplay                         | -                 |                                         |                                                                     |                                                                                                    |                                                                                                    |                                                                                |                                                                      |
| Inustick                        |                   |                                         |                                                                     |                                                                                                    |                                                                                                    |                                                                                |                                                                      |

Accept the defaults.

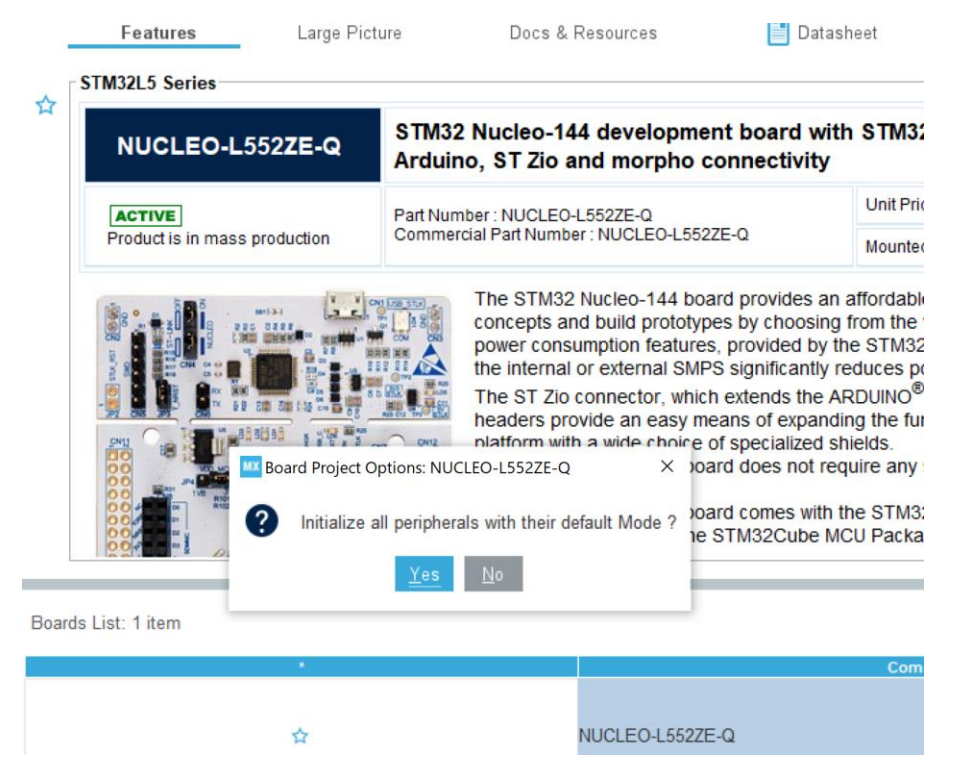

You will see an image of the L552 chip with the GPIO's pre-selected.

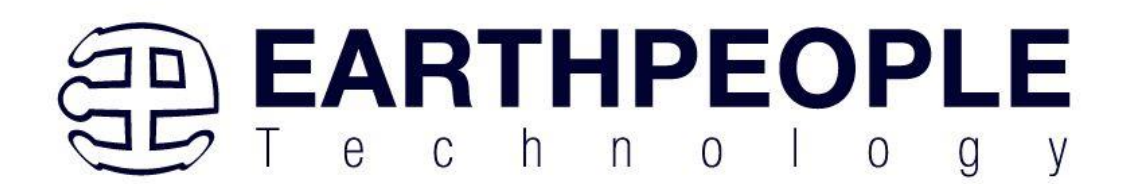

| STM32CubeMX Untitled | STM32L552ZETxQ NUCLEO-L552ZE-Q |                                       |                 | - 🗆 ×         |
|----------------------|--------------------------------|---------------------------------------|-----------------|---------------|
| STM32                | File                           | Window Help                           | 6               | 9 🖪 🖸 🄰 🗘 🛧 ភ |
| Home > STM32L5       | 52ZET×Q - NUCLEO-L552ZE-Q      | ) Vntitled - Pinout & Configuration > |                 | GENERATE CODE |
| Pinout 8             | & Configuration                | Clock Configuration                   | Project Manager | Tools         |
|                      |                                | ✓ Software Packs                      | ✓ Pinout        |               |
|                      | •                              |                                       | Dinout view     |               |
| System Core          | >                              |                                       |                 | f             |
| Analog               | >                              |                                       |                 |               |
| Timers               | >                              |                                       |                 |               |
| Connectivity         | >                              |                                       |                 |               |
| Multimedia           | >                              |                                       |                 |               |
| Security             | >                              |                                       |                 |               |
| Computing            | >                              |                                       |                 |               |
| Middleware and Softw | ware Pac >                     |                                       |                 |               |
| Trace and Debug      | <u>&gt;</u>                    |                                       | STM32L552ZETxQ  |               |
| Power and Thermal    | >                              |                                       |                 |               |
| Utilities            | >                              |                                       |                 |               |
|                      |                                |                                       |                 |               |
|                      |                                |                                       |                 |               |
|                      | _                              |                                       |                 |               |

You can select the various tabs under "Categories" to see the default settings that STMicro has chosen for the board. We are specifically interested in the LED Green GPIO and the LED Red GPIO.

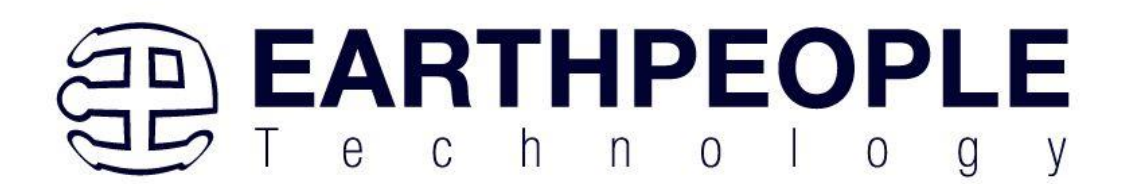

| STM32Cub                                                                                           | eMX Untitled: STM32L552ZETxQ NUCLEO-L552ZE-Q                                                                                                    |                                    |                                          | - 0                                                                                                    |
|----------------------------------------------------------------------------------------------------|----------------------------------------------------------------------------------------------------|------------------------------------|------------------------------------------|----------------------------------------------------------------------------------------------------|
| STM32                                                                                              | File                                                                                                    | Window Help                        |                                          | 🐵 🖪 🗖 🎽 🖓 🔆 /                                                                                                    |
| Home >                                                                                             | STM32L552ZETxQ - NUCLEO-L552ZE-Q                                                                                                    | Untitled - Pinout & Configuration  |                                          | GENERATE CODE                                                                                                    |
|                                                                                                    | Pinout & Configuration                                                                                                    | Clock Configuration                | Project Manager                          | Tools                                                                                                    |
|                                                                                                    |                                                                                                    | <ul> <li>Software Packs</li> </ul> |                                          |                                                                                                    |
| Q<br>Categories<br>System<br>DMA<br>GPIC<br>ICAC<br>IWDO<br>NVIC<br>V RCC<br>V SYS<br>A TSC<br>WWW | Image: Absolution of the second second se |                                    | Pinout view I <sup>III</sup> System view | V55<br>VDDU<br>PA13 DEBUG_JTMS-SMDIO<br>PA12 USB_DP<br>PA11 USB_DM<br>PA10<br>PA33 LED_RED<br>PA3<br>PCB                                                              |
| Analog<br>ADC<br>ADC<br>COM<br>COM<br>DAC<br>OPA<br>OPA<br>VREI<br>Timers                          |                                                                                                    |                                    |                                          | PC6         VS           VS         ST-LINK_VCP_RX           PC6         ST-LINK_VCP_TX           PC6         PC4           PC3         PC4           PC3         PC4 |

Click on the "Clock Configuration" tab to see the internal and external clock setups. We are specifically interested in the "SYSCLK" which is running at 110MHz for this project.

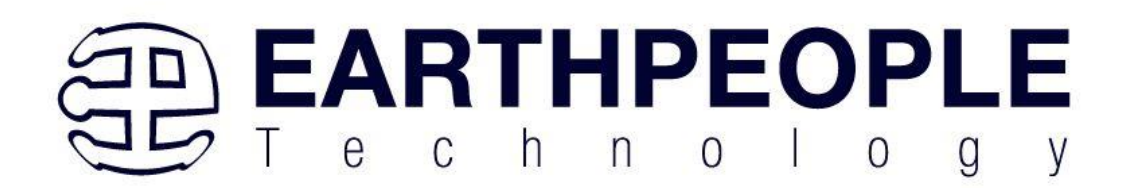

| STM32Cub                         | eMX Untitled: STM32L552ZETxQ NUCLEO-L552ZE-Q                                                                                                    |                                                                                                |                                                                                                    | - 🗆 ×                                                                                                    |
|----------------------------------|----------------------------------------------------------------------------------------------------|------------------------------------------------------------------------------------------------|----------------------------------------------------------------------------------------------------|----------------------------------------------------------------------------------------------------|
| STM32                            | File                                                                                                    | Window Help                                                                                    |                                                                                                    | 🐵 🖪 🖻 🎽 🗘 🔆 🖅                                                                                                    |
| Home >                           | STM32L552ZETxQ - NUCLEO-L552ZE-Q                                                                                                    | Untitled - Clock Configuration                                                                 | $\geq$                                                                                                    | GENERATE CODE                                                                                                    |
| 2                                | Pinout & Configuration                                                                                                    | Clock Configuration                                                                            | Project Manager                                                                                                    | Tools                                                                                                    |
|                                  |                                                                                                    | 5 C 5                                                                                          | Resolve Clock Issues 🔍 🖸 🔍                                                                                                    |                                                                                                    |
| Input frequency<br>32.768        | HSE / 132 HSE / 132 HSE / | ия<br>32.768 То ятс ронд<br>57 то INDO (Юнд)<br>System Clock Mux<br>MSI<br>HSI<br>SYSCLX (Мно) | APB1 Prescaler         PCLK1           APB1 Prescaler         PCLK1           APB1 Prescaler         PCLK1           APB1 Prescaler         PCLK1           APB1 Prescaler         PCLK2                                                                                                    | 110 Te Pow     110 Te Pow     110 HCLK1     100 HCLK1     110 To Cert     110 To Cert     110 FCLK C     110 4PB1 p     110 4PB1 T                                                                                                    |
| Input frequency<br>8<br>4-45 MHz | HIS IRC<br>HIS INC<br>HIS<br>HIS<br>HIS<br>HIS<br>HIS<br>HIS<br>HIS<br>HIS<br>HIS<br>HIS                                                                                                    | лас то так<br>110 то то то то то то то то то то то то то                                       | CLK48 Clock Mux  CLK48 Clock Mux  CLK48 | USARTI Cleak Max<br>PCLX2<br>SYSCLX<br>SYSCLX<br>USARTI Cleak Max<br>PCLX2<br>SYSCLX<br>USARTI Cleak Max<br>PCLX2<br>SYSCLX<br>USARTI Cleak Max<br>III<br>III<br>To USAR<br>III<br>To USAR<br>III<br>To USAR<br>III<br>To USAR<br>III<br>To USAR<br>III<br>To USAR<br>III<br>To USAR<br>III<br>To USAR<br>III<br>To USAR<br>III<br>To USAR<br>III<br>III<br>To USAR<br>III<br>III<br>To USAR<br>III<br>III<br>III<br>III<br>III<br>III<br>III<br>I |
|                                  | PLLSAU2 Source Mux PLLSAU                                                                                                    | 12         48           PLLSAHD           12         48           PLSAHP           13.714206   | PCLX1<br>ADC Clock Max<br>HSI<br>PLISAIR<br>PLISAIR<br>PLISAIR<br>To I2C1 (MHz)<br>To ADC (MHz)                                                                                                    | PCLRI<br>WARTA Clock Max<br>PSYSCLA<br>PSYSCLA<br>HSI<br>HSI<br>HSI<br>HSI<br>HSI<br>HSI<br>HSI<br>HSI                                                                                                    |

Click on the "Project Manager" tab. Enter a project name and location on your PC.

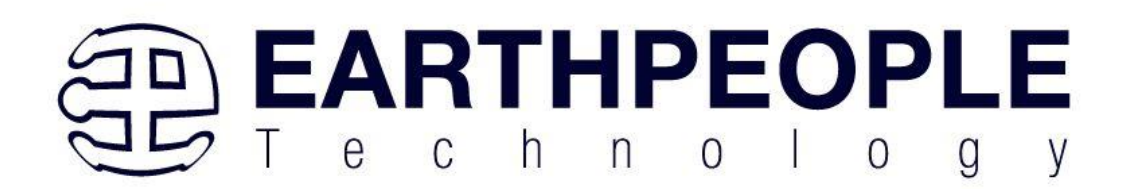

| KTM32CubeMX Untit | led*: STM32L552ZETxQ NUCLEO-L552ZE-Q                            |                                                               |                                                                       |                              |                          |                     | - 🗆 × |
|-------------------|-----------------------------------------------------------------|---------------------------------------------------------------|-----------------------------------------------------------------------|------------------------------|--------------------------|---------------------|-------|
| STM32<br>CubeMX   | File                                                            | Window                                                        | Help                                                                  |                              |                          | 🐵 F Þ 🔰             | 0 🔀 🖅 |
| Home > STM32      | L552ZETxQ - NUCLEO-L552ZE-(                                     | ຊ 🔪 Untitled - Pro                                            | oject Manager >                                                       |                              |                          | GENERATE CO         | DE    |
| Pinou             | t & Configuration                                               | Clock                                                         | Configuration                                                         | Projec                       | ct Manager               | To                  | ols   |
| Pro               | ject Project Setting<br>Project Name<br>Project Locati          | on<br>ructure                                                 | Simple_LED_Blink<br>C:\Users\nelso\OneDrive\D<br>Advanced             | ocuments\STM32L_Test         |                          | Browse              | 1     |
| Code G            | enerator<br>Toolchain / IDi                                     | der Location                                                  | C:\Users\nelso\OneDrive\D                                             | ocuments\STM32L_Test\Simpl   | le_LED_Blink\<br>V8.50 ~ | Generate Under Root |       |
| Advance           | J Settings Minimum Hea                                          | s<br>p Size<br>:k Size                                        | 0x200<br>0x400                                                        |                              |                          |                     |       |
|                   | Thread-safe Se<br>CortexM33<br>□ Enable mu                      | ettings                                                       |                                                                       |                              |                          |                     |       |
|                   | Thread-safe Lc<br>Mcu and Firm<br>Mcu Referenc<br>Firmware Paci | ocking Strategy<br>ware Package<br>e<br>kage Name and Version | Default – Mapping suitable<br>STM32L552ZETxQ<br>STM32Cube FW_L5 V1.5: | strategy depending on RTOS s | selection.               | ~                   |       |

Click on the "Generate Code" button to create an IAR Project.

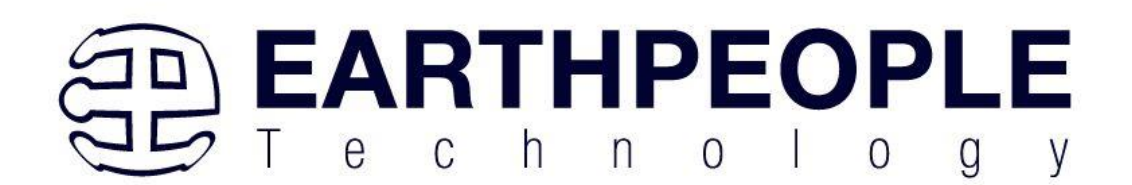

| MX STM32Cul     | beMX Untitled*: STM32L552ZETxQ | NUCLEO-L552ZE-Q                                                               |                                 |                                       |                                   |                       |              |               | -            | □ × |
|-----------------|--------------------------------|-------------------------------------------------------------------------------|---------------------------------|---------------------------------------|-----------------------------------|-----------------------|--------------|---------------|--------------|-----|
| STM32<br>CubeMX | F                              | ile Wi                                                                        | indow He                        | lp                                    |                                   |                       | <b>(19)</b>  | f 🖸 🏏         | $\mathbf{O}$ | 57  |
| Home >          | STM32L552ZETxQ - NUC           | CLEO-L552ZE-Q 🔪 U                                                             | ntitled - Project Manag         | er 🔪                                  |                                   |                       |              | GENERATE CODE |              |     |
|                 | Pinout & Configuration         | on                                                                            | Clock Configura                 | ion                                   | Projec                            | t Manager             |              | Тоо           | s            |     |
|                 |                                | Project Settings<br>Project Name<br>Project Location<br>Application Structure | Simple_L<br>C:\Users<br>Advance | ED_Blink<br>relso\OneDrive\Documents\ | STM32L_Test                       |                       | → Do not g   | Browse        |              |     |
|                 |                                | Toolchain Folder Location                                                     | C:\Users                        | nelso\OneDrive\Documents\             | STM32L_Test\Simple<br>Min Version | e_LED_Blink\<br>V8.50 | ✓ □ Generate | Under Root    |              |     |
| ۵               |                                | Linker Settings<br>Minimum Heap Size<br>Minimum Stack Size                    | 0×200<br>0×400                  |                                       |                                   |                       |              |               |              |     |
|                 |                                | /Thread-safe Settings<br>CortexM33<br>Enable multi-threaded                   | support<br>:gy Default –        | Mapping suitable strategy d           | epending on RTOS s                | election.             |              | ~             |              |     |
|                 |                                | Mcu and Firmware Packag<br>Mcu Reference<br>Firmware Package Name a           | e STM32L5<br>and Version STM32C | 52ZETxQ<br>be FW_L5 V1.5.0            |                                   |                       |              |               |              |     |

# The CubeMX will probably require a download from the internet.

| to Constator |         |                        | Toolchain Folder Location                                            | C:\Users\nelso\OneDrive\Doo   | uments\ST    | M32L_Test\Simple      | e_LED_Blink\        |                    |           |
|--------------|---------|------------------------|----------------------------------------------------------------------|-------------------------------|--------------|-----------------------|---------------------|--------------------|-----------|
| de Gen       | Project | t Manager Set          | Toolchain / IDE<br>tings                                             | EWARM                         | $\vee$       | Min Version           | V8.50               | Generate Un X      | nder Root |
|              | ▲       | The Firmw<br>Do you wa | are Package (STM32Cube FW_L5 V1.5.0) or<br>nt to download this now ? | one of its dependencies requi | red by the F | Project is not availa | able in your STM320 | CubeMX Repository. |           |
| inced S      |         |                        |                                                                      | Yes No                        |              |                       |                     |                    |           |
|              |         |                        | Thread-safe Settings<br>CortexM33                                    |                               |              |                       |                     |                    |           |
|              |         |                        | Enable multi-threaded support                                        |                               |              |                       |                     |                    |           |

Accept the License and click "Finish".

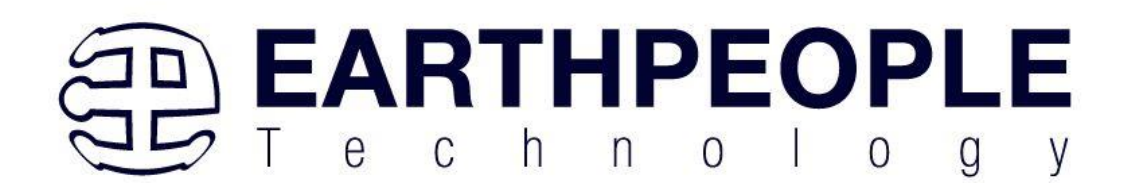

| 🔤 Licensing Agreement X                                                              |  |
|--------------------------------------------------------------------------------------|--|
| CubeFw L5 1.5.0 License Agreement                                                    |  |
| Please read and accept the following agreement carefully to finish the installation: |  |
|                                                                                      |  |
|                                                                                      |  |
|                                                                                      |  |
| Click here to open the license agreement                                             |  |
|                                                                                      |  |
|                                                                                      |  |
| I have read, and I agree to the terms of this license agreement                      |  |
| O I do not accept the terms of this license agreement                                |  |
| Finish Cancel                                                                        |  |

Accept any defaults during generation. Once complete, the success message will be displayed.

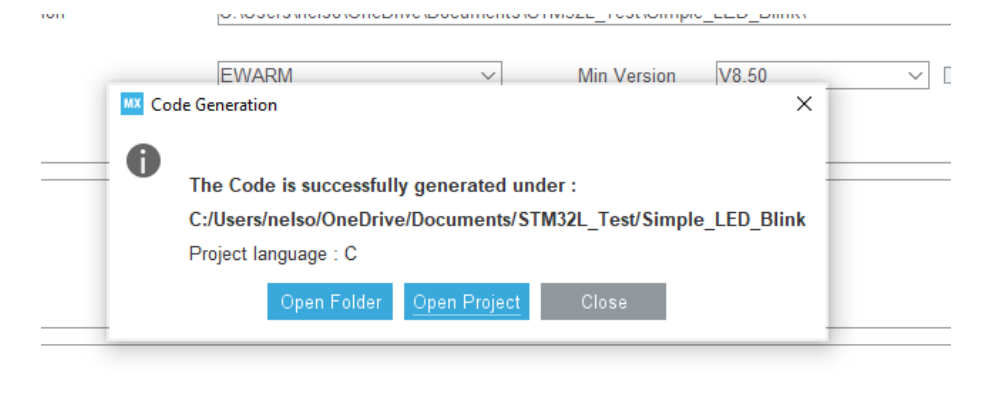

led support

Click on the "Open Project". The software will automatically open the IAR with all project files populated correctly.

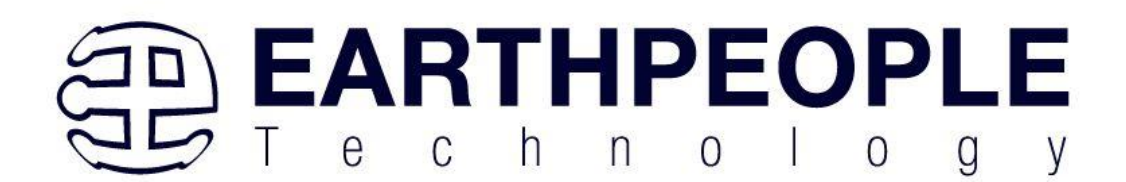

| Project - IAR Embedded Workbench IDE - Arr | rm 9.40.1   |
|--------------------------------------------|-------------|
| File Edit View Project ST-Link Tools       | Window Help |
| i 🗅 🖸 🗳 🖕 🔚 😓 🖄 🛍 🗂 😕 🗸                    |             |
| Workspace 👻 🕈 🗙                            |             |
| Simple_LED_Blink ~                         |             |
| Files 🗳                                    |             |
| Simple_LED_Blink - Simpl                   |             |
|                                            |             |

Click on the Application->User->Core to view the user files.

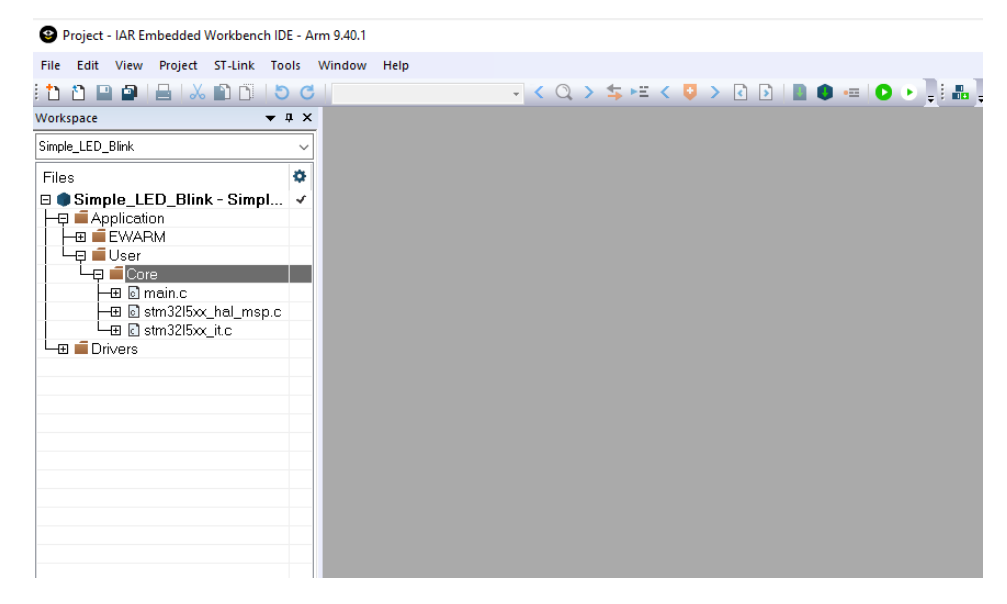

Double click on the "Main.c" file to view the main code.

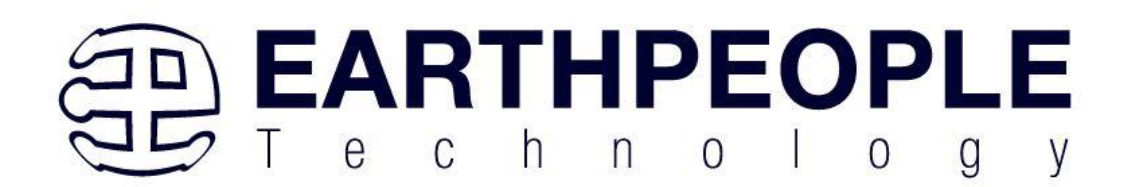

| Project - IAR Embedded Workbench IDE - An | n 9.40.1                                                                                                    |
|-------------------------------------------|----------------------------------------------------------------------------------------------------|
| File Edit View Project ST-Link Tools      | Window Help                                                                                                    |
| 1 1 1 1 1 1 1 1 1 1 1 1 1 1 1 1 1 1 1 1   | . < Q > ≒ ⊭ < Q > ≧ I 0                                                                                                    |
| Workspace 🔻 🖡 🗙                           | main.c X                                                                                                    |
| Simple_LED_Blink ~                        |                                                                                                    |
| Files 🌣                                   | Y* USER CODE BEGIN Header */<br>早 /**                                                                                       |
| □ Simple_LED_Blink - Simpl ✓              | * @file : main.c                                                                                                    |
|                                           | * @brief : Main program body                                                                                                |
|                                           |                                                                                                    |
|                                           | * gattention                                                                                                    |
| 🛨 🔂 main.c                                | * Copyright (c) 2023 STMicroelectronics.                                                                                    |
| E is stm32l5xx_hal_msp.c                  | * All rights reserved.                                                                                                    |
|                                           | * This software is licensed under terms that can be found in the LICENSE file                                               |
|                                           | * in the root directory of this software component. * If an UTERWER file area with this a file and it is an indicated as TS |
|                                           | * If no LICENSE file comes with this software, it is provided AS-IS.<br>*                                                   |
|                                           | ***************************************                                                                                     |
|                                           | /* USER CODE END Header */                                                                                                  |
|                                           | /* Includes*/                                                                                                    |
|                                           | #include "main.h"                                                                                                    |
|                                           | /* Private includes*/                                                                                                    |
|                                           | /* USER CODE BEGIN Includes */                                                                                              |
|                                           | /* USER CODE END Includes */                                                                                                |
|                                           | /* Private typedef*/                                                                                                    |
|                                           | /* USER CODE BEGIN PTD */                                                                                                   |
|                                           | /* USER CODE END PTD */                                                                                                    |
|                                           | /* Private define*/                                                                                                    |
|                                           | /* USER CODE BEGIN PD */                                                                                                    |
|                                           | /* USER CODE END PD */                                                                                                    |
|                                           | /* Private macro*/                                                                                                    |
| Simple LED Blink                          | /* USER CODE BEGIN PM */                                                                                                    |
|                                           |                                                                                                    |

Right click on the window and select options. In the editor tab, select the "Show Line Numbers" check box.

| 1 1 1 1 1 1 1 1 1 1 1 1 1 1 1 1 1 1 1                                                                                                    |                                                                                                    |
|----------------------------------------------------------------------------------------------------|----------------------------------------------------------------------------------------------------|
| Simple_LED_Blink   Files  Simple_LED_Blink - Simpl   Application  Application  Binsinc  Core  Binsinc  Binsinc Binsinc Binsinc Binsin | Image: System Configure the system clock */         System Configure the system clock */         System Configure the system clock */         System Configure the system clock */         DE Options         /* USE         Colors and Fonts         /* USE         V USE         Colors and Fonts         Not colors and Fonts         /* USE         Colors and Fonts         Not colors and Fonts         Not color anging         Show fold margin         Show fold margin         Show fold margin         Particip code         Colorms:         Bit color         Not conce browser tootps         Show fold margin         Show wine tootps |
|                                                                                                    |                                                                                                    |

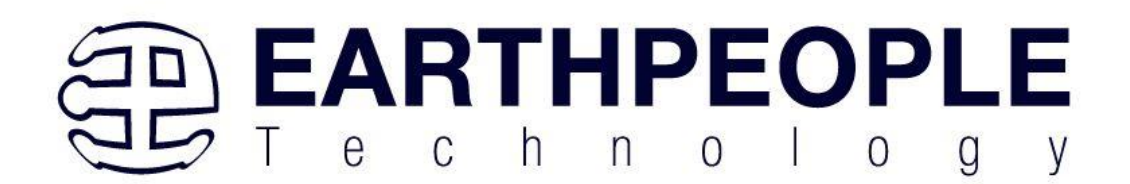

## Scroll down to line number 112.

| Project - IAR Embedded Workbench IDE - Ar | m 9.40.1                                                                                                    |                                                                                                    |  |
|-------------------------------------------|----------------------------------------------------------------------------------------------------|----------------------------------------------------------------------------------------------------|--|
| File Edit View Project ST-Link Tools      | Window                                                                                                    | Help                                                                                                    |  |
| 1 2 😐 🕋 📇 🕹 🛍 🗂 😕 🗸                       |                                                                                                    | 🚽 < Q, > ⇆ +# < 📮 > 🕢 🖻 📓 🌒 🛲 🔘 > 🗍 👪                                                                                                    |  |
| Norkspace 💌 🕈 🗙                           | main.c >                                                                                                    | K                                                                                                    |  |
| Simple_LED_Blink ~                        | main()                                                                                                    |                                                                                                    |  |
| Files                                     | 91<br>92<br>93<br>94<br>95<br>96<br>97<br>98<br>99<br>100<br>101<br>102<br>103<br>104<br>105<br>106<br>107<br>108<br>109<br>110<br>111<br>111<br>112 | <pre>/* Configure the system clock */ SystemClock_Config(); /* USER CODE BEGIN SysInit */ /* USER CODE END SysInit */ /* USER CODE END SysInit */ /* Initialize all configured peripherals */ MX, GPIO_Init(); MX_APCI_Init(); MX_APCI_Init(); MX_UCPDI_Init(); MX_UCPDI_Init(); MX_USB_PCD_Init(); MX_USB_PCD_Init(); MX_USB_PCD_Init(); MX_USB_PCD_END 2 */ /* USER CODE END 2 */ /* USER CODE END 2 */ /* USER CODE END NHILE */ while (1) { /* USER CODE END NHILE */ </pre> |  |
|                                           | 113<br>114<br>115<br>116<br>117<br>118<br>119<br>120 E<br>121<br>122<br>123<br>124<br>125 E<br>126<br>127                                            | <pre>/* USER CODE END WHILE */ /* USER CODE BEGIN 3 */ } /* USER CODE END 3 */ }  /* Borief System Clock Configuration * Borietual Nome */ void SystemClock_Config(void) {     CC_ClkInitYpeDef RCC_OscInitStruct = {0};     RCC_ClkInitYpeDef RCC_ClkInitStruct = {0}; } </pre>                                                                                                    |  |
| Simple LED Blink                          | 128                                                                                                    |                                                                                                    |  |
|                                           | Cincela 150                                                                                                    | Diald Construction of                                                                                                    |  |

Add the following code at line 112.

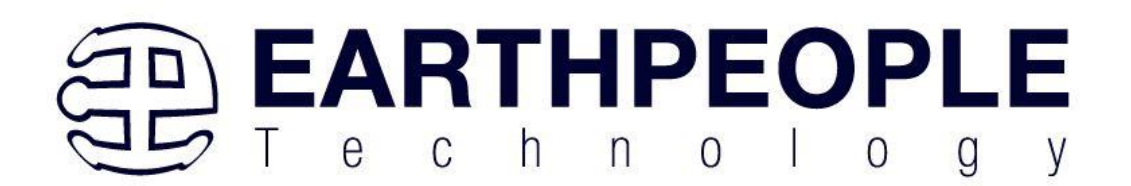

| Project - IAR Embedded Workbench IDE - Arr | n 9.40.1                                                                                                    |
|--------------------------------------------|----------------------------------------------------------------------------------------------------|
| File Edit View Project ST-Link Tools V     | Vindow Help                                                                                                    |
| 1 1 1 1 1 1 1 1 1 1 1 1 1 1 1 1 1 1 1 1    | - < Q > \$ = < V > R D   . • • • 0 > ]                                                                                                    |
| Workspace 👻 🖡 🗙                            | main.c x                                                                                                    |
| Simple_LED_Blink ~                         | main()                                                                                                    |
| Simple_LED_Blink                           | <pre>mmany  /* Initialize all configured peripherals */  /* Initialize all configured peripherals */  /* USER CODE Init();  /* USER CODE Init();  /* USER CODE CODE INITE /* USER CODE END 2 */  /* USER CODE ESCIN V#ILE */  MAL_Delay(500);  /* USER CODE END V#ILE */  HAL_Delay(500);  HAL_OPIO_WritePin(LED_GREEN_GPIO_Port, LED_GREEN_Pin, GPIO_PIN_SET);  HAL_OPIO_WritePin(LED_GREEN_GPIO_Port, LED_GREEN_Pin, GPIO_PIN_RESET);  /* USER CODE END 3 */  /* USER CODE END 3 */  /* USER CODE END 3 */  /* USER CODE END 3 */  /* USER CODE END 3 */  /* USER CODE END 3 */  /* USER CODE END 3 */  /* USER CODE END 3 */  /* USER CODE END 3 */ </pre> |
|                                            | 132 void SystemClock_Config(void)<br>133 ☐ {                                                                                                    |
| Simple LED Blink                           | 134 T RCC OscInitTypeDef RCC OscInitStruct = {0}:                                                                                                    |
|                                            |                                                                                                    |

Go to Projects->Rebuild All and select.

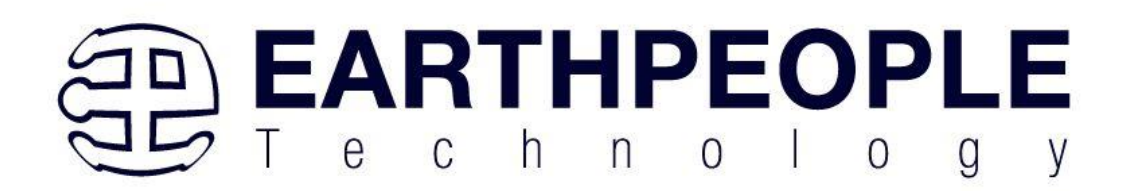

| 🔮 Project - IAR Er | nbec    | Ided Workbend   | h IDE - A   | Arm 9.40.1 |             |                                                                 |
|--------------------|---------|-----------------|-------------|------------|-------------|-----------------------------------------------------------------|
| File Edit View     | Pro     | ject ST-Link    | Tools       | Window     | Help        |                                                                 |
| i 🗅 🗅 🔛 🝙          |         | Add Files       |             |            |             | - < Q > ⇆ 🗠 < 📮 > R 👂                                           |
| Workspace          |         | Add Group       |             |            |             |                                                                 |
| Simple LED Blink   | [+]     | Import File Lis | st          |            |             |                                                                 |
|                    |         | Add Project C   | onnectio    | on         |             |                                                                 |
| Files              |         | Edit Configur   | ations      |            |             | <pre>Initialize all configured peripherals */ PIO Init():</pre> |
| Applicati          | ×       | Remove          |             |            |             | DC1_Init();                                                     |
| EWAP               | +~      | Consta Nam D    |             |            |             | _PUART1_UART_Init();<br><pre>ITC Init():</pre>                  |
| User               |         | Add Evicting    | roject      |            |             | <pre>/CPD1_Init();</pre>                                        |
| -⊞ ⊡ r             |         | Add Existing    | Project     |            |             | JSB_PCD_Init();<br>JSER CODE BEGIN 2 */                         |
| - <b>⊞</b> ⊡ :     | \$      | Options         |             |            | Alt+F7      |                                                                 |
|                    | 8       | Version Contr   | ol Syster   | n          | •           | ISER CODE END 2 */                                              |
|                    | 0       | Make            |             |            | F7          | Infinite loop */<br>ISER CODE BEGIN WHILE */                    |
|                    |         | Compile         |             |            | Ctrl+F7     | e (1)                                                           |
|                    | 9       | Rebuild All     |             |            |             | USER CODE END WHILE */                                          |
|                    | ₫       | Clean           | -           |            |             | <pre>\L_Delay(500);</pre>                                       |
|                    | P       | Batch build     |             |            | F8          | L_GPIO_WritePin(LED_GREEN_GPIO_Port, LED_GREE                   |
|                    |         | Clean Browse    | Information | tion       |             | L_Delay(500);                                                   |
|                    |         | C-STAT Static   | Analysis    |            | •           | L_GPIO_WritePin(LED_GREEN_GPIO_Port, LED_GREE                   |
|                    | 8       | Stop Build      |             |            | Ctrl+Break  |                                                                 |
|                    | 0       | Download an     | d Debug     | J          | Ctrl+D      | USER CODE BEGIN 3 */                                            |
|                    |         | Debug witho     | ut Down     | loading    |             | ISER CODE END 3 */                                              |
|                    | $\odot$ | Attach to Run   | ning Tar    | get        |             |                                                                 |
|                    | G       | Make & Resta    | art Debug   | gger       | Ctrl+R      | wief System Clash Configuration                                 |
|                    | C       | Restart Debu    | gger        | Cf         | trl+Shift+R | rief system CLOCK Configuration<br>retval None                  |
|                    |         | Download        |             |            | •           | (undersoften)                                                   |
|                    |         |                 |             |            |             | ystemciock_contig(void)                                         |

The compile process will start.

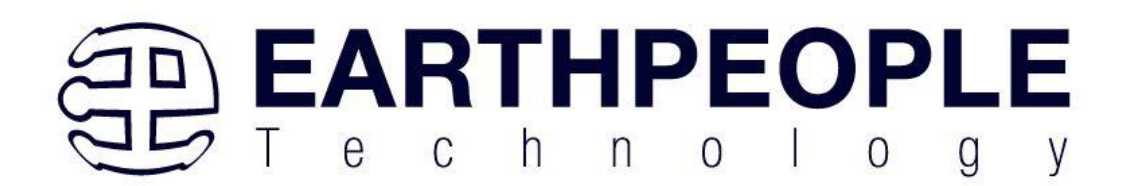

| Project - IAR Embedded Workbench IDE                                                                                                    | - Arm 9.40.1                                                                                                    |
|----------------------------------------------------------------------------------------------------|----------------------------------------------------------------------------------------------------|
| File Edit View Project ST-Link Too                                                                                                    | ls Window Help                                                                                                    |
| inn 🗈 🖬 🗐 🐰 🛍 🗂 🕒                                                                                                    | C C C C C C C C C C C C C C C C C C C                                                                                                    |
| Workspace V                                                                                                    | x main.c x                                                                                                    |
| Simple_LED_Blink                                                                                                    | ain()                                                                                                    |
| Files  Application  Gamma Corre  Strange Core  Strange Cor | <pre>97 97 98 97 98 /* Initialize all configured peripherals */ 99 MX_GPI0_Init(); MX_ACC_Init(); 100 MX_LPUART_UART_Init(); 101 MX_UCDI Init(); 102 MX_UCDI Init(); 103 MX_UCDD Init(); 104 MX_USB_PCD_Init(); 105 /* USER CODE BEGIN 2 */ 106 107 108 /* USER CODE END 2 */ 108 109 /* USER CODE END WHILE */ 111 while (1) 112 113 /* USER CODE END WHILE */ 114 HAL_olay(500); 115 HAL_oPI0_WritePin(LED_GREEN_GPI0_Port, LED_GREEN_Pin, GPI0_PIN_RESET); 112 120 HAL_GPI0_WritePin(LED_GREEN_GPI0_Port, LED_GREEN_Pin, GPI0_PIN_RESET); 121 122 123 124 125 125 125 125 125 125 126 127 127 127 128 129 120 120 121 121 121 121 121 122 121 123 123 124 125 125 125 125 125 125 125 125 125 125</pre> |
| Simple_LED_Blink                                                                                                    |                                                                                                    |
| Build                                                                                                    |                                                                                                    |
| Messages<br>system_stm3215oc.c<br>stm3215oc_hal.c<br>main.c<br>stm3215oc_hal_msp.c<br>stm3215oc_hal_ma.c<br>stm3215oc_hal_contex.c                                                                                                    |                                                                                                    |

If the compile is successful, you will see the following message.

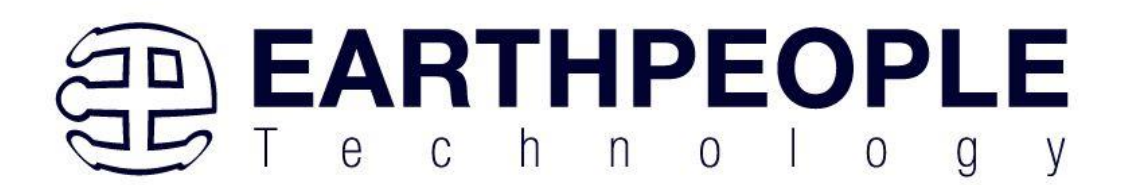

| Project - IAR Embedded Workbench IDE - A | rm 9.40.1  |                                                                        | -    |
|------------------------------------------|------------|------------------------------------------------------------------------|------|
| File Edit View Project ST-Link Tools     | Window Hel | lp                                                                     |      |
| 🎦 🗅 🔛 🖳 📇 🕹 🛍 🗂 😓 😋                      | , I.       | - < Q > \$ H < Q > R   0 + 0 - 0 - 0 - 0 - 0 - 0 - 0 - 0 - 0 -         |      |
| Vorkspace 🗸 🕈 🗸                          | main.c x   |                                                                        |      |
| Simple_LED_Blink ~                       | main()     |                                                                        |      |
| Files                                    | 97         | (* *-)+)-line all and containing */                                    |      |
| C   Cimple LED Blink Simple 4            | 98         | /* Initialize all configurea peripherals */                            |      |
| Simple_LED_Blink - Simpl V               | 100        | MX ADC1 Init();                                                        |      |
| Application                              | 101        | MX LPUART1 UART Init();                                                |      |
|                                          | 102        | MX_RTC_Init();                                                         |      |
|                                          | 103        | <pre>MX_UCPD1_Init();</pre>                                            |      |
|                                          | 104        | <pre>MX_USB_PCD_Init();</pre>                                          |      |
| He main.c                                | 105        | /* USER CODE BEGIN 2 */                                                |      |
|                                          | 106        | (* UCER CORE END 0 */                                                  |      |
| □ □ □ stm 3215xx_it.c                    | 107        | / USER CODE END 2 /                                                    |      |
|                                          | 100        | /* Infinite Loon */                                                    |      |
| - Uutput                                 | 110        | /* USER CODE BEGIN WHILE */                                            |      |
|                                          | 111        | while (1)                                                              |      |
|                                          | 112 🛱      | 1                                                                      |      |
|                                          | 113        | /* USER CODE END WHILE */                                              |      |
|                                          | 114        | HAL_Delay(500);                                                        |      |
|                                          | 115        |                                                                        |      |
|                                          | 117        | HAL_GPIO_WritePin(LED_GREEN_GPIO_Port, LED_GREEN_Pin, GPIO_PIN_SET);   |      |
|                                          | 118        | HAL Delay(500):                                                        |      |
|                                          | 119        | ()( <u>-</u> )()()()())                                                |      |
|                                          | 120        | HAL GPIO WritePin(LED GREEN GPIO Port, LED GREEN Pin, GPIO PIN RESET); |      |
|                                          | 121        |                                                                        |      |
|                                          | 122        |                                                                        |      |
| SIMPIE_LED_BIINK                         |            |                                                                        | -    |
| ulla                                     |            |                                                                        |      |
| Messages                                 |            |                                                                        | File |
| Simple_LED_Blink.out                     |            |                                                                        |      |
| Simple_LED_Blink.hex                     |            |                                                                        |      |
|                                          |            |                                                                        |      |
| Total number of errors: 0                |            |                                                                        |      |
| Total number of warnings: 0              |            |                                                                        |      |
| Resolving dependencies                   |            |                                                                        |      |
| Build succeeded                          |            |                                                                        |      |
|                                          |            |                                                                        |      |

Next, connect the SWD Blaster to the PC. Then connect the SWDIO, SWDCLK, nRESET, VTREF and GROUND signals to the NUCLEO-L552ZE-Q board.

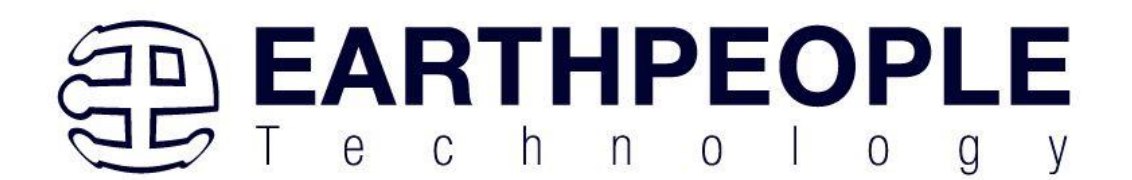

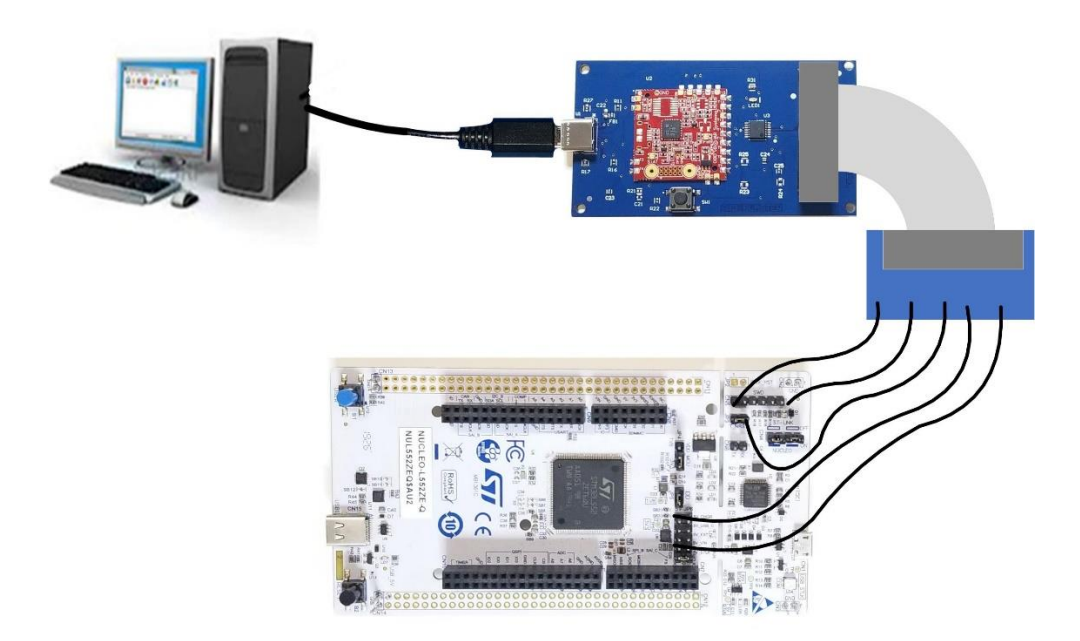

Right click on the "Simple\_LED\_Blink" Project. Select "Options"

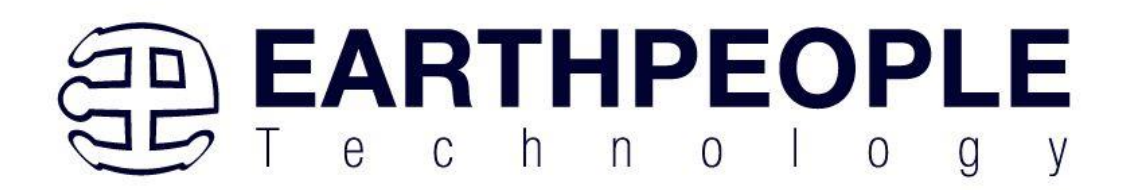

| Project - IAR Embed                   | lded Workbench IDE - Ar                                                                          | rm 9.40.1 |          |                                                                                                    |
|---------------------------------------|--------------------------------------------------------------------------------------------------|-----------|----------|----------------------------------------------------------------------------------------------------|
| File Edit View Pro                    | oject ST-Link Tools                                                                              | Window    | He       | lp                                                                                                    |
| 🎦 🗋 🔛 🗿 🔚                             | 🕺 🗋 🛅 😓 C                                                                                        |           |          | - < Q > 🖘 HE                                                                                                    |
| Vorkspace                             | <b>→</b> ‡ ×                                                                                     | main.c    | x        |                                                                                                    |
| Simple_LED_Blink                      | ~                                                                                                | main()    |          |                                                                                                    |
| Files                                 | ¢                                                                                                | 97<br>98  |          | /* Initialize all configured per                                                                                                    |
| E                                     | Options                                                                                          | 1         |          | <pre>MX_GPI0_Init();<br/>MX_ADC1_Init();</pre>                                                                                                    |
| → → → → → → → → → → → → → → → → → → → | Make<br>Compile<br>Rebuild All<br>Clean<br>C-STAT Static Analysis<br>Stop Build<br>Add<br>Remove |           | >        | MX_LPUART1_UART_Init();<br>MX_RTC_Init();<br>MX_UCPD1_Init();<br>MX_USB_PCD_Init();<br>/* USER CODE BEGIN 2 */<br>/* USER CODE END 2 */<br>/* Infinite Loop */<br>/* USER CODE BEGIN WHILE */<br>while (1)<br>/* USER CODE END WHILE */ |
|                                       | Rename                                                                                           |           |          | HAL_Delay(500);<br>HAL_GPIO_WritePin(LED_GREEN_G                                                                                                    |
|                                       | Version Control System                                                                           | n         | <u> </u> | HAL_Delay(500);                                                                                                    |
|                                       | File Properties                                                                                  | er        |          | HAL_GPIO_WritePin(LED_GREEN_GF                                                                                                    |
| Simple_LED_Blin                       | Set as Active                                                                                    |           |          |                                                                                                    |
| 3uild                                 |                                                                                                  |           |          |                                                                                                    |

Messages

Simple\_LED\_Blink - Simple\_LED\_Blink Reading project nodes...

Select the "Debugger"tab.

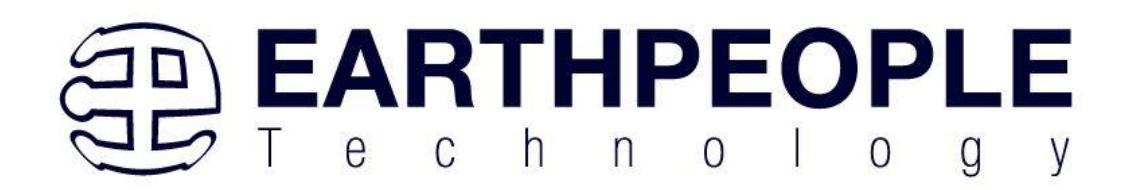

| Options for node "Simple_                                                                                                    | LED_Blink" ×                                                                                                    |
|----------------------------------------------------------------------------------------------------|----------------------------------------------------------------------------------------------------|
| Category:                                                                                                    | Factory Settings                                                                                                    |
| General Options<br>Static Analysis<br>Runtime Checking<br>C/C++ Compiler                                                                                                    | Setup Download Images Multicore Authentication Extra Options Plugins                                                                                  |
| Assembler<br>Output Converter<br>Custom Build<br>Linker<br>Build Actions<br>Debugger<br>Simulator<br>CADI<br>CMSIS DAP<br>E2/E2 Lite<br>GDB Server<br>I-jet<br>J-Link/J-Trace<br>TI Stellaris<br>Nu-Link | Driver Run to ST-LINK main Setup macros Use macro file(s) Device description file Override default \$TOOLKIT_DIR\$\corfig\debugger\ST\STM32L552ZE.ddf |
| PE micro<br>ST-LINK<br>Third-Party Driver<br>TI MSP-FET<br>TI XDS                                                                                                    |                                                                                                    |

Under the "Driver" drop down box, find "I-jet" and select it.

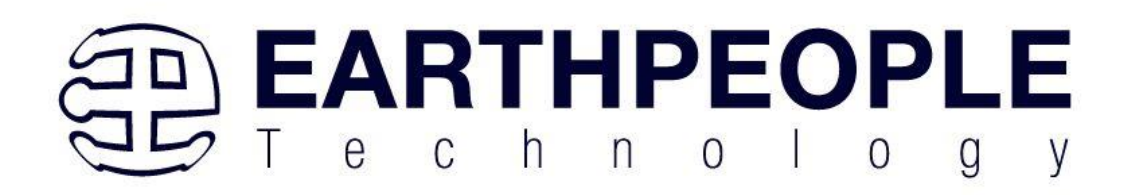

| Options for node "Simple_LE         | D_Blink"     |               |        |           |                |               | ×        |
|-------------------------------------|--------------|---------------|--------|-----------|----------------|---------------|----------|
| Category:                           |              |               |        |           |                | Factory       | Settings |
| Static Analysis<br>Runtime Checking |              |               |        |           |                |               |          |
| C/C++ Compiler                      | Setup        | Download      | Images | Multicore | Authentication | Extra Options | Plugins  |
| Assembler                           |              |               |        |           |                |               |          |
| Output Converter                    | Driver       |               |        | 🗹 Ru      | un to          |               |          |
| Custom Build                        | ST-L         | INK           | ~      | m         | ain            |               |          |
| Linker                              | Simul        | ator          |        |           |                |               |          |
| Build Actions                       | CADI         |               |        |           |                |               |          |
| Debugger                            | CMSI<br>E2/E | S DAP         |        |           |                |               |          |
| Simulator                           | GDB          | Server        |        |           |                |               |          |
| CADI                                | l-jet        |               |        |           |                |               |          |
| E2/E2 Lite                          | TLC          | d Trace       |        |           |                |               |          |
| GDB Server                          | Nu-Li        | ellaris<br>nk |        |           |                |               |          |
| I-iet                               | PEm          | icro          |        |           |                |               |          |
| J-Link/J-Trace                      | ST-LI        | NK            |        |           |                |               |          |
| TI Stellaris                        | TIM          | Party Driver  |        | debugger\ | ST\STM32L552   | 7E ddf        |          |
| Nu-Link                             | TIXE         | )S            |        | ucbugger  | 011010022002   |               |          |
| PE micro                            | _            |               |        |           |                |               |          |
| ST-LINK                             |              |               |        |           |                |               |          |
| Third-Party Driver                  |              |               |        |           |                |               |          |
| TI MSP-FET                          |              |               |        |           |                |               |          |
| TI XDS                              |              |               |        |           |                |               |          |

Next, click on the "I-jet" under Category.

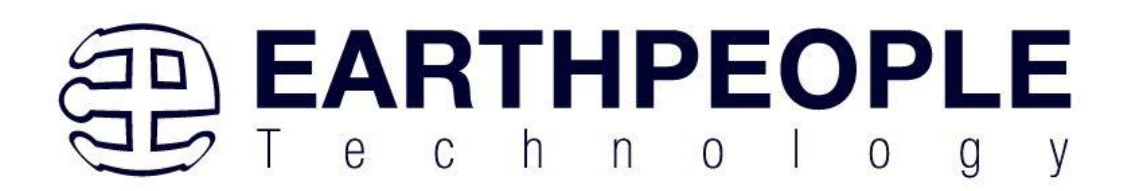

| 1 1 -                                                                                                    | -                                                                                                    |
|----------------------------------------------------------------------------------------------------|----------------------------------------------------------------------------------------------------|
| Category:<br>General Options<br>Static Analysis<br>Runtime Checking<br>C/C++ Compiler<br>Assembler<br>Output Converter<br>Custom Build<br>Linker<br>Build Actions<br>Debugger<br>Simulator<br>CADI<br>CMSIS DAP<br>E2/E2 Lite<br>GDB Server<br>I-jet<br>J-Link/J-ITACE<br>TI Stellaris<br>Nu-Link<br>PE micro<br>ST-LINK<br>Third-Party Driver<br>TI MSP-FET<br>TI XDS | Factory Settings         Setup       Interface         Reset         Connect during reset (default)         Duration:       300 ms         Delay after:       200 ms         Target power       Emulator         Always prompt for probe       selection         © Leave on after debugging       Switch off after debugging         Switch off after debugging       Serial no:         Log communication       \$PROJ_DIR\$\cspycomm.log |
|                                                                                                    | OK Cancel                                                                                                    |

Click on the "Interface" tab.

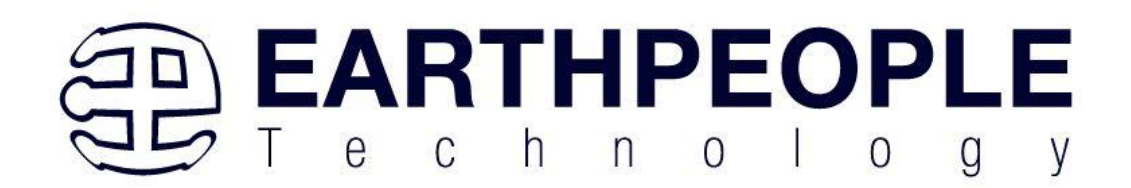

| Category:          |                  | Factory Settin                           |
|--------------------|------------------|------------------------------------------|
| General Options    |                  |                                          |
| Static Analysis    |                  |                                          |
| Runtime Checking   | Setup Interface  | Trace Break points                       |
|                    | - Proho config   | Probe configuration file                 |
| Output Converter   | Probe coning     |                                          |
| Custom Build       | Auto             |                                          |
| Linker             | O From file      |                                          |
| Build Actions      | O Explicit       | CPU: Select                              |
| Debugger           | 1.1              |                                          |
| Simulator          | Interface        | Explicit probe configuration             |
| CADI<br>CMEIE DAD  | JTAG             | Multi-target debug system                |
| E2/E2 Lite         | OSWD             | Target number (TAP or Multidrop ID): 0   |
| GDB Server         | OpITAG           | Target with multiple CPUs                |
| I-jet              |                  | CPU number on terget: 0                  |
| J-Link/J-Trace     | Interface speed  |                                          |
| TI Stellaris       | Auto data at use | JTAG scan chain contains non-Arm devices |
| Nu-Link            | Auto detect V    | Preceding bits: 0                        |
| PE micro           |                  |                                          |
| ST-LINK            |                  |                                          |
| TINED-Party Driver |                  |                                          |
|                    |                  |                                          |

Under "Interface" select the "SWD" radio button.

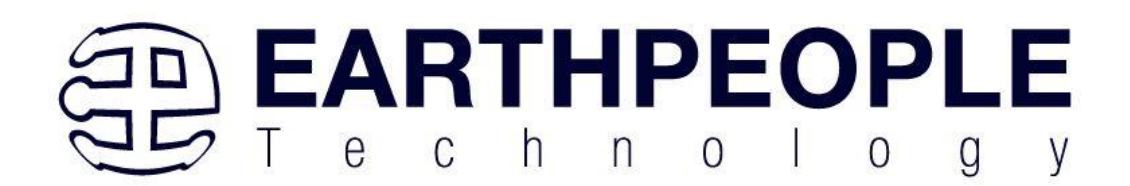

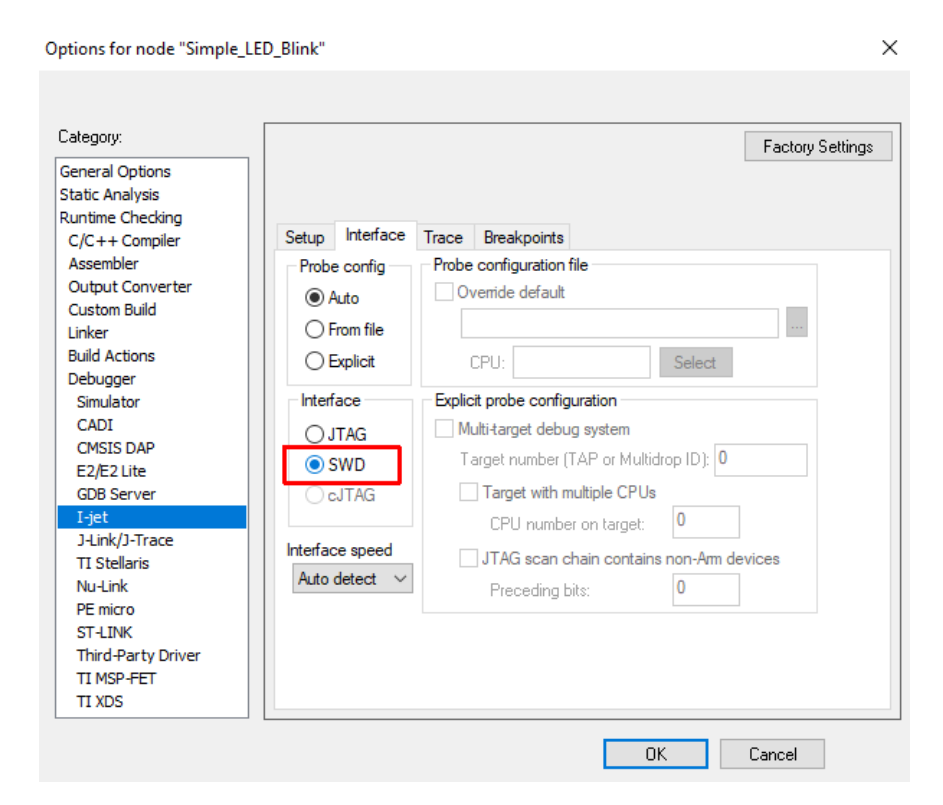

Click on the "Trace" tab.

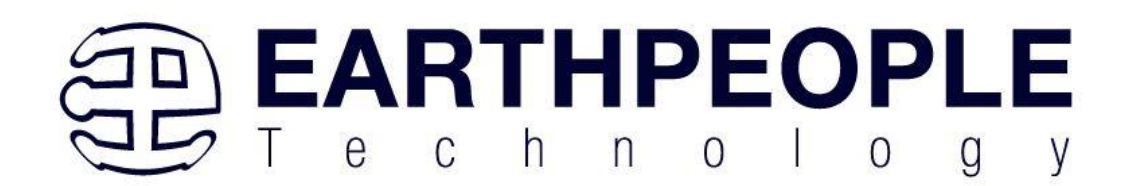

| Options for node "Simple_LEE                                                                                                    | )_Blink"                                                                                                    |                                                                                                    | ×                |
|----------------------------------------------------------------------------------------------------|----------------------------------------------------------------------------------------------------|----------------------------------------------------------------------------------------------------|------------------|
| Options for node "Simple_LEU<br>Category:<br>General Options<br>Static Analysis<br>Runtime Checking<br>C/C++ Compiler<br>Assembler<br>Output Converter<br>Custom Build<br>Linker<br>Build Actions<br>Debugger<br>Simulator<br>CADI<br>CMSIS DAP<br>E2/E2 Lite<br>GDB Server<br>I-jet<br>J-Link/J-Trace<br>TI Stellaris<br>Nu-Link<br>PE micro<br>ST-LINK<br>Third-Party Driver<br>TI MSP-FET<br>TI XDS | Setup Interface Trace Brace data collection<br>Mode: Auto<br>Buffer limit: 100%<br>SWO protocol<br>Auto<br>Manchester<br>UART | eakpoints          Allow ETB         CPU clock:         110.0         SW0 prescaler:         Auto         SW0 on the TraceD0 pin | Factory Settings |
|                                                                                                    |                                                                                                    | ОК                                                                                                    | Cancel           |

Under the "Mode:" drop down box, select "None"

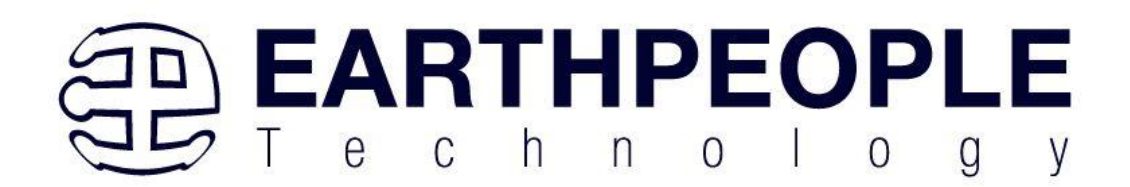

| Category:                                                                                                    |                                                                                                    |                                                                             | Factory Settings |
|----------------------------------------------------------------------------------------------------|----------------------------------------------------------------------------------------------------|-----------------------------------------------------------------------------|------------------|
| General Options<br>Static Analysis<br>Runtime Checking<br>C/C++ Compiler<br>Assembler<br>Output Converter<br>Custom Build<br>Linker<br>Build Actions<br>Debugger<br>Simulator<br>CADI<br>CMSIS DAP<br>E2/E2 Lite<br>GDB Server | Setup Interface Trace<br>Trace data collection<br>Mode: Auto<br>Buffer limit: None<br>Serial (S<br>Parallel<br>SWO protocol On-Chip<br>Auto<br>Auto<br>Auto<br>Manchester | Breakpoints  Breakpoints  Allow ETB  CPU clock:  110.0  SWO prescaler: Auto | MHz              |
| I-jet<br>J-Link/J-Trace<br>TI Stellaris<br>Nu-Link<br>PE micro<br>ST-LINK<br>Third-Party Driver<br>TI MSP-FET<br>TI MSP                                                                                                    | UUART                                                                                                    | SWO on the TraceD0 pi                                                       | n                |

Click on the "Ok" button at the bottom of the window.

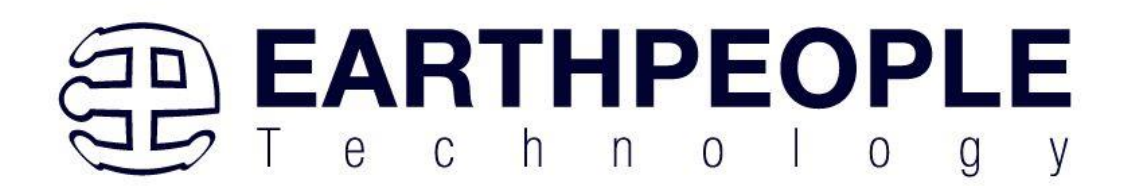

| Category:          |           |           |        |              |               |            |            | Factory Setting |
|--------------------|-----------|-----------|--------|--------------|---------------|------------|------------|-----------------|
| General Options    |           |           |        |              |               |            |            |                 |
| Static Analysis    |           |           |        |              |               |            |            |                 |
| C/C++ Compiler     | Setup     | Interface | Trace  | Breako       | oints         |            |            |                 |
| Assembler          | Probe     | config —  | Probe  | configur     | ation file    |            |            |                 |
| Output Converter   |           | coning    |        | verride de   | fault         |            |            |                 |
| Custom Build       |           | ло        |        | indo de      | - Crunc       |            |            |                 |
| Linker             | ⊖ Fn      | om file   |        |              |               |            |            |                 |
| Build Actions      | ОБ        | plicit    | 1      | CPU:         |               |            | Select     |                 |
| Debugger           | Interfa   | <b>Ca</b> | Evolic | it prohe (   | configuratio  | n          |            |                 |
| CADI               |           |           |        | ulti torract | debug gurd    | tom        |            |                 |
| CMSIS DAP          |           | AG        |        | Juli-Larget  | debug syst    | lem        |            |                 |
| E2/E2 Lite         | 🔵 SI      | ND        | T.     | arget nun    | nber (TAP o   | or Multidi | rop ID): U |                 |
| GDB Server         | ○ cJ      | TAG       |        | Target       | with multiple | e CPUs     |            |                 |
| I-jet              |           |           |        | CPU r        | umber on t    | arget:     | 0          |                 |
| J-Link/J-Trace     | Interface | e speed   |        |              | can obain (   | containe   | non-Am de  | vices           |
| 11 Stellaris       | Auto d    | etect 🗸   |        | JUIAGS       |               | JUNICALINS |            | vices           |
| PE micro           |           |           |        | Precei       | ding bits:    |            | U          |                 |
| ST-LINK            |           |           |        |              |               |            |            |                 |
| Third-Party Driver |           |           |        |              |               |            |            |                 |
| TI MSP-FET         |           |           |        |              |               |            |            |                 |
| TI XDS             |           |           |        |              |               |            |            |                 |

Next, click on the Green "Download and Debug" button.

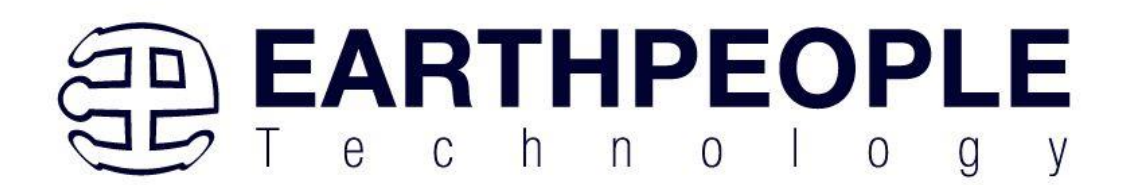

| Project - IAR Embedded Workbench IDE - A | rm 9.40.1  |                                                                        |      |
|------------------------------------------|------------|------------------------------------------------------------------------|------|
| File Edit View Project ST-Link Tools     | Window Hel | lp                                                                     |      |
| 1 n n 🗖 🗖 🗖 🕹 🐰 🛍 ñ 🗏 5 d                |            |                                                                        |      |
| Workspace $\checkmark \mp X$             | main.c. x  |                                                                        |      |
|                                          | mainfl     |                                                                        |      |
| Simple_LED_Blink ~                       | 97         |                                                                        |      |
| Files 🌣                                  | 98         | /* Initialize all configured peripherals */                            |      |
| 🗆 🌒 Simple_LED_Blink - Simpl 🗸           | 99         | <pre>MX_GPI0_Init();</pre>                                             |      |
| - 🖵 🛋 Application                        | 100        | MX_ADC1_Init();                                                        |      |
| HE EWARM                                 | 101        | MX_LPUARI1_UARI_INIT();                                                |      |
| └─── 🖬 User                              | 102        | MX_UCPD1_Tnit():                                                       |      |
| L-🖓 🛑 Core                               | 104        | MX USB PCD Init();                                                     |      |
| HI 🔂 main.c                              | 105        | /* USER CODE BEGIN 2 */                                                |      |
| Here is stm32l5∞_hal_msp.c               | 106        |                                                                        |      |
|                                          | 107        | /* USER CODE END 2 */                                                  |      |
|                                          | 100        | /* Infinite Loop */                                                    |      |
|                                          | 110        | /* USER CODE BEGIN WHILE */                                            |      |
|                                          | 111        | while (1)                                                              |      |
|                                          | 112 日      | 0                                                                      |      |
|                                          | 113        | /* USER CODE END WHILE */                                              |      |
|                                          | 115        | TAL_DELAY(500),                                                        |      |
|                                          | 116        | HAL GPIO WritePin(LED GREEN GPIO Port, LED GREEN Pin, GPIO PIN SET);   |      |
|                                          | 117        |                                                                        |      |
|                                          | 118        | HAL_Delay(500);                                                        |      |
|                                          | 119        |                                                                        |      |
|                                          | 120        | HAL_GPIO_WritePin(LED_GREEN_GPIO_Port, LED_GREEN_Pin, GPIO_PIN_RESET); |      |
|                                          | 122        |                                                                        |      |
| Simple_LED_Blink                         |            |                                                                        |      |
| Build                                    |            |                                                                        |      |
| Messages                                 |            |                                                                        | File |
| Simple_LED_Blink.out                     |            |                                                                        |      |
| Simple_LED_Blink.hex                     |            |                                                                        |      |
| Total number of errors: 0                |            |                                                                        |      |
| Total number of warnings: 0              |            |                                                                        |      |
| Resolving dependencies                   |            |                                                                        |      |
| Build succeeded                          |            |                                                                        |      |
| Ready                                    |            |                                                                        |      |

The compile and download to the target board will begin.

| DDE END Ø */                                           |                                                   |
|--------------------------------------------------------|---------------------------------------------------|
| ۶ The application entry<br>الما int                    | point.                                            |
| (oid)                                                  |                                                   |
| CODE BEGIN 1 */<br>CODE END 1 */<br>Configuration      | Busy Restoring Desktop: Find In SWO Trace */      |
| t of all peripherals, In<br>t();<br>CODE BEGIN Init */ | itializes the Flash interface and the Systick. */ |
|                                                        |                                                   |
|                                                        |                                                   |

Once the download has been successful, the EW software is ready to begin the debug process.

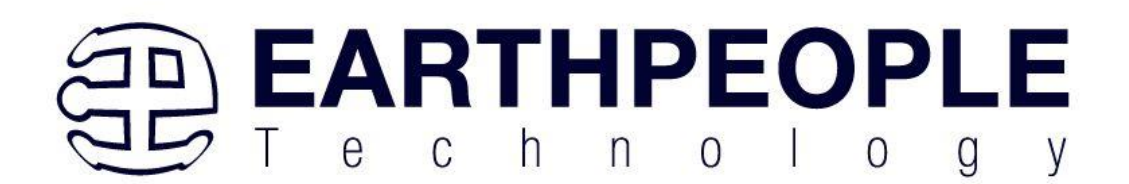

| 10000 B B V 000 5                                                                                                    | CL                                        |                                                                                                    | 1.0 |                                                                                                    |
|----------------------------------------------------------------------------------------------------|-------------------------------------------|----------------------------------------------------------------------------------------------------|-----|----------------------------------------------------------------------------------------------------|
| Workspace V                                                                                                    | × ma                                      |                                                                                                    |     | Disassembly                                                                                                    |
|                                                                                                    |                                           | 0                                                                                                    | fe  | Canal                                                                                                    |
| Simple_LED_Blink                                                                                                    | ~                                         |                                                                                                    | 155 | 00 10:                                                                                                    |
| Files<br>© Simple_LED_Blink - Simpl<br>+                                                                                                    | →                                         | <pre>a traite ved # V0_COTO_Init(void);<br/>traite ved # V0_COTO_Init(void);<br/>3 /* USER CODE EAD PFP */<br/>4 /* USER CODE EAD PFP */<br/>5 /* Private user code<br/>7 /* Private user code<br/>7 /* Private user code<br/>7 /* USER CODE EAD 0 */<br/>7 /* USER CODE EAD 0 */<br/>7 /* USER CODE EAD 0 */<br/>7 /* USER CODE EAD 0 */<br/>7 /* USER CODE EAD 0 */<br/>7 /* USER CODE EAD 1 */<br/>7 /* USER CODE EAD 1 */<br/>7 /* USER CODE EAD INIT */<br/>7 /* USER CODE EAD INIT */<br/>7 /* USER CODE EAD INIT */<br/>7 /* USER CODE EAD INIT */<br/>7 /* Configure the system clock */<br/>7 SystemClock_CODE BGCIN Split */<br/>7 /* USER CODE EAD Split */<br/>7 /* USER CODE EAD Split */<br/>7 /* USER CODE EAD Split */<br/>7 /* USER CODE EAD Split */<br/>7 /* USER CODE EAD Split */<br/>7 /* USER CODE EAD Split */<br/>7 /* USER CODE EAD Split */<br/>7 /* USER CODE EAD Split */<br/>7 /* USER CODE EAD Split */<br/>7 /* USER CODE EAD Split */<br/>7 /* USER CODE EAD Split */<br/>7 /* USER CODE EAD Split */<br/>7 /* USER CODE EAD Split */</pre> |     | Diessemby<br>0x800°1b10:0x800<br>0x800°1b10:0x800<br>0x800°1b10:0x800<br>0x800°1b10:0x800<br>0x800°1b10:0x8000<br>0x800°1b10:0x8000<br>0x800°1b10:0x8000<br>0x800°1b10:0x800<br>0x800°1b10:0x800<br>0x800°1b10:0x800<br>0x800°1b10:0x800<br>0x800°1b10:0x800<br>0x800°1b10:0x800<br>0x800°1b10:0x800<br>0x800°1b20:0x800<br>0x800°1b20<br>0x800°1b20:0x800<br>0x800°1b20<br>0x800°1b20:0x800<br>0x800°1b20<br>0x800°1b20<br>0x80 |
| Simple_LED_Blink                                                                                                    |                                           |                                                                                                    | P   | · · · · ·                                                                                                    |
| Debug Log                                                                                                    |                                           |                                                                                                    |     | <b>→</b> 0 ×                                                                                                    |
| Log<br>Sun Jun 11, 2023 18:31:34: : Calling<br>Sun Jun 11, 2023 18:31:34: : Target<br>Sun Jun 11, 2023 18:31:34: : INFO:<br>Sun Jun 11, 2023 18:31:34: : INFO: | eset scri<br>eset<br>onfigurin<br>ace 'No | SoftwareReset<br>race using None' setting<br>I'mode is used - trace is disabled.                                                                                                    |     | ^                                                                                                    |

Here, click on the White "Go" button.

| Workspace 👻 A 🗙                                                                                                    | main.c 🗙                                                                                                    | Disassembly                                                                                                    | <b>+</b> a >                                                                                                    |
|----------------------------------------------------------------------------------------------------|----------------------------------------------------------------------------------------------------|----------------------------------------------------------------------------------------------------|----------------------------------------------------------------------------------------------------|
| Simple_LED_Blink ~                                                                                                    | nain() f(                                                                                                    | Go to:                                                                                                    |                                                                                                    |
| Files<br>● Comple_LED_Bink - Simpl ✓<br>H = Aplication<br>H = Cover<br>H = Cover | <pre>set static void MK UCPC Int(void);<br/>static void MK UCPC Int(void);<br/>d voids Cool BECD MP v<br/>/* USER COOL BOD MP v<br/>/* USER COOL BOD MP v<br/>/* USER COOL BOD M */<br/>/* USER COOL BOD M */<br/>/* USER COOL BOD</pre> | Disessendy<br>0400°1b10<br>0400°1b14<br>0400°1b14<br>0400°1b14<br>0400°1b16<br>0400°1b16<br>0400°1b10<br>0400°1b2<br>0400°1b2<br>0400°1b2<br>0400°1b2<br>0400°1b2<br>0400°1b2<br>0400°1b2<br>0400°1b2<br>0400°1b2<br>0400°1b2<br>0400°1b2<br>0400°1b2<br>0400°1b2<br>0400°1b2<br>0400°1b2<br>0400°1b2<br>0400°1b2<br>0400°1b2<br>0400°1b2<br>0400°1b2<br>0400°1b2 | 0x500x<br>0x500<br>0x500<br>D.BTTGC-XH<br>0x500<br>0x400s<br>0x400s<br>0x4000<br>0x4000<br>0x4000<br>0x4000<br>0x4000<br>0x4001<br>0x4770<br>0x5089<br>0x100 0x480<br>0x100 0x480<br>0x100 0x100 0x10<br>0x100 0x100<br>0x100 0x100<br>0x1000<br>0x1000<br>0x1000<br>0x1000 |
| Simple_LED_Blink                                                                                                    |                                                                                                    | 4                                                                                                    |                                                                                                    |
| Debug Log                                                                                                    |                                                                                                    | 2                                                                                                    | ¥ 0.3                                                                                                    |
| Log<br>Sun Jun 11, 2023 18:31:34: Calling rese<br>Sun Jun 11, 2023 18:31:34: Terget rese<br>Sun Jun 11, 2023 18:31:34: INFO: Canfig<br>Sun Jun 11, 2023 18:31:34: INFO: Canfig<br>Sun Jun 11, 2023 18:31:34: INFO: Canfig                                                                                                    | cript SoftwareReset<br>ing tace using "None'setting<br>Vone' mode is used - trace is disabled.<br>measure current when fjel is not powering the target.                                                                                                    |                                                                                                    | Î                                                                                                    |

Once the code is running, the Green LED, LD1 will blink on and off with 500 ms between state changes.
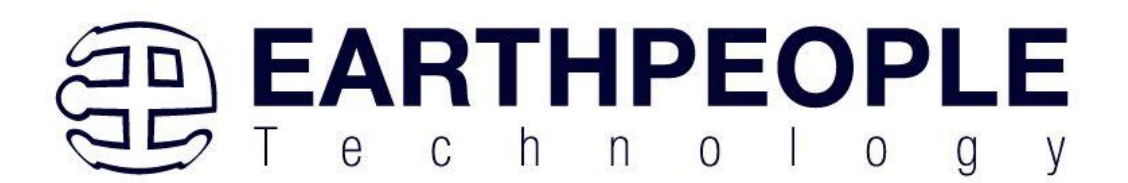

## MCU Programmers User Manual

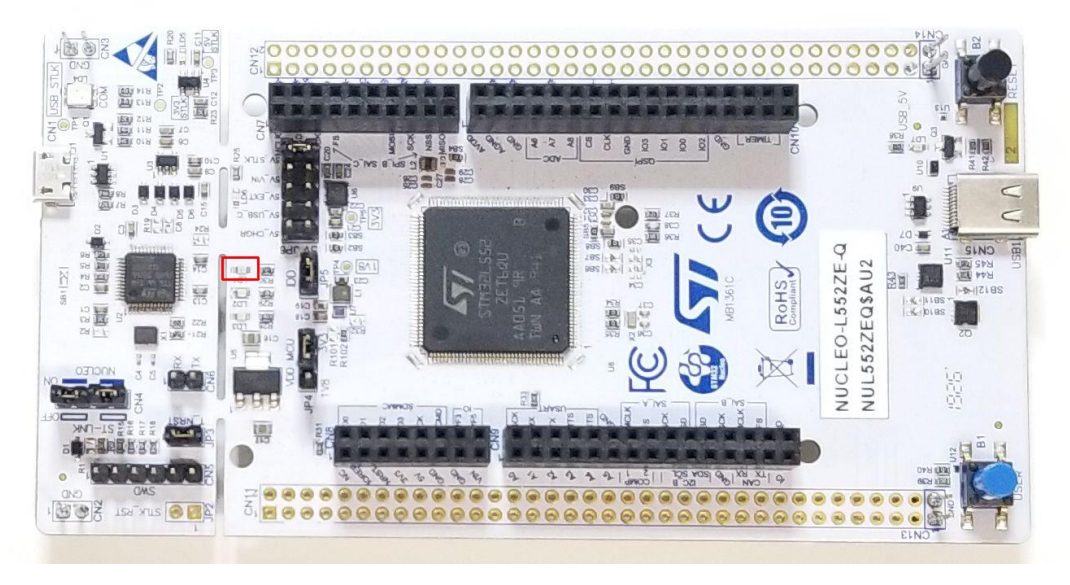

Once you see the LED blink on and off, you have successfully completed your first project using IAR EW and the SWD Blaster.

Congratulations!

It is now time to create more advanced projects. Try adding the Red LED blink on and off at LD2.

2.4 Using NXP Board Support Package

TBD

2.5 Using Texas Instruments Board Support Package **TBD** 

3 IAR Embedded Workbench Tools TBD

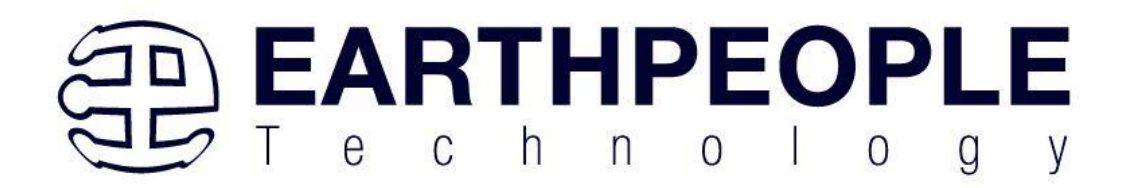

MCU Programmers User Manual